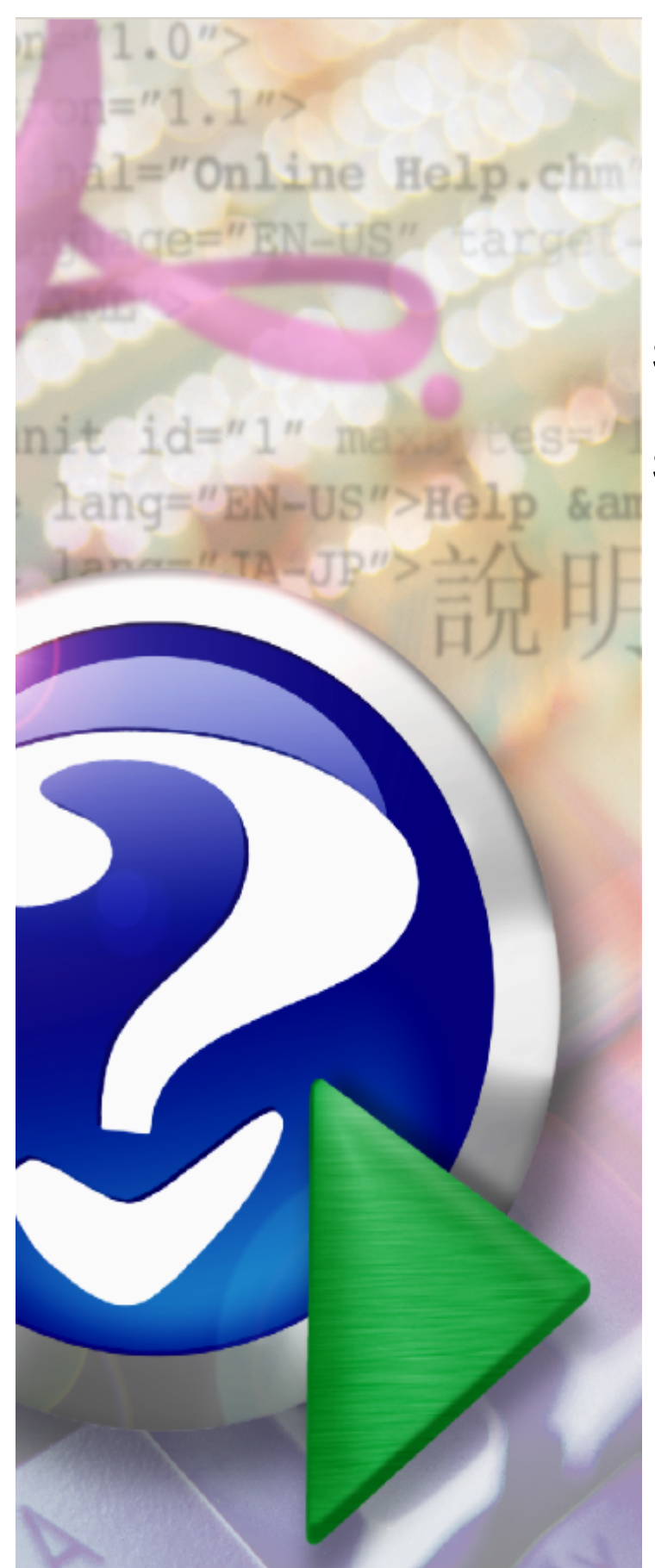

# **G** global services

## System Obsługi Potencjału Świadczeniodawcy

© 2009 Global Services Sp. z o.o.

# Spis treści

| Rozdział I           | System Obsługi Potencjału Świadczeniodawcy                                | 4  |
|----------------------|---------------------------------------------------------------------------|----|
| 1 Dostęp             |                                                                           |    |
| 2 Posługiwa          | anie się portalem                                                         | 6  |
| Rozdział II          | Dane świadczeniodawcy                                                     | 8  |
| 1 Dane pod           | stawowe                                                                   |    |
| 2 Organ za           | ożycielski                                                                |    |
| 3 Certyfikat         | у                                                                         | 10 |
| 4 Wpisy do           | rejestrów                                                                 | 11 |
| 5 Zawiesze           | nia działalności                                                          |    |
| Rozdział III         | Struktura świadczeniodawcy                                                | 14 |
| 1 Układ reje         | estrowy - jednostki organizacyjne                                         |    |
| Dane po<br>Typy ied  | dstawowe                                                                  |    |
| Certyfik             | aty                                                                       |    |
| 2 Układ reje         | estrowy - komórki organizacyjne                                           |    |
| Dane po              | dstawowe                                                                  |    |
| Dostępn<br>Profile n | lość komórki                                                              |    |
| Cechy k              | omórki                                                                    |    |
| Obszary              | działania                                                                 |    |
| Sprzęt               | y personel                                                                |    |
| Uzur                 | pełnienie w portalu potencjału informacji o sprzęcie w ykorzystyw anym do | 00 |
| reali:<br>Dane       | zacji swiadczen w RIM                                                     |    |
| Cech                 | iy sprzętu                                                                |    |
| 3 Lokalizac          | je                                                                        |    |
| Dane po<br>Powiaza   | dstawowe                                                                  |    |
| Rozdział IV          | Personel                                                                  | 35 |
| 1 Sposób e           | widencji w portalu potencjału personelu wykorzystywanego do               |    |
| realizacji           | świadczeń w RTM                                                           |    |
| 2 Dane pod           | stawowe                                                                   |    |
| 3 Grupy zav          | wodowe                                                                    |    |
| 4 Doświado           | zenie                                                                     |    |
| 5 Kompeter           | ncje                                                                      |    |
| 6 Wykształo          | cenie                                                                     |    |
| 7 Zatrudnie          | nie                                                                       |    |
| Rozdział V           | Profile potencjału                                                        | 45 |
| 1 Profile of         | ertowe                                                                    |    |
| Rozdział VI          | Umowy podwykonawstwa                                                      | 48 |
| 1 Umowy z            | świadczeniodawcami                                                        |    |
| 2 Umowy z            | podwykonawcami                                                            |    |

|               | Spis treści                              | 3  |
|---------------|------------------------------------------|----|
| Rozdział VII  | Przegląd wniosków                        | 51 |
| Rozdział VIII | Produkty handlowe                        | 53 |
| Rozdział IX   | Zestawy produktów handlowych             | 55 |
| Rozdział X    | Słowniki                                 | 59 |
| 1 Słownik     | cech sprzętu                             | 62 |
| 2 Słownik     | certyfikatów                             | 63 |
| 3 Słownik     | dziedzin funkcji komórek organizacyjnych | 63 |
| 4 Słownik     | form gospodarki finansowej               | 64 |
| 5 Słownik     | form organizacyjnych                     | 64 |
| 6 Słownik     | funkcji i stanowisk                      | 65 |
| 7 Słownik     | funkcji komórek organizacyjnych          | 66 |
| 8 Słownik     | grup zawodowych                          | 66 |
| 9 Słownik     | kodów OW NFZ                             | 67 |
| 10 Słownik    | kodów stanowisk                          | 67 |
| 11 Słownik    | kodów terytorialnych                     | 68 |
| 12 Słownik    | miejsc zatrudnienia                      | 69 |
| 13 Słownik    | organów rejestrujących                   | 70 |
| 14 Słownik    | organów założycielskich                  | 71 |
| 15 Słownik    | podstaw działalności                     | 72 |
| 16 Słownik    | rodzajów doświadczenia                   | 73 |
| 17 Słownik    | rodzajów kompetencji                     | 74 |
| 18 Słownik    | rodzajów wykształcenia                   | 75 |
| 19 Słownik    | specjalności                             | 75 |
| 20 Słownik    | sprzętu                                  |    |
| 21 Słownik    | typów jednostek                          | 77 |
| 22 Słownik    | typów komórek organizacyjnych            |    |
| 23 Słownik    | zakresów podwykonawstwa                  |    |
| 24 Słownik    | zespołów ratownictwa medycznego          | 79 |

## 1 System Obsługi Potencjału Świadczeniodawcy

Jednym z podstawowych zadań Narodowego Funduszu Zdrowia jest zabezpieczenie ubezpieczonym, świadczeń zdrowotnych służących zachowaniu, ratowaniu, przywracaniu i poprawie zdrowia. Zadanie to jest realizowane poprzez planowanie zakupu świadczeń opieki zdrowotnej, przeprowadzanie konkursów ofert, rokowań i zawieranie umów o udzielanie świadczeń opieki zdrowotnej. Do prawidłowego przeprowadzania procesu kontraktowania konieczne jest określenie jakości i dostępności oraz analiza kosztów świadczeń opieki zdrowotnej. Do realizacji powyższych zadań niezbędne jest uzyskanie informacji o potencjale świadczeniodawców do realizacji świadczeń opieki zdrowotnej. Niniejszy dokument opisuje system umożliwiający zaewidencjonowanie oraz edytowanie danych o potencjale świadczeniodawcy.

Rejestracja danych potencjału świadczeniodawcy obejmuje:

- zebranie informacji o personelu realizującym świadczenia opieki zdrowotnej wraz z danymi o zatrudnieniu personelu oraz harmonogramami pracy personelu w jednostkach opieki zdrowotnej,
- zebranie informacji o strukturze organizacyjnej świadczeniodawców, rozumianej jako hierarchia: świadczeniodawca, jednostki organizacyjne świadczeniodawcy, komórki organizacyjnej świadczeniodawcy, identyfikowanej poprzez system kodów resortowych,
- zebranie informacji o lokalizacjach wykorzystywanych przez świadczeniodawców do realizacji świadczeń opieki zdrowotnej;
- zebranie informacji o sprzęcie wykorzystywanym przez świadczeniodawców do realizacji świadczeń opieki zdrowotnej,
- zebranie informacji o podwykonawcach świadczeniodawców uczestniczących w realizacji świadczeń opieki zdrowotnej,
- zebranie dodatkowych informacji o potencjale do realizacji świadczeń opieki zdrowotnej w postaci centralnie definiowanych ankiet wypełnianych przez świadczeniodawców,
- zebranie informacji o produktach handlowych oferowanych w ramach realizacji planowanej umowy.

Zarejestrowane w systemie dane o potencjale świadczeniodawcy umożliwią Narodowemu Funduszowi Zdrowia:

- stworzenie spójnych, aktualizowanych na bieżąco rejestrów danych potencjału swiadczeniodawców,
- ocenę potencjału świadczeniodawców do realizacji świadczeń opieki zdrowotnej,
- wykorzystanie danych potencjału w procesie ofertowania,
- wykorzystanie informacji o zmianie danych potencjału w procesie obsługi umów o udzielanie świadczeń opieki zdrowotnej,
- wykorzystanie danych potencjału w procesie kontroli poprawności realizacji umów o udzielanie świadczeń opieki zdrowotnej.

## 1.1 Dostęp

Dostęp do Systemu Obsługi Potencjału umożliwia link w Portalu Świadczeniodawcy, po kliknięciu którego użytkownik zostanie przekierowany na stronę Portalu Potencjału.

5

| Portal Potencjału wersja 1.0040                                                                                                    |      |
|----------------------------------------------------------------------------------------------------|------|
| Portal Potencjału                                                                                                    | oguj |
| Kod świadczeniodawcy:     000012       Nazwa świadczeniodawcy:     ZAKŁAD USŁUG ORTOPEDYCZNYCH PROTMED       Użytkownik:     test1                                                                                                    |      |
| Świadczeniodawca zalogowany w Portalu zobowiązany jest do przestrzegania przepisów przy przetwarzaniu danych osobowych, zgodnie z postanowieniami Ustawy<br>dnia 29.08.1997 r. o ochronie danych osobowych (Dz. U. 2002 r. nr 101, poz. 926, ze zm.).                                                                                                    | Z    |
| Dane świadczeniodawcy         Przegląd i edycja podstawowych danych świadczeniodawcy, organu założycielskiego świadczeniodawcy, wpisów do rejestrów, certyfikatów świadczeniodawcy, informacji o zawieszeniach działalności świadczeniodawców.       Struktura świadczeniodawcy       Przegląd i edycja danych o strukturze organizacyjnej świadczeniodawcy, profilach medycznych w komórkach organizacyjnych, profilach medycznych w komórkach organizacyjnych.         Przegląd i edycja danych o strukturze organizacyjnych, komórkach organizacyjnych, profilach medycznych w komórkach organizacyjnych.       Przegląd i edycja danych o strukturze organizacyjnych, komórkach organizacyjnych, przegląd i edycja danych o raz danych o wyposażeniu komórek organizacyjnych.         Przegląd i edycja danych o lokalizacjach świadczeniodawcy; powiązanie komórek organizacyjnych z lokalizacjami świadczeniodawców. |      |
| Personel<br>Przegląd i edycja danych o zatrudnionym personelu medycznym,<br>grupach zawodowych i specjalnościach personelu medycznego<br>oraz danych o pracy personelu w komórkach organizacyjnych.                                                                                                    |      |
| Umowy podwykonawstwa         Przegląd i edycja danych o zawartych umowach podwykonawstwa świadczeń opieki zdrowotnej.         Przegląd wniosków         Przegląd wniosków wystawionych przez świadczeniodawcę.                                                                                                    |      |
| Produkty handlowe       Zestawy produktów handlowych         Przegląd i edycja danych o produktach handlowych oferowanych w ramach zaopatrzenia w przedmioty ortopedyczne i środki pomocnicze.       Zestawy produktów handlowych         Przegląd i edycja danych o zestawach produktów nandlowych oraz przegląd i edycja ich zawartości.       Przegląd i edycja ich zawartości.                                                                                                    |      |
| W c                                                                                                    | jórę |

#### Strona główna

Na stronie głównej Portalu Potencjału dostępnych jest sześć ikon (linków), zgrupowanych na jednym polu, symbolizujących następujące grupy danych:

- <u>Dane\_świadczeniodawcy</u> umożliwia przegląd i edycję podstawowych danych świadczeniodawcy, organu założycielskiego świadczeniodawcy, wpisów do rejestrów, certyfikatów świadczeniodawcy oraz informacji o zawieszeniach działalności świadczeniodawców;
- <u>Struktura świadczeniodawcy</u> umożliwia przegląd i edycję danych o strukturze organizacyjnej świadczeniodawcy (jednostkach organizacyjnych, komórkach organizacyjnych, profilach medycznych w komórkach organizacyjnych oraz danych o wyposażeniu komórek organizacyjnych) oraz o lokalizacjach świadczeniodawcy (powiązanie komórek organizacyjnych z lokalizacjami świadczeniodawców);
- <u>Personel</u> Przegląd i edycja danych o zatrudnionym personelu medycznym, grupach zawodowych i specjalnościach personelu medycznego oraz danych o pracy personelu w komórkach organizacyjnych;
- <u>Profile potencjału</u> umożliwia obsługę profili potencjału do ofertowania oraz profili podwykonawstwa;
- <u>Umowy podwykonawstwa</u> umożliwia przegląd i edycję danych o zawartych umowach podwykonawstwa świadczeń opieki zdrowotnej;
- <u>Przegląd wniosków</u> umożliwia przegląd wniosków wystawionych przez świadczeniodawcę.

Poniżej, w następnym polu zostały zgrupowane ikony związane z produktami handlowymi, a są nimi:

- <u>Produkty\_handlowe</u> umożliwia przegląd i edycję danych o produktach handlowych oferowanych w ramach zaopatrzenia w przedmioty ortopedyczne i środki pomocnicze;
- Zestawy produktów handlowych umożliwia przegląd i edycję danych o zestawach

produktów handlowych oraz przegląd i edycję ich zawartości.

Wszystkie grupy danych zostały na poszczególnych rozdziałach niniejszej dokumentacji.

## 1.2 Posługiwanie się portalem

System Obsługi Potencjału działa w przeglądarce internetowwej i posługiwanie się nim jest analogiczne z posługiwaniem się większoscią serwisów WWW. Na większości stron systemu znajdują się powtarzające elementy jak: przyciski (w postaci graficznych przycisków lub odnośników), rozwijane pola wyboru (tzw. combobox), przyciski kalendarza (wyboru daty). Poniżej zostały opisane elementy znajdujące się na każdej stronie, bądź elementy których działanie w całej aplikacji jest takie samo. Wszystkie pozostałe, nieopisane tutaj elementy zostały opisane w dalszej części instrukcji, poświęconej stronie na której ów element się znajduje.

## Data

Obok wszystkich pól daty znajduje się przycisk 🔟 umożliwiający wybór daty z kalendarza. Po kliknięciu przycisku otworzy się kalendarz na aktualnym miesiącu z zaznaczonym aktualnym dniem.

| •  | 🔹 sierpień, 2006 |    |    |    |    |    |  |  |
|----|------------------|----|----|----|----|----|--|--|
| Pn | Wt               | Śr | Cz | Pt | So | Ν  |  |  |
| 31 | 1                | 2  | 3  | 4  | 5  | 6  |  |  |
| 7  | 8                | 9  | 10 | 11 | 12 | 13 |  |  |
| 14 | 15               | 16 | 17 | 18 | 19 | 20 |  |  |
| 21 | 22               | 23 | 24 | 25 | 26 | 27 |  |  |
| 28 | 29               | 30 | 31 | 1  | 2  | 3  |  |  |
| 4  | 5                | 6  | 7  | 8  | 9  | 10 |  |  |
|    |                  |    |    |    |    |    |  |  |

Zmianę miesiąca na kolejny lub poprzedni umożliwiają przyciski **\* \*** . Kliknięcie w nazwę miesiąca wyświetli listę miesięcy do wyboru w danym roku. Ponowne kliknięcie w tym samym miejscu, ale tym razem znajduje się tam rok, spowoduje wyświetlenie listy lat. Na liście lat kliknięcie pożądanego roku spowoduje wybranie go i przejście do listy miesięcy. Kliknięcie miesiąca na liście miesiąca spowoduje wybranie go i przejście do listy dni. Kliknięcie dnia na liscie dni spowoduje wstawienie wybranej daty w wypełnianym polu edycyjnym.

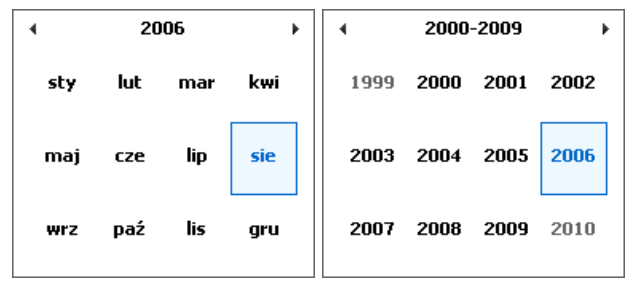

Lista miesięcy i lista lat

## Rozwijane pola wyboru

W trybie edycji przy niektórych polach znajduje się przycisk . Kliknięcie go spowoduje rozwinięcie listy, z której można wybrać odpowiednią wartość. Po wybraniu lista jest automatycznie zwijana, a w polu pozostaje tylko wybrana wartość.

### Powrót i Pomoc

Na każdej stronie, w górnym, prawym rogu okna znajdują się przyciski **Powrót** oraz **Pomoc**. Kliknięcie przycisku **Powrót** powoduje powrót na poprzednią stronę. Kliknięcie przycisku **Pomoc** powoduje wyświetlenie podręcznej pomocy do wyświetlanej właśnie

7

strony.

## Słownik

W trybie edycji, przy niektórych polach znajduje się przycisk 🔳 umożliwiający wybór wartości ze słownika. Sposób posługiwania się słownikami został opisany w rozdziale <u>Słowniki</u>.

## Wyloguj

Na każdej stronie dostępne są przyciski wylogowania z Systemu Obsługi Potencjału. Jeden przycisk znajduje się w prawym górnym rogu strony strony, a drugi - pod ramką na końcu strony.

## 2 Dane świadczeniodawcy

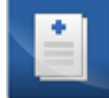

Grupa **Dane świadczeniodawcy** - umożliwia przegląd i edycję podstawowych danych świadczeniodawcy, organu założycielskiego świadczeniodawcy, wpisów do rejestrów, certyfikatów świadczeniodawcy oraz informacji o zawieszeniach działalności świadczeniodawców. Wszystkie dane zgrupowane są na pięciu następujących zakładkach: dane podstawowe, organ założycielski, certyfikaty, wpisy do rejestrów i zawieszenia działalności; które zostały opisane w kolejnych podrozdziałach niniejszej dokumentacji.

Na zakładkach: dane podstawowe i organ założycielski; świadczeniodawca, po kliknięciu Edytuj, ma możliwość edycji danych.

Na zakładkach: certyfikaty, wpisy do rejestrów i zawieszenia działalności; świadczeniodawca ma możliwość dodawania odpowiednich dodatkowych dokumentów.

## 2.1 Dane podstawowe

Na zakładce **Dane podstawowe** dostępny jest szereg pól danych związanych ze świadczeniodawcą.

Kliknięcie przycisku Kliknięcie przycisku w niczym nie odbiega wyglądem od stron przeglądu danych, z tą jednak różnicą, że przy niektórych polach istnieje przycisk . Przycisk ten, zamiast ręcznego wpisywania wartości, umożliwia jej wybór ze słownika. Nawigację oraz posługiwanie się słownikami opisano w rozdziale <u>Słowniki</u>. Po zakończeniu edycji należy kliknąć zapisz znajdującego się w miejscu przycisku <u>redytuj</u>. Przycisk <u>Anuluj</u> spowoduje wyjście z trybu edycji bez zapisywania wprowadzonych zmian.

9

| ortal Pote                                                                                                    | MCJalu Wersja 1.0022                                                                                                    |                                                                                                    |                                                                                        |
|----------------------------------------------------------------------------------------------------|----------------------------------------------------------------------------------------------------|----------------------------------------------------------------------------------------------------|----------------------------------------------------------------------------------------|
| <b>rtal potencjału ►</b> Dane śv                                                                                                    | viadczeniodawcy                                                                                                    |                                                                                                    | Powrót   Pomoc   Wylog                                                                 |
| ane świadcze                                                                                                    | niodawcy                                                                                                    |                                                                                                    |                                                                                        |
| Dane podstawowe Org                                                                                                    | gan założycielski Certyfikaty Wpisy do reje:                                                                                                    | strów Zawieszenia działalności                                                                                                    |                                                                                        |
|                                                                                                    |                                                                                                    |                                                                                                    |                                                                                        |
| 🖌 Edytuj                                                                                                    |                                                                                                    |                                                                                                    |                                                                                        |
| Dane ogólne                                                                                                    |                                                                                                    |                                                                                                    |                                                                                        |
| Kod świadczeniodawcy:                                                                                                    | 997997                                                                                                    |                                                                                                    |                                                                                        |
|                                                                                                    | SWIADCZENODAWCA PROBNY DO PŚ                                                                                                    |                                                                                                    |                                                                                        |
| Nazwa swiadczeniodawcy:                                                                                                    |                                                                                                    |                                                                                                    |                                                                                        |
| Nazwa skrócona:                                                                                                    | SWIADCZENODAWCA PROBNY DO PŚ                                                                                                    |                                                                                                    |                                                                                        |
| NIP:                                                                                                    | 527-25-26-138                                                                                                    |                                                                                                    |                                                                                        |
| REGON:                                                                                                    | 000295171                                                                                                    |                                                                                                    |                                                                                        |
| Forma organizacyjna:                                                                                                    | 06 indywidualna p                                                                                                    | raktyka pielęgniarska                                                                                                    |                                                                                        |
| Data ważności OC:                                                                                                    | 16.11.2001                                                                                                    |                                                                                                    |                                                                                        |
|                                                                                                    |                                                                                                    |                                                                                                    |                                                                                        |
| Tyny świadczeniodaw                                                                                                    | CV                                                                                                    |                                                                                                    |                                                                                        |
| 🕅 Ávísdesseisdevez                                                                                                    |                                                                                                    | E entella                                                                                                    |                                                                                        |
| <ul> <li>Swiadczeniodawca</li> <li>Diagpostyka obrazowi</li> </ul>                                                                                                    | <ul> <li>Realizator zaopatrzenia</li> <li>Diagnostyka laboratoryjna</li> </ul>                                                                                                    | Apteka<br>Rodwykon                                                                                                    | Punkt apteczny                                                                         |
| 2                                                                                                    |                                                                                                    | , ,                                                                                                    |                                                                                        |
| Nr księgi rejestrowej (część<br>Kod terytorialny (część II K<br>Rodzaj podmiotu założyciels<br>Forma gospodarki finansow                                                                                                    | I K.R.): 1604014<br>kiego (część III K.R.): 00<br>ej (część IV K.R.): 4                                                                                                    | Byczyna<br>brak danych<br>inna                                                                                                    |                                                                                        |
| Nr księgi rejestrowej (część<br>Kod terytorialny (część II K<br>Rodzaj podmiotu założyciels<br>Forma gospodarki finansow                                                                                                    | I K.R.): 1604014<br>klego (część III K.R.): 00<br>ej (część IV K.R.): 4                                                                                                    | Byczyna<br>brak danych<br>inna                                                                                                    |                                                                                        |
| Nr księgi rejestrowej (część<br>Kod terytorialny (część II K<br>Rodzaj podmiotu założyciels<br>Forma gospodarki finansow<br>Dane adresowe<br>Adros siedzilau                                                                                                    | I K.R.): 1604014<br>IR.): 1604014<br>kiego (część III K.R.): 00<br>ej (część IV K.R.): 4                                                                                                    | Byczyna<br>brak danych<br>inna<br>Adros koropondoncujnu                                                                                                    |                                                                                        |
| Nr księgi rejestrowej (część<br>Kod terytorialny (część II K<br>Rodzaj podmiotu założyciels<br>Forma gospodarki finansow<br>Dane adresowe<br>Adres siedziby<br>Mielscowość:                                                                                                    | I K.R.): 1604014<br>.R.): 1604014<br>klego (część III K.R.): 00<br>ej (część IV K.R.): 4<br>Zielona Góra                                                                                                    | Byczyna<br>brak danych<br>inna<br>Adres korepondencyjny<br>Miejscowość:                                                                                                    | Zielona Góra                                                                           |
| Nr księgi rejestrowej (część<br>Kod terytorialny (część II K<br>Rodzaj podmiotu założyciels<br>Forma gospodarki finansow<br>Dane adresowe<br>Adres siedziby<br>Miejscowość:<br>Ulica:                                                                                                    | I K.R.): 1604014  .R.): 1604014  klego (część III K.R.): 00  ej (część IV K.R.): 4  Zlelona Góra  Aleja                                                                                                    | Byczyna<br>brak danych<br>inna<br>Adres korepondencyjny<br>Miejscowość:<br>Ulica:                                                                                                    | Zielona Góra                                                                           |
| Nr księgi rejestrowej (część<br>Kod terytorialny (część II K<br>Rodzaj podmiotu założyciels<br>Forma gospodarki finansow<br>Dane adresowe<br>Adres siedziby<br>Miejscowość:<br>Ulica:<br>Numer domu:                                                                                                    | I K.R.): 1604014  .R.): 1604014  kiego (część III K.R.): 00  ej (część IV K.R.): 4  Zielona Góra Aleja 11                                                                                                    | Byczyna<br>brak danych<br>inna<br>Adres korepondencyjny<br>Miejscowość:<br>Ulica:<br>Numer domu:                                                                                                    | Zielona Góra<br>Aleja<br>11                                                            |
| Nr księgi rejestrowej (część<br>Kod terytorialny (część II K<br>Rodzaj podmiotu założyciels<br>Forma gospodarki finansow<br>Dane adresowe<br>Adres siedziby<br>Miejscowość:<br>Ulica:<br>Numer domu:<br>Numer lokalu:                                                                                                    | I K.R.): 1604014  .R.): 1604014  kiego (część III K.R.): 00  ej (część IV K.R.): 4  Zielona Góra Aleja 11 11                                                                                                    | Byczyna<br>brak danych<br>inna<br>Adres korepondencyjny<br>Miejscowość:<br>Ulica:<br>Numer domu:<br>Numer lokalu:                                                                                                    | Zielona Góra<br>Aleja<br>11<br>10                                                      |
| Nr księgi rejestrowej (część<br>Kod terytorialny (część II K<br>Rodzaj podmiotu założyciels<br>Forma gospodarki finansow<br>Dane adresowe<br>Adres siedziby<br>Miejscowość:<br>Ulica:<br>Numer domu:<br>Numer lokalu:<br>Kod pocztowy:                                                                                                    | I K.R.): 1604014  .R.): 1604014  kiego (część III K.R.): 00  ej (część IV K.R.): 4  Zielona Góra  Aleja 11 11 15-101                                                                                                    | Byczyna<br>brak danych<br>inna<br>Adres korepondencyjny<br>Miejscowość:<br>Ulica:<br>Numer domu:<br>Numer lokalu:<br>Kod pocztowy:                                                                                                    | Zielona Góra<br>Aleja<br>11<br>10<br>15-101                                            |
| Nr księgi rejestrowej (część<br>Kod terytorialny (część II K<br>Rodzaj podmiotu założyciels<br>Forma gospodarki finansow<br>Dane adresowe<br>Adres siedziby<br>Miejscowość:<br>Ulica:<br>Numer domu:<br>Numer lokalu:<br>Kod pocztowy:<br>Poczta:                                                                                                    | I K.R.): 1604014  .R.): 1604014  klego (część III K.R.): 00  ej (część IV K.R.): 4   Zielona Góra  Aleja  11  15-101  Zielona Góra I                                                                                                    | Byczyna<br>brak danych<br>inna<br>Adres korepondencyjny<br>Miejscowość:<br>Ulica:<br>Numer domu:<br>Numer domu:<br>Numer lokalu:<br>Kod pocztowy:<br>Poczta:                                                                                 | Zielona Góra<br>Aleja<br>11<br>10<br>15-101<br>Zielona Góra I                          |
| Nr księgi rejestrowej (część<br>Kod terytorialny (część II K<br>Rodzaj podmiotu założyciels<br>Forma gospodarki finansow<br>Dane adresowe<br>Adres siedziby<br>Miejscowość:<br>Ulica:<br>Numer domu:<br>Numer lokalu:<br>Kod pocztowy:<br>Poczta:<br>Adres korespondencyjny:                                                                                                    | I K.R.): 1604014  .R.): 1604014  klego (część III K.R.): 00  e) (część IV K.R.): 4   Zielona Góra Aleja 11 11 15-101 Zielona Góra I                                                                                                    | Byczyna<br>brak danych<br>inna<br>Adres korepondencyjny<br>Miejscowość:<br>Ulica:<br>Numer domu:<br>Numer domu:<br>Numer lokalu:<br>Kod pocztowy:<br>Poczta:                                                                                 | Zielona Góra<br>Aleja<br>11<br>10<br>15-101<br>Zielona Góra I                          |
| Nr księgi rejestrowej (część<br>Kod terytorialny (część II K<br>Rodzaj podmiotu założyciels<br>Forma gospodarki finansow<br>Dane adresowe<br>Adres siedziby<br>Miejscowość:<br>Ulica:<br>Numer domu:<br>Numer lokalu:<br>Kod pocztowy:<br>Poczta:<br>Adres korespondencyjny:                                                                                                    | I K.R.): 1604014 klego (część III K.R.): 00 ej (część IV K.R.): 4  Zlelona Góra Aleja 11 11 15-101 Zlelona Góra I                                                                                                    | Byczyna<br>brak danych<br>inna<br>Adres korepondencyjny<br>Miejscowość:<br>Ulica:<br>Numer domu:<br>Numer domu:<br>Numer lokalu:<br>Kod pocztowy:<br>Poczta:                                                                                 | Zielona Góra<br>Aleja<br>11<br>10<br>15-101<br>Zielona Góra I                          |
| Nr księgi rejestrowej (część<br>Kod terytorialny (część II K<br>Rodzaj podmiotu założyciels<br>Forma gospodarki finansow<br>Dane adresowe<br>Adres siedziby<br>Miejscowość:<br>Ulica:<br>Numer domu:<br>Numer lokalu:<br>Kod pocztowy:<br>Poczta:<br>Adres korespondencyjny:                                                                                                    | I K.R.):   IK.R.):  I604014  IK.R.):  00  IK.R.):  IK.R.):  IK.R.] | Byczyna<br>brak danych<br>inna<br>Adres korepondencyjny<br>Miejscowość:<br>Ulica:<br>Numer domu:<br>Numer domu:<br>Numer lokalu:<br>Kod pocztowy:<br>Poczta:                                                                                 | Zielona Góra<br>Aleja<br>11<br>10<br>15-101<br>Zielona Góra I                          |
| Nr księgi rejestrowej (część<br>Kod terytorialny (część II K<br>Rodzaj podmiotu założyciels<br>Forma gospodarki finansow<br>Dane adresowe<br>Adres siedziby<br>Miejscowość:<br>Ulica:<br>Numer domu:<br>Numer lokalu:<br>Kod pocztowy:<br>Poczta:<br>Adres korespondencyjny:<br>Dane kontaktowe<br>Adros o mail:                                                                                                    | I K.R.): 1604014  kiego (część III K.R.): 00  ej (część IV K.R.): 4  Zielona Góra Aleja 11 15-101 Zielona Góra I                                                                                                    | Byczyna<br>brak danych<br>inna<br>Adres korepondencyjny<br>Miejscowość:<br>Ulica:<br>Numer domu:<br>Numer domu:<br>Numer lokalu:<br>Kod pocztowy:<br>Poczta:                                                                                 | Zielona Góra<br>Aleja<br>11<br>10<br>15-101<br>Zielona Góra I                          |
| Nr księgi rejestrowej (część<br>Kod terytorialny (część II K<br>Rodzaj podmiotu założyciels<br>Forma gospodarki finansow<br>Dane adresowe<br>Adres siedziby<br>Miejscowość:<br>Ulica:<br>Numer domu:<br>Numer lokalu:<br>Kod pocztowy:<br>Poczta:<br>Adres korespondencyjny:<br>Dane kontaktowe<br>Adres e-mail:                                                                                                    | I K.R.):   IGC (część III K.R.):   IGC (część III K.R.):  IGC (część III K.R.):  IGC (częć III K.R.):  IGC (częć I | Byczyna<br>brak danych<br>inna<br>Adres korepondencyjny<br>Miejscowość:<br>Ulica:<br>Numer domu:<br>Numer domu:<br>Numer lokalu:<br>Kod pocztowy:<br>Poczta:<br>Doczta:                                                                      | Zielona Góra<br>Aleja<br>11<br>10<br>15-101<br>Zielona Góra I                          |
| Nr księgi rejestrowej (część<br>Kod terytorialny (część II K<br>Rodzaj podmiotu założyciels<br>Forma gospodarki finansow<br>Dane adresowe<br>Adres siedziby<br>Miejscowość:<br>Ulica:<br>Numer domu:<br>Numer lokalu:<br>Kod pocztowy:<br>Poczta:<br>Adres korespondencyjny:<br>Dane kontaktowe<br>Adres e-mail:<br>Strona WWW:<br>Eaks:                                                                                                    | I K.R.): 1604014  kiego (część III K.R.): 00  ej (część IV K.R.): 4  Zielona Góra Aleja 11 15-101 Zielona Góra I                                                                                                    | Byczyna<br>brak danych<br>inna<br>Adres korepondencyjny<br>Miejscowość:<br>Ulica:<br>Numer domu:<br>Numer domu:<br>Numer lokalu:<br>Kod pocztowy:<br>Poczta:<br>Doczta:                                                                      | Zielona Góra<br>Aleja<br>11<br>10<br>15-101<br>Zielona Góra I                          |
| Nr księgi rejestrowej (część<br>Kod terytorialny (część II K<br>Rodzaj podmiotu założyciels<br>Forma gospodarki finansow<br>Dane adresowe<br>Adres siedziby<br>Miejscowość:<br>Ulica:<br>Numer domu:<br>Numer lokalu:<br>Kod pocztowy:<br>Poczta:<br>Adres korespondencyjny:<br>Dane kontaktowe<br>Adres e-mail:<br>Strona WWW:<br>Faks:<br>Telefon do informacii:                                                                                                    | I K.R.): 1604014  kiego (część III K.R.): 00  ej (część III K.R.): 4  Zielona Góra Aleja 11 15-101 Zielona Góra I  [ (032)387 67 67 [ (032)387 67 67 [ (032)387 67 67 ] [ [ ] ] ] ] ] ] ] ] ] ] ] ] ] ] ] ]                                                                                                    | Byczyna<br>brak danych<br>inna<br>Adres korepondencyjny<br>Miejscowość:<br>Ulica:<br>Numer domu:<br>Numer domu:<br>Numer lokalu:<br>Kod pocztowy:<br>Poczta:<br>Docoba reprezentująca<br>Nazwisko:<br>Imię:                                  | Zielona Góra<br>Aleja<br>11<br>10<br>15-101<br>Zielona Góra I                          |
| Nr księgi rejestrowej (część<br>Kod terytorialny (część II K<br>Rodzaj podmiotu założyciels<br>Forma gospodarki finansow<br>Dane adresowe<br>Adres siedziby<br>Miejscowość:<br>Ulica:<br>Numer domu:<br>Numer lokalu:<br>Kod pocztowy:<br>Poczta:<br>Adres korespondencyjny:<br>Dane kontaktowe<br>Adres e-mail:<br>Strona WWW:<br>Faks:<br>Telefon do informacji:<br>Telefon do informacji:                                                                                   | I K.R.): 1604014  kiego (część III K.R.): 00  ej (część III K.R.): 4  Zielona Góra Aleja 11 15-101 Zielona Góra I  [ (032)387 67 67 [(032)387 67 711                                                                                                    | Byczyna<br>brak danych<br>inna<br>Adres korepondencyjny<br>Miejscowość:<br>Ulica:<br>Numer domu:<br>Numer lokalu:<br>Kod pocztowy:<br>Poczta:<br>Docoba reprezentująca<br>Nazwisko:<br>Imię:<br>Kod funkcji:                                 | Zielona Góra<br>Aleja<br>11<br>10<br>15-101<br>Zielona Góra I                          |
| Nr księgi rejestrowej (część<br>Kod terytorialny (część II K<br>Rodzaj podmiotu założyciels<br>Forma gospodarki finansow<br>Dane adresowe<br>Adres siedziby<br>Miejscowość:<br>Ulica:<br>Numer domu:<br>Numer lokalu:<br>Kod pocztowy:<br>Poczta:<br>Adres korespondencyjny:<br>Dane kontaktowe<br>Adres e-mail:<br>Strona WWW:<br>Faks:<br>Telefon do informacji:<br>Telefon do informacji:                                                                                   | I K.R.): 1604014  kiego (część III K.R.): 00  ej (część III K.R.): 4  Zielona Góra Aleja 11 11 15-101 Zielona Góra I  C  (032)387 67 67 (032)387 67 7  (032)387 67 71 ala  @202 0 86 91                                                                                                    | Byczyna<br>brak danych<br>inna<br>Adres korepondencyjny<br>Miejscowość:<br>Ulica:<br>Numer domu:<br>Numer lokalu:<br>Kod pocztowy:<br>Poczta:<br>Docoba reprezentująca<br>Nazwisko:<br>Imię:<br>Kod funkcji:<br>Telefon:                     | Zielona Góra<br>Aleja<br>11<br>10<br>15-101<br>Zielona Góra I                          |
| Nr księgi rejestrowej (część<br>Kod terytorialny (część II K<br>Rodzaj podmiotu założyciels<br>Forma gospodarki finansow<br>Dane adresowe<br>Adres siedziby<br>Miejscowość:<br>Ulica:<br>Numer domu:<br>Numer lokalu:<br>Kod pocztowy:<br>Poczta:<br>Adres korespondencyjny:<br>Dane kontaktowe<br>Adres e-mail:<br>Strona WWW:<br>Faks:<br>Telefon do informacji:<br>Telefon do rejestracji:<br>Adres e-mail ZOZ:                                                             | I K.R.): 1604014<br>kkiego (część III K.R.): 00<br>ej (część III K.R.): 4<br>Zielona Góra<br>Aleja<br>11<br>15-101<br>Zielona Góra I<br>E<br>(032)387 67 67<br>(032)387 67 711<br>ala @202.0RG,PL                                                                                                    | Byczyna<br>brak danych<br>inna<br>Adres korepondencyjny<br>Miejscowość:<br>Ulica:<br>Numer domu:<br>Numer lokalu:<br>Kod pocztowy:<br>Poczta:<br>Docoba reprezentująca<br>Nazwisko:<br>Imię:<br>Kod funkcji:<br>Telefon:<br>Faks:            | Zielona Góra<br>Aleja<br>11<br>10<br>15-101<br>Zielona Góra I                          |
| Nr księgi rejestrowej (część<br>Kod terytorialny (część II K<br>Rodzaj podmiotu założyciels<br>Forma gospodarki finansow<br><b>Dane adresowe</b><br>Adres siedziby<br>Miejscowość:<br>Ulica:<br>Numer domu:<br>Numer lokalu:<br>Kod pocztowy:<br>Poczta:<br>Adres korespondencyjny:<br>Dane kontaktowe<br>Adres e-mail:<br>Strona WWW:<br>Faks:<br>Telefon do informacji:<br>Telefon do rejestracji:<br>Adres e-mail ZOZ:                                                      | I K.R.):   IA Constant of the second second  | Byczyna<br>brak danych<br>inna<br>Adres korepondencyjny<br>Miejscowość:<br>Ulica:<br>Numer domu:<br>Numer domu:<br>Numer lokalu:<br>Kod pocztowy:<br>Poczta:                                                                                 | Zielona Góra<br>Aleja<br>11<br>10<br>15-101<br>Zielona Góra I                          |
| Nr księgi rejestrowej (część<br>Kod terytorialny (część II K<br>Rodzaj podmiotu założyciels<br>Forma gospodarki finansow<br>Dane adresowe<br>Adres siedziby<br>Miejscowość:<br>Ulica:<br>Numer domu:<br>Numer lokalu:<br>Kod pocztowy:<br>Poczta:<br>Adres korespondencyjny:<br>Dane kontaktowe<br>Adres e-mail:<br>Strona WWW:<br>Faks:<br>Telefon do informacji:<br>Telefon do rejestracji:<br>Adres e-mail ZOZ:                                                             | I K.R.):   IA Constant of the second second  | Byczyna<br>brak danych<br>inna<br>Adres korepondencyjny<br>Miejscowość:<br>Ulica:<br>Numer domu:<br>Numer domu:<br>Numer lokalu:<br>Kod pocztowy:<br>Poczta:                                                                                 | Zielona Góra<br>Aleja<br>11<br>10<br>15-101<br>Zielona Góra I                          |
| Nr księgi rejestrowej (część<br>Kod terytorialny (część II K<br>Rodzaj podmiotu założyciels<br>Forma gospodarki finansow<br><b>Dane adresowe</b><br>Adres siedziby<br>Miejscowość:<br>Ulica:<br>Numer domu:<br>Numer lokalu:<br>Kod pocztowy:<br>Poczta:<br>Adres korespondencyjny:<br>Dane kontaktowe<br>Adres e-mail:<br>Strona WWW:<br>Faks:<br>Telefon do informacji:<br>Telefon do rejestracji:<br>Adres e-mail ZOZ:                                                      | I K.R.): 1604014<br>kkego (część III K.R.): 00<br>ej (część III K.R.): 4<br>Zlelona Góra<br>Aleja<br>11<br>11<br>15-101<br>Zlelona Góra I<br>Zlelona Góra I<br>(032)387 67 67<br>(032)387 67 71<br>ala @202.0RG.PL                                                                                                    | Byczyna<br>brak danych<br>inna<br>Adres korepondencyjny<br>Miejscowość:<br>Ulica:<br>Numer domu:<br>Numer lokalu:<br>Kod pocztowy:<br>Poczta:                                                                                                | Zielona Góra<br>Aleja<br>11<br>10<br>15-101<br>Zielona Góra I                          |
| Nr księgi rejestrowej (część<br>Kod terytorialny (część II K<br>Rodzaj podmiotu założyciels<br>Forma gospodarki finansow<br><b>Dane adresowe</b><br>Adres siedziby<br>Miejscowość:<br>Ulica:<br>Numer domu:<br>Numer lokalu:<br>Kod pocztowy:<br>Poczta:<br>Adres korespondencyjny:<br>Dane kontaktowe<br>Adres e-mail:<br>Strona WWW:<br>Faks:<br>Telefon do informacji:<br>Telefon do rejestracji:<br>Adres e-mail ZOZ:                                                      | I K.R.): 1604014<br>kkego (część III K.R.): 00<br>ej (część IV K.R.): 4<br>Zlelona Góra<br>Aleja<br>11<br>11<br>15-101<br>Zlelona Góra I<br>Zlelona Góra I<br>(032)387 67 67<br>(032)387 67 71<br>(032)387 67 11<br>ala @202.0RG.PL                                                                                                    | Byczyna<br>brak danych<br>inna<br>Adres korepondencyjny<br>Miejscowość:<br>Ulica:<br>Numer domu:<br>Numer lokalu:<br>Kod pocztowy:<br>Poczta:<br>Dosoba reprezentująca<br>Nazwisko:<br>Imię:<br>Kod funkcji:<br>Telefon:<br>Faks:<br>E-mail: | Zielona Góra<br>Aleja<br>11<br>10<br>15-101<br>Zielona Góra I                          |
| Nr księgi rejestrowej (część<br>Kod terytorialny (część II K<br>Rodzaj podmiotu założyciels<br>Forma gospodarki finansow<br><b>Dane adresowe</b><br>Adres siedziby<br>Miejscowość:<br>Ulica:<br>Numer domu:<br>Numer lokalu:<br>Kod pocztowy:<br>Poczta:<br>Adres korespondencyjny:<br>Dane kontaktowe<br>Adres e-mail:<br>Strona WWW:<br>Faks:<br>Telefon do informacji:<br>Telefon do rejestracji:<br>Adres e-mail ZOZ:<br>Adres e-mail ZOZ:                                 | I K.R.): 1604014<br>kkego (część III K.R.): 00<br>ej (część IV K.R.): 4<br>Zlelona Góra<br>Aleja<br>11<br>11<br>15-101<br>Zlelona Góra I<br>E<br>(032)387 67 67<br>(032)387 67 711<br>ala @202.ORG.PL                                                                                                    | Byczyna<br>brak danych<br>inna<br>Adres korepondencyjny<br>Miejscowość:<br>Ulica:<br>Numer domu:<br>Numer lokalu:<br>Kod pocztowy:<br>Poczta:<br>Osoba reprezentująca<br>Nazwisko:<br>Imię:<br>Kod funkcji:<br>Telefon:<br>Faks:<br>E-mail:  | Zielona Góra<br>Aleja<br>11<br>10<br>15-101<br>Zielona Góra I                          |
| Nr księgi rejestrowej (część<br>Kod terytorialny (część II K<br>Rodzaj podmiotu założyciels<br>Forma gospodarki finansow<br>Dane adresowe<br>Adres siedziby<br>Miejscowość:<br>Ulica:<br>Numer domu:<br>Numer lokalu:<br>Kod pocztowy:<br>Poczta:<br>Adres korespondencyjny:<br>Poczta:<br>Adres korespondencyjny:<br>Dane kontaktowe<br>Adres e-mail:<br>Strona WWWV:<br>Faks:<br>Telefon do informacji:<br>Telefon do rejestracji:<br>Adres e-mail ZOZ:<br>Adres e-mail ZOZ: | I K.R.): I 1604014<br>kkego (część III K.R.): OO<br>ej (część IV K.R.): 4<br>Zlelona Góra<br>Aleja<br>11<br>11<br>15-101<br>Zlelona Góra I<br>E<br>(032)387 67 67<br>(032)387 67 7<br>(032)387 67 7<br>(032)387 67 7<br>(032)387 67 11<br>ala<br>@202.0RG.PL<br>Jan                                                                                                    | Byczyna<br>brak danych<br>inna<br>Adres korepondencyjny<br>Miejscowość:<br>Ulica:<br>Numer domu:<br>Numer lokalu:<br>Kod pocztowy:<br>Poczta:                                                                                                | Zielona Góra<br>Aleja<br>11<br>10<br>15-101<br>Zielona Góra I                          |
| Nr księgi rejestrowej (część<br>Kod terytorialny (część II K<br>Rodzaj podmiotu założyciels<br>Forma gospodarki finansow<br>Dane adresowe<br>Adres siedziby<br>Miejscowość:<br>Ulica:<br>Numer domu:<br>Numer lokalu:<br>Kod pocztowy:<br>Poczta:<br>Adres korespondencyjny:<br>Dane kontaktowe<br>Adres e-mail:<br>Strona WWW:<br>Faks:<br>Telefon do informacji:<br>Telefon do rejestracji:<br>Adres e-mail ZOZ:<br>Adres e-mail ZOZ:                                        | I K.R.): I I604014<br>kkego (część III K.R.): OO<br>ej (część IV K.R.): 4<br>Zlelona Góra<br>Aleja<br>11<br>11<br>15-101<br>Zlelona Góra I<br>E<br>(032)387 67 67<br>(032)387 67 7<br>(032)387 67 7<br>(032)387 67 11<br>ala QZOZ.ORG.PL<br>Jan<br>Kowalski<br>L 0 500 750 110                                                                                                    | Byczyna<br>brak danych<br>inna<br>Adres korepondencyjny<br>Miejscowość:<br>Ulica:<br>Numer domu:<br>Numer lokalu:<br>Kod pocztowy:<br>Poczta:                                                                                                | Zielona Góra         Aleja         11         10         15-101         Zielona Góra I |

Dane podstawowe - widok w trybie przeglądu danych (wypełnione przykładowymi danymi)

## 2.2 Organ założycielski

Na zakładce **Organ założycielski** dostępny jest szereg pól związanych z organem założycielskim świadczeniodawcy.

| ortal Poteı                                                              | ncjału 🖏                     | 1.0022                  |                          | •                      |
|--------------------------------------------------------------------------|------------------------------|-------------------------|--------------------------|------------------------|
| rtal potencjału 🕨 Dane świa                                              | adczeniodawcy                |                         |                          | Powrót   Pomoc   Wylog |
| ane świadczer                                                            | niodawcy                     |                         |                          |                        |
| Dane podstawowe Orga                                                     | n założycielski Certyfik     | katy Wpisy do rejestrów | Zawieszenia działalności |                        |
| Edytuj                                                                   |                              |                         |                          |                        |
| Organ założycielski                                                      |                              |                         |                          |                        |
| Rodzaj podmiotu<br>zabávcielskiego (część III K R                        | y. 33                        | jednostka samorządu te  | rytorialnego - gmina     |                        |
| NIP:                                                                     | 111-11-111                   |                         |                          |                        |
| REGON:                                                                   | 190407926                    | -                       |                          |                        |
| Nazwa:                                                                   | Urszula WOSZCZYK             |                         |                          |                        |
| Kod terytorialny:                                                        | 1804072                      | Pruchnik                |                          |                        |
| Miejscowość:                                                             | ,<br>Pruchnik                | -                       |                          |                        |
| Ulica:                                                                   | Aleja                        | -                       |                          |                        |
| Numer domu:                                                              | 12                           | -                       |                          |                        |
|                                                                          | 1                            |                         |                          |                        |
| Numer lokalu:                                                            | 1                            |                         |                          |                        |
| Numer lokalu:<br>Kod pocztowy:                                           | 41-001                       | -                       |                          |                        |
| Numer lokalu:<br>Kod pocztowy:<br>Poczta:                                | 41-001<br>Nowa Podlaska      |                         |                          |                        |
| Numer lokalu:<br>Kod pocztowy:<br>Poczta:<br>Telefon:                    | 41-001<br>Nowa Podlaska      |                         |                          |                        |
| Numer lokalu:<br>Kod pocztowy:<br>Poczta:<br>Telefon:<br>Fax:            | 41-001<br>Nowa Podlaska      |                         |                          |                        |
| Numer lokalu:<br>Kod pocztowy:<br>Poczta:<br>Telefon:<br>Fax:<br>E-Mail: | 1<br>41-001<br>Nowa Podlaska |                         |                          |                        |

Organ założycielski - widok w trybie przeglądu danych (wypełnione przykładowymi danymi)

Kliknięcie przycisku wożliwia edycję wyświetlanych danych. Wygląd stron podczas edycji danych zasadniczo w niczym nie odbiega wyglądem od stron przeglądu danych, z tą jednak różnicą, że przy niektórych polach istnieje przycisk . Przycisk ten, zamiast ręcznego wpisywania wartości, umożliwia jej wybór ze słownika. Nawigację oraz posługiwanie się słownikami opisano w rozdziale <u>Słowniki</u>. Po zakończeniu edycji należy kliknąć w miejscu przycisku w tełycii bez zapisywania wprowadzonych zmian. System nie zezwoli na zapisanie danych bez wypełnionych wymaganych pól - przy próbie zapisu pola wymagające uzupełnienia zostaną oznaczone czerwoną gwiazdką.

## 2.3 Certyfikaty

Na zakładce **Certyfikaty** wyświetlone są wszystkie zarejestrowane w systemie certyfikaty świadczeniodawcy.

| Portal Po             | otencjału wersja 1.0022                                                     | •9                       |
|-----------------------|-----------------------------------------------------------------------------|--------------------------|
| Portal potencjału 🕨 🛙 | Dane świadczeniodawcy                                                       | Powrót   Pomoc   Wyloguj |
| )ane świad            | czeniodawcy                                                                 |                          |
| Dane podstawowe       | Organ założycielski Certyfikaty Wpisy do rejestrów Zawieszenia działalności |                          |
| - 🕂 Dodaj cert        | yfikat                                                                      |                          |
| Certyfikaty           |                                                                             |                          |
| Kod:                  | 10004                                                                       |                          |
| Nazwa:                | PN-N 18001/ OHSAS (system zarządzania bezpieczeństwem i higieną pracy)      |                          |
| Opis:                 | ssauasu                                                                     |                          |
| Data wordania:        | 15 12 2007                                                                  |                          |
| Data ważności:        | 20.01.2008                                                                  |                          |
| Edytuj                | Usuń                                                                        |                          |
|                       | 10002                                                                       |                          |
| Nazwa:                | Certyfikat ISO 9001:2000 (system zarządzania jakością)                      |                          |
| Opis:                 | Opis                                                                        |                          |
| Data wydania:         | 01.12.2007                                                                  |                          |
| Data ważności:        | 31.12.2007                                                                  |                          |
| Edytuj                | Usuń                                                                        |                          |
|                       |                                                                             |                          |
|                       |                                                                             |                          |

Certyfikaty - widok w trybie przeglądu danych (wypełnione przykładowymi danymi)

Kliknięcie przycisku Modaj certyfikati umożliwia wprowadzenie nowego certyfikatu. Wygląd stron podczas edycji danych zasadniczo w niczym nie odbiega wyglądem od stron przeglądu danych, z tą jednak różnicą, że przy niektórych polach istnieje przycisk i. Przycisk ten, zamiast ręcznego wpisywania wartości, umożliwia jej wybór ze słownika. Nawigację oraz posługiwanie się słownikami opisano w rozdziale <u>Słowniki</u>. Po zakończeniu edycji należy kliknąć <u>vzmieri</u> znajdującego się pod datą ważności certyfikatu. Przycisk wyjście z trybu dodawania bez dodania wprowadzonego certyfikatu. W trybie przeglądu danych, pod każdym z certyfikatów dostępny jest przycisk: <u>edycję</u> certyfikatu, oraz <u>vusuń</u> - umożliwiający usunięcie certyfikatu z systemu. Przy próbie zapisania certyfikatu bez wypełnionych wymaganych pól, po kliknięciu przycisku <u>vyzemi</u> wymagane pola zostaną oznaczone czerwoną gwaizdką. Bez ich uzupełnienia system nie zezwoli na zapisanie certyfikatu.

## 2.4 Wpisy do rejestrów

Na zakładce **Wpisy do rejestrów** wyświetlone są wszystkie zarejestrowane w systemie wpisy rejestracyjne świadczeniodawcy.

| rtai potencjału 🕨 Dane : | wiadczeniodawcy                                                           | Powrót   Pomoc   Wylo |
|--------------------------|---------------------------------------------------------------------------|-----------------------|
| ane świadcze             | niodawcy                                                                  |                       |
| Dane podstawowe Or       | gan założycielski Certyfikaty Wpisy do rejestrów Zawieszenia działalności |                       |
| Dodaj wpis do i          | ejestru                                                                   |                       |
| Wpisy do rejestrów       |                                                                           |                       |
| Numer wpisu:             | 34324                                                                     |                       |
| Kod rodzaju rejestru:    | 29 wpis do ewidencji działalności gospodarczej                            |                       |
| Organ rejestrujący:      | DG 260601 BAĆKOWICE                                                       |                       |
| Data wpisu:              | 02.01.1922                                                                |                       |
| Data aktualizacji:       |                                                                           |                       |
| Edytuj 🧠                 | <u> </u>                                                                  |                       |
| Numer wpisu:             | 2032/XV/2008                                                              |                       |
| Kod rodzaju rejestru:    | 27 wpis do Krajowej Izby Diagnostów Laboratoryjnych                       |                       |
| Organ rejestrujący:      | DL 01 Rejestr Diagnostów Lekarskich                                       |                       |
| Data wpisu:              | 30.11.2007                                                                |                       |
| Data aktualizacji:       |                                                                           |                       |
|                          | ~                                                                         |                       |

Wpisy do rejestrów - widok w przeglądu danych (wypełnione przykładowymi danymi)

Kliknięcie przycisku Dodaj wpis do rejestru umożliwia wprowadzenie nowego wpisu. Wygląd stron podczas edycji danych zasadniczo w niczym nie odbiega wyglądem od stron przeglądu danych, z tą jednak różnicą, że przy niektórych polach istnieje przycisk . Przycisk ten, zamiast ręcznego wpisywania wartości, umożliwia jej wybór ze słownika. Nawigację oraz posługiwanie się słownikami opisano w rozdziale Słowniki. Po zakończeniu edycji należy kliknąć znajdującego się pod datą aktualizacji wpisu. Przycisk Anului spowoduje wyjście z trybu dodawania bez dodania wprowadzonego wpisu. W trybie przeglądu danych, pod każdym z wpisów dostępny jest przycisk: wypełnionych wymaganych pól, po kliknięciu przycisku wymagane pola zostaną oznaczone czerwoną gwaizdką. Bez ich uzupełnienia system nie zezwoli na zapisanie wpisu.

## 2.5 Zawieszenia działalności

Na zakładce **Zawieszenia działalności** wyświetlone są wszystkie zarejestrowane w systemie zawieszenia działalności świadczeniodawcy.

| rtal potencjału ► D                                                  | Powrót   Pomoc   V                                                     |                      |                    |                          |   |
|----------------------------------------------------------------------|------------------------------------------------------------------------|----------------------|--------------------|--------------------------|---|
| ane świado                                                           | zeniodaw                                                               | cy                   |                    |                          |   |
| Dane podstawowe                                                      | Organ założycielski                                                    | Certyfikaty          | Wpisy do rejestrów | Zawieszenia działalności | i |
| Zawieszenia działa<br>Data zawieszenia dział<br>Data wznowienia dzia | Iności 01.12.200<br>alności: 01.12.200<br>Ilności: 15.12.200<br>Wyjazd | 7<br>7<br>na szkolen | ie.                |                          |   |
| Drzyczynał                                                           |                                                                        |                      |                    |                          |   |

Zawieszenia działalności - widok w trybie przeglądu danych (wypełnione przykładowymi danymi)

Kliknięcie przycisku Po zakończeniu edycji należy kliknąć Po zakończeniu edycji należy kliknąć Po zakończeniu edycji należy kliknąci zmień znajdującego się pod datą wznowienia działalności. Przycisk: Po zakończeniu edycji należy kliknąci przedału danych, pod każdym z wpisów dostępny jest przycisk: Po zakończenia. W trybie przeglądu danych, pod każdym z wpisów dostępny jest przycisk: Po zakończenia. W trybie przeglądu danych, pod każdym z wpisów dostępny jest przycisk: Po zakończenia. W trybie przeglądu danych, pod każdym z wpisów dostępny jest przycisk: Po zakończenia. W trybie przeglądu danych, pod każdym z wpisów dostępny jest przycisk: Po zakończenia z systemu. Przy próbie zapisania wpisu bez wypełnionych wymaganych pól, po kliknięciu przycisku wymagane pola zostaną oznaczone czerwoną gwaizdką. Bez ich uzupełnienia system nie zezwoli na zapisanie wpisu.

## 3 Struktura świadczeniodawcy

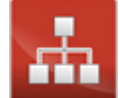

Grupa **Struktura świadczeniodawcy** - umożliwia przegląd i edycję danych o strukturze organizacyjnej świadczeniodawcy (jednostkach organizacyjnych, komórkach organizacyjnych, profilach medycznych w komórkach organizacyjnych oraz danych o wyposażeniu komórek organizacyjnych) oraz o lokalizacjach świadczeniodawcy (powiązanie komórek organizacyjnych z lokalizacjami świadczeniodawców). Wszystkie dane zawarte w tej części podzielone są na trzy grupy podzielone na zakładki: 1) układ rejestrowy - jednostki organizacyjnych - zawierający informacje o jednostkach organizacyjnych świadczeniodawcy; 2) układ rejestrowy - komórki organizacyjne - zawierający informacje o komórkach organizacyjnych świadczeniodawcy oraz ich wyposażeniu; 3) lokalizacje - zawierający informacje o lokalizacjach komórek organizacyjnych.

| Portal Potencjału wersja 2.0109   08R/66666 (SIVY1234)                                                                                                    | •••                      |
|----------------------------------------------------------------------------------------------------|--------------------------|
| Portal Potencjału >> Struktura świadczeniodawcy                                                                                                    | Powrót   Pomoc   Wyloguj |
| Struktura świadczeniodawcy                                                                                                    |                          |
| Układ rejestrowy - jednostki organizacyjne Układ rejestrowy - komórki organizacyjne Lokalizacje                                                                                                    |                          |
| Wyszukiwanie jednostek organizacyjnych         Podaj dane jednostki organizacyjnej, którą chcesz wyszukać lub nie podawaj nic, jeżeli chcesz wyświetlić wszystkie jednostki.         Kod:         Identyfikator:         Nazwa:         Aktywna:         Image:         Image:         Podaj jednostkę organizacyjną |                          |
| Określ kryteria i naciśnij przycisk Znajdź                                                                                                    |                          |
|                                                                                                    | W górę                   |
|                                                                                                    |                          |

Strona główna Struktury świadczeniodawcy - układ rejestrowy

Na stronie głównej **Struktura świadczeniodawcy** możliwe jest wyszukiwanie zapisanych w systemie jednostek organizacyjnych i lokalizacji, jak i dopisywanie nowych.

Wyszukiwanie możliwe jest po kodzie, identyfikatorze lub nazwie jednostki organizacyjnej - w przypadku układu rejestrowego; oraz po kodzie lub nazwie - w przypadku układu wykonawczego. W obu przypadkach możliwe jest ograniczenie wyświetlanych wyników do jednostek lub lokalizacji aktywnych - po zaznaczeniu znacznika **Aktywna**. Wyszukiwanie następuje po kliknięciu przycisku Kliknięcie przycisku Kliknięcie przycisku Kliknięcie wszystkich jednostek organizacyjnych i lokalizacji świadczeniodawcy zapisanych w systemie. Wyszukiwanie bądź dopisywanie nowych komórek organizacyjnych, profili medycznych oraz wyposażenia komórek możliwe z podstron jednostek organizacyjnych.

| ortal P                         | otenc                     | Jału wersja 2.0109   08R/66666 (SIVY1234)                                                |                        |
|---------------------------------|---------------------------|------------------------------------------------------------------------------------------|------------------------|
| Portal Potencjału >>            | Struktura świadcz         | zeniodawcy                                                                               | Powrót   Pomoc   Wylog |
| Struktura                       | świadcze                  | eniodawcy                                                                                |                        |
| Układ rejestrow                 | ry - jednostki orga       | anizacyjne Układ rejestrowy - komórki organizacyjne Lokalizacje                          |                        |
| Wyszukiwanie je                 | ednostek organ            | izacvinych                                                                               |                        |
| Podaj dane jednost              | ki organizacyjnej,        | którą chcesz wyszukać lub nie podawaj nic, jeżeli chcesz wyświetlić wszystkie jednostki. |                        |
| Kod:                            |                           |                                                                                          |                        |
| Identyfikator:                  |                           |                                                                                          |                        |
| Nazwa:                          |                           |                                                                                          |                        |
| Aktywna:                        | <b>v</b>                  |                                                                                          |                        |
|                                 |                           |                                                                                          |                        |
|                                 |                           |                                                                                          |                        |
| _                               |                           |                                                                                          |                        |
| Dodaj jedno                     | ostkę organizacy          | <i>r</i> jną                                                                             |                        |
| Kod jednostki<br>organizacyjnej | Identyfikato<br>jednostki | <sup>pr</sup> Nazwa jednostki organizacyjnej                                             |                        |
| J/08R/66666/001                 | 01                        | Microsoft Game Studios                                                                   | Szczegóły Komórki      |
| J/08R/66666/002                 | 02                        | ABG S.A.                                                                                 | Szczegóły Komórki      |
|                                 |                           |                                                                                          | W gó                   |
|                                 |                           |                                                                                          |                        |

Wyniki wyszukiwania jednostek organizacyjnych (wypełnione przykładowymi danymi)

Przeglądanie danych poszczególnych wyświetlonych jednostek organizacyjnych bądź lokalizacji możliwe jest po kliknięciu **Szczegóły** znajdującego się po prawej stronie każdej pozycji wyświetlonej w tabelce.

Kliknięcie - w przypadku układu rejestrowego, lub

- w przypadku układu wykonawczego umożliwia dodanie nowych pozycji do systemu. Podstrony na których odbywa się dopisywanie nowych jednostek/lokalizacji są prawie identyczne jak podstrony przeglądania danych szczegółowych (jedyna różnica to istniejące w przypadku edycji przyciski przy niektórych pozycjach), dlatego zostały opisane razem na następnych stronach tego rozdziału.

Użytkownik posiadający prawo do sprzetu świadczeniodawcy może modyfikować dane sprzętu dostepnego w portalu. Użytkownicy nie posiadający prawa do sprzętu świadczeniodawcy ale posiadający prawo do struktury świadczeniodawcy mogą przeglądać dane sprzętu ale nie mogą ich modyfikować, usuwać ani dodawać nowych.

## 3.1 Układ rejestrowy - jednostki organizacyjne

Dane jednostek organizacyjnych zgrupowane są na trzech następujących zakładkach: dane podstawowe, typy jednostki i certyfikaty; które zostały opisane na kolejnych stronicach niniejszego rozdziału.

Na podstronie dane podstawowe świadczeniodawca, po kliknięciu *Life* <sup>Edytuj</sup>, ma możliwość edycji danych

Na podstronach: typy jednostki i certyfikaty; świadczeniodawca ma możliwość dodawania odpowiednich dodatkowych wpisów.

Dodatkowo poprzez strony jednostki organizacyjnej można przejść na podstrony związane z komórkami organizacyjnymi oraz związanymi z nimi: dostępnościami, profilami oraz cechami komórek organizacyjnych. Przejście umozliwia kliknięcie przycisku **Lista komórek** zajdującego się nad zakładkami. Strona **Lista komórek** opisana jest w <u>dalszej części</u> niniejszej dokumentacji.

Z podstron komórek możliwe jest też przejście na podstrony związane ze sprzętem i jego dostępnością w poszczególnych komórkach organizacyjnych, innymi słowy: z podstron jednostki organizacyjnej jest dostęp do podstron dotyczących komórek organizacyjnych związanych z jednostką organizacyjną, z której nastąpiło przejście na podstronę komórek, zaś z podstron komórek organizacyjnych jest dostęp do podstron dotyczących sprzętu związanego z komórką organizacyjną, z której nastąpiło przejście na podstronę sprzętu. Poniższy diagram przedstawia sposób połączenia podstron ze sobą.

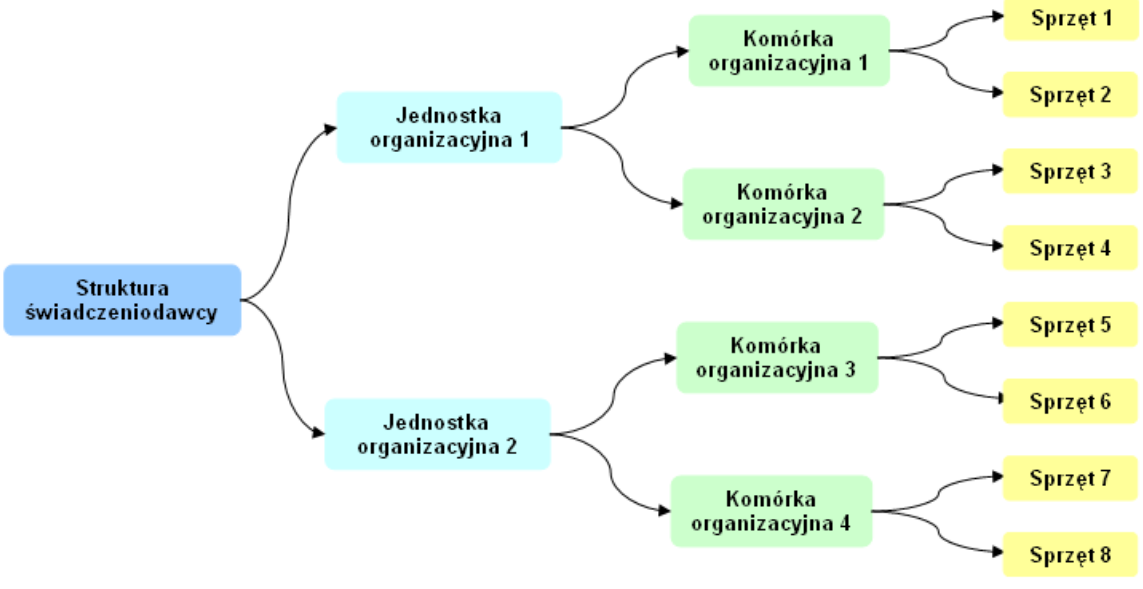

Schemat połączenia podstron ze sobą

## 3.1.1 Dane podstawowe

Po kliknięciu **Szczegóły** w tabelce, będącej wynikiem wyszukiwania jednostek organizacyjnych na stronie **Struktura świadczeniodawcy**, otworzy się podstrona na której zgrupowane zostały wszystkie dane podstawowe jednostki organizacyjnej oraz imię i nazwisko kierownika jednostki wraz z danymi kontaktowymi.

| rtal potenciału 🕨 Jednostka    | ı organizacı | ina <b>(997997/01)</b> |                         | Powrót   Pomoc      | I Wyloc  |
|--------------------------------|--------------|------------------------|-------------------------|---------------------|----------|
|                                |              |                        |                         |                     |          |
| ednostka orgar                 | lizacy       | jna                    |                         |                     |          |
| Lista komórek                  |              |                        |                         |                     |          |
| Dane podstawowe Typy           | jednostki    | Certyfikaty            |                         |                     |          |
| Edytuj                         | Usuń         |                        |                         |                     |          |
| Dane ogólne                    |              |                        | Adres siedziby          |                     |          |
| Kod jednostki:                 | 997997       | /01                    | Kod terytorialny:       | 1020043 Aleksandrów | / Łódzki |
| Identyfikator jednostki (część | V 101        |                        | Miejscowość:            | Aleksandrów Łódzki  |          |
| Nazwa:                         | Jednos       | ka organizacyj         | Ulica:                  | Testowa             |          |
| REGON:                         | 000295       | 5171                   | Numer domu:             | 23                  |          |
| Data rozpoczęcia działalności: | 01.01.0      | 0001                   | Numer lokalu:           | 2                   |          |
| Data zakończenia działalności: |              |                        | Kod pocztowy:           | 44-240              |          |
|                                |              |                        | Poczta:                 | Aleksandrów Łódzki  |          |
| Kierownik                      |              |                        | Dane kontaktowe         |                     |          |
| Imię:                          | Kierow       | nik                    | Adres e-mail:           |                     |          |
| Nazwisko:                      | Jednos       | tki                    | Faks:                   |                     |          |
| Telefon:                       | +48 32       | 123 21 21              | Telefon do rejestracji: |                     |          |
|                                |              |                        | Telefon do informacji:  |                     |          |
|                                |              |                        | Strona WWW:             |                     |          |

Dane podstawowe jednostki organizacyjnej - widok w trybie przeglądu (wypełnione przykładowymi danymi)

Kliknięcie przycisku wietdycie wyświetlanych danych. Wygląd stron podczas edycji danych zasadniczo w niczym nie odbiega wyglądem od stron przeglądu danych, z tą jednak różnicą, że przy niektórych polach istnieje przycisk i. Przycisk ten, zamiast ręcznego wpisywania wartości, umożliwia jej wybór ze słownika. Nawigację oraz posługiwanie się słownikami opisano w rozdziale <u>Słowniki</u>. Po zakończeniu edycji należy kliknąć wiej zmień znajdującego się w miejscu przycisku w rozdziale <u>Słowniki</u>. Przycisk <u>Anuluj</u> spowoduje wyjście z trybu edycji bez zapisywania wprowadzonych zmian. System nie zezwoli na zapisanie danych bez wypełnionych wymaganych pól - przy próbie zapisu pola wymagające uzupełnienia zostaną oznaczone czerwoną gwiazdką.

## 3.1.2 Typy jednostki

Na zakładce **Typy jednostki** wymienione są wszystkie typy jakie jednostka spełnia.

| ortal                                                                     | Potencjału wersja 1.0022                                                                                                    | • <u>•</u>                   |
|---------------------------------------------------------------------------|----------------------------------------------------------------------------------------------------|------------------------------|
| tal potenc                                                                | jału ► Jednostka organizacyjna (997997/01)                                                                                                    | Powrót   Pomoc   Wyloguj     |
| dnost                                                                     | ka organizacyjna                                                                                                    |                              |
| ista komó                                                                 | rek                                                                                                    |                              |
| Dane pods                                                                 | tawowe Typy jednostki Certyfikaty                                                                                                    |                              |
| Dane pods<br>Do<br>Typy Jedn                                              | tawowe Typy jednostki Certyfikaty daj typ mostki Organizacyjnej                                                                                                    |                              |
| Dane podst                                                                | tawowe Typy jednostki Certyfikaty<br>daj typ<br>sostki Organizacyjnej<br>Nazwa typu jednostki                                                                                                    |                              |
| Dane pods<br>Do<br>Typy Jedn<br>Kod<br>HP.1.3                             | tawowe Typy jednostki Certyfikaty daj typ ostki Organizacyjnej Nazwa typu jednostki Szpitale (jedno-)specjalistyczne (inne niż psychiatryczne i odwykowe)                                                                                                    | Usuń                         |
| Dane podst                                                                | tawowe Typy jednostki Certyfikaty daj typ ostki Organizacyjnej Nazwa typu jednostki Szpitale (jedno-)specjalistyczne (inne niż psychiatryczne i odwykowe) Zakłady opiekuńczo-lecznicze i pielęgnacyjno-opiekuńcze psychiatryczne                                               | Usuń<br>Usuń                 |
| Dane pods<br>Done pods<br>Done<br>Typy Jedn<br>HP.1.3<br>HP.2.2<br>HP.3.3 | tawowe Typy jednostki Certyfikaty daj typ ostki Organizacyjnej Nazwa typu jednostki Szpitale (jedno-)specjalistyczne (inne niż psychiatryczne i odwykowe) Zakłady opiekuńczo-lecznicze i pielęgnacyjno-opiekuńcze psychiatryczne Pozostale przychodnie (jedno-)specjalistyczne | Usuń<br>Usuń<br>Usuń<br>Usuń |

#### Typy jednostki organizacyjnej - widok w trybie przeglądu (wypełnione przykładowymi danymi)

Kliknięcie napisu *Dodaj typ* (znajdującego się w górnej części okna, pod przyciskami wyboru podstrony) umożliwia wprowadzenie nowego typu jednostki organizacyjnej poprzez wybór jej ze słownika. Kliknięcie **Usuń**, znajdującego się po prawej stronie każdego wybranego typu, umożliwia usunięcie typu jednostki z systemu.

## 3.1.3 Certyfikaty

Na zakładce **Certyfikaty** wyświetlone są wszystkie zarejestrowane w systemie certyfikaty dla danej jednostki organizacyjnej.

|                        |                                                                        | A CONTRACT OF A CONTRACT OF A CONTRACT OF A CONTRACT OF A CONTRACT OF A CONTRACT OF A CONTRACT OF A CONTRACT OF |
|------------------------|------------------------------------------------------------------------|----------------------------------------------------------------------------------------------------|
| ortal potencjału 🕨 Jeo | dnostka organizacyjna <b>(997997/01)</b>                               | Powrót   Pomoc   Wyloguj                                                                                        |
| ednostka or            | ganizacyjna                                                            |                                                                                                    |
| Lista komórek          |                                                                        |                                                                                                    |
| Dane podstawowe        | Typy jednostki Certyfikaty                                             |                                                                                                    |
| Certyfikaty            | ikat                                                                   |                                                                                                    |
| Kod:                   | 10004                                                                  |                                                                                                    |
| Nazwa:                 | PN-N 18001/ OHSAS (system zarządzania bezpieczeństwem i higieną pracy) |                                                                                                    |
| Opis:                  | Certyfikat testowy                                                     |                                                                                                    |
| Data wydania:          | 15.12.2007                                                             |                                                                                                    |
| Data ważności:         | 29.12.2007                                                             |                                                                                                    |
| Edytuj                 | Usuń                                                                   |                                                                                                    |
|                        |                                                                        |                                                                                                    |

Certyfikaty jednostki organizacyjnej - widok w trybie przeglądu danych (wypełnione przykładowymi danymi)

Kliknięcie przycisku stron podczas edycji danych zasadniczo w niczym nie odbiega wyglądem od stron przeglądu danych, z tą jednak różnicą, że przy niektórych polach istnieje przycisk . Przycisk ten, zamiast ręcznego wpisywania wartości, umożliwia jej wybór ze słownika. Nawigację oraz posługiwanie się słownikami opisano w rozdziale <u>Słowniki</u>. Po zakończeniu edycji należy kliknąć <u>wyiście z trybu</u> dodawania bez dodania wprowadzonego certyfikatu. W trybie przeglądu danych, pod każdym z certyfikatów dostępny jest przycisk: <u>wedycje</u> - umożliwiający edycję certyfikatu, oraz <u>wedycje</u> - umożliwiający usunięcie certyfikatu z systemu. Przy próbie zapisania certyfikatu bez wypełnionych wymaganych pól, po kliknięciu przycisku wymagane pola zostaną oznaczone czerwoną gwaizdką. Bez ich uzupełnienia system nie zezwoli na zapisanie certyfikatu.

## 3.2 Układ rejestrowy - komórki organizacyjne

Dane komórek organizacyjnych zgrupowane są na pięciu następujących zakładkach: dane podstawowe, dostępność komórki, profile medyczne, cechy komórki oraz obszary działania; które zostały opisane na kolejnych stronicach niniejszej dokumentacji.

Na stronie **Lista komórek organizacyjnych** możliwe jest wyszukiwanie zapisanych w systemie komórek organizacyjnych, jak i dopisywanie nowych. Wyszukiwanie możliwe jest po identyfikatorze lub nazwie komórki organizacyjnej. Pole wyboru **Kompletność danych** pozwala na wybór kompletności danych komórek organizacyjnych. Dane kompletne komórki to takie, gdzie komórka nie jest ambulansem, lub jeśli ambulansem i ma ustawioną status dostępności na "całodobowy", natomiast dane niekompletne to takie komórki, które są ambulansami i jednocześnie mają status dostępności ustawiony na "wg harmonogramu". Możliwe też jest ograniczenie wyświetlanych wyników tylko do komórek aktywnych - po zaznaczeniu znacznika **Aktywna**. Wyszukiwanie następuje po kliknięciu przycisku O znajdź znajdującego się pod polami edycyjnymi. Kliknięcie przycisku rzy znajdź przy niewypełnionych polach edycyjnych spowoduje wyświetlenie wszystkich komórek organizacyjnych świadczeniodawcy zapisanych w systemie.

| Porta              | l Poten                            | cjału ,             | Versja 2.0115   1/1 (marta)                                     | •••                      |
|--------------------|------------------------------------|---------------------|-----------------------------------------------------------------|--------------------------|
| Portal Potencja    | ału >> Struktura św                | /iadczeniodawcy >   | > Jednostka organizacyjna (J/1/1/0578) >> Komórki organizacyjne | Powrót   Pomoc   Wyloguj |
| Lista ko           | omórek or                          | rganizacy           | /jnych                                                          |                          |
| Wyszukiwa          | anie komórek org                   | anizacyjnych        |                                                                 |                          |
| Podaj dane k       | komórki, <mark>którą c</mark> hce: | sz wyszukać lub nie | e podawaj nic, jeżeli chcesz wyświetlić wszystkie komórki.      |                          |
| Identyfikator      | r komórki (część VII               | K.R.):              |                                                                 |                          |
| Specjalność I      | komórki (część VIII                | K.R.):              |                                                                 |                          |
| Nazwa komó         | irki:                              |                     |                                                                 |                          |
| Kompletność        | : danych:                          |                     | ×                                                               |                          |
| Aktywna:           |                                    | <b>•</b>            |                                                                 |                          |
| O <sub>s</sub> Zna | ajdź                               |                     |                                                                 |                          |
|                    |                                    |                     |                                                                 |                          |
| - Dodaj            | komórkę                            |                     |                                                                 |                          |
| Cz. VII K.R.       | Kod komórki                        | Cz. VIII K.R.       | Nazwa komorki                                                   |                          |
| 003                | K/1/1/0003                         | 3114                | ZESPÓŁ WYJAZDOWY REANIMACYJNY R                                 | Szczegóły Sprzęt         |
|                    |                                    |                     |                                                                 |                          |
| 9154               | K/1/1/9154                         | 9154                | 9154                                                            | Szczegóły Sprzęt         |

#### Lista komórek organizacyjnych - strona główna

Przeglądanie danych poszczególnych wyświetlonych komórek organizacyjnych możliwe jest po kliknięciu **Szczegóły** znajdującego się po prawej stronie każdej pozycji wyświetlonej w tabelce. Kliknięcie <sup>Dodaj komórkę</sup> umożliwia dodanie nowych pozycji do systemu. Podstrony na których odbywa się dopisywanie nowych komórek są prawie identyczne jak podstrony przeglądania danych szczegółowych (jedyna różnica to istniejące w przypadku edycji przyciski przy niektórych pozycjach), dlatego zostały opisane razem na następnych stronach tego rozdziału.

Poprzez strony komórek organizacyjnych można przejść na podstrony związane ze sprzętem medycznym znajdującym się w komórkach organizacyjnych. Przejście takie jest możliwe po kliknięciu **Pokaż sprzęt** znajdującego się nad zakładkami. Funkcja **Pokaż sprzęt** opisana jest w <u>dalszej części</u> niniejszej dokumentacji.

### 3.2.1 Dane podstawowe

Na zakładce **Dane podstawowe** dostępny jest szereg grup danych związanych z wybraną komórką.

Kliknięcie przycisku Kliknięcie przycisku w możliwia edycję wyświetlanych danych. Wygląd stron podczas edycji danych zasadniczo w niczym nie odbiega wyglądem od stron przeglądu danych, z tą jednak różnicą, że przy niektórych polach istnieje przycisk zamiast ręcznego wpisywania wartości, umożliwia jej wybór ze słownika. Nawigację oraz posługiwanie się słownikami opisano w rozdziale <u>Słowniki</u>. Po zakończeniu edycji należy kliknąć miej znajdującego się w miejscu przycisku spowoduje wyjście z trybu edycji bez zapisywania wprowadzonych zmian. System nie zezwoli na zapisanie danych bez wypełnionych wymaganych pól - przy próbie zapisu pola wymagające uzupełnienia zostaną oznaczone czerwoną gwiazdką.

| rtal Potencjału >> Struktura świadcze<br>ganizacyjna (K/01220/7777) - PORADI | iodawcy >> Jednostka organizacyjna (J/01220/0655) >> Komórka Powrót   Pomoc  <br>A (GABINET) POŁOŻNEJ SRODOWISKOWEJ - RODZINNEJ (0034) | Wylogi |
|------------------------------------------------------------------------------|----------------------------------------------------------------------------------------------------|--------|
| omórka organizac                                                             | rjna                                                                                                    |        |
| Pokaż sprzęt                                                                 |                                                                                                    |        |
| Dane podstawowe Dostępność ko                                                | nórki Profile medyczne Cechy komórki Obszary działania Dostępny personel                                                               |        |
| Edytuj 🔒 Usuń                                                                | Przenieś komórkę Sprawdź poprawność                                                                                                    |        |
| Dane ogólne                                                                  |                                                                                                    |        |
| Kod komórki:                                                                 | K/01220/7777                                                                                                    |        |
| Identyfikator komórki (część VII K.R.):                                      | 7777                                                                                                    |        |
| Specjalność komórki (część VIII K.R.):                                       | 0034 PORADNIA (GABINET) POŁOŻNEJ ŚRODOWISKOWEJ - RODZINNEJ                                                                             |        |
| Nazwa Komórki:                                                               | PORADNIA (GABINET) POŁOŻNEJ ŚRODOWISKOWEJ - RODZINNEJ                                                                                  |        |
| Miejsce realizacji                                                           |                                                                                                    |        |
| Identyfikator                                                                | 100838                                                                                                    |        |
| Lokalizacia komórki:                                                         | 10801841 Iokalizacia testowa 03 09 2009                                                                                                |        |
|                                                                              | 43-343 Chybie, ul. Daleka 4/3                                                                                                    |        |
| Mobilność:                                                                   | Stałe 💌                                                                                                    |        |
| Miejsce wyczekiwania:                                                        | Nie dotyczy                                                                                                    |        |
| Data rezportacia driablacéria                                                |                                                                                                    |        |
| Data zakończenia działalności:                                               |                                                                                                    |        |
|                                                                              |                                                                                                    |        |
| Kierownik                                                                    |                                                                                                    |        |
| Imię:                                                                        | Dariusz                                                                                                    |        |
| Nazwisko:                                                                    | Ogrodnik                                                                                                    |        |
| Telefon:                                                                     | (032)545 34 23                                                                                                    |        |
| Dane kontaktowe                                                              |                                                                                                    |        |
| Faks:                                                                        | (032)545 34 23                                                                                                    |        |
| Telefon do rejestracji:                                                      | (032)545 34 23                                                                                                    |        |
| Telefon do informacji:                                                       | (032)545 34 23                                                                                                    |        |
| Adres e-mail:                                                                |                                                                                                    |        |
| Strona WWW:                                                                  |                                                                                                    |        |
|                                                                              |                                                                                                    | Waó    |

Dane podstawowe komórki organizacyjnej (wypełnione przykładowymi danymi)

W trybie edycji danych istnieje możliwość zmiany nazwy komórki. Nazwa ta nie musi być identyczna z nazwą sugerowaną przez słownik specjalności komórek:

| Dane ogólne                             |                                                       |          |
|-----------------------------------------|-------------------------------------------------------|----------|
| Identyfikator komórki (część VII K.R.): | 7777                                                  |          |
| Specjalność komórki (część VIII K.R.):  | 0034                                                  |          |
|                                         | PORADNIA (GABINET) POŁOŻNEJ ŚRODOWISKOWEJ – RODZINNEJ | ~        |
|                                         |                                                       | ~        |
| Nazwa Komórki:                          | PORADNIA POŁOŻNEJ ŚRODOWISKOWEJ NR 2                  | <u>^</u> |
|                                         |                                                       | ×        |

Jeżeli świadczeniodawca dopisze do swojej struktury komórkę organizacyjną z kodem specjalności komórki (część VIII K.R.) oznaczonych atrybutem wymagalności unikalności to system podpowie część VII K.R. dla takiej komórki o wartości równej części VIII K.R. i nie będzie możliwości zmiany wartości części VII K.R.

W przypadku wyboru ze słownika typów komórek organizacyjnych zespołu RTM poniżej pola Nazwa komórki zostanie wyświetlone nieedytowanie pole Nazwa typu zespołu RTM oraz pole Liczba środków transportu ratownictwa medycznego RTM, która

jest automatycznie wyliczana przez system.

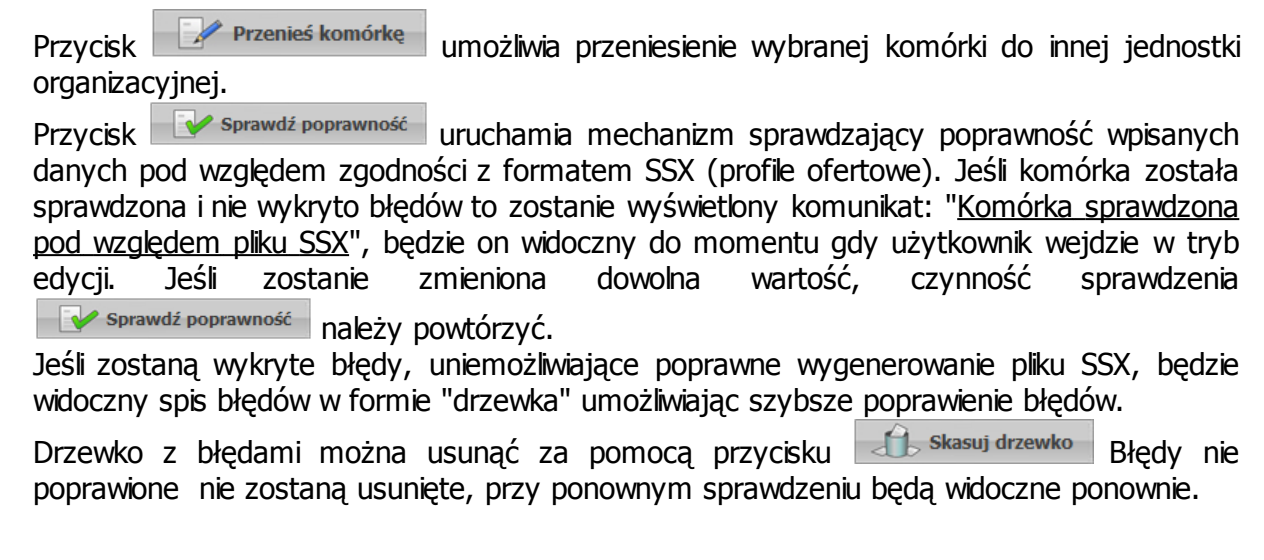

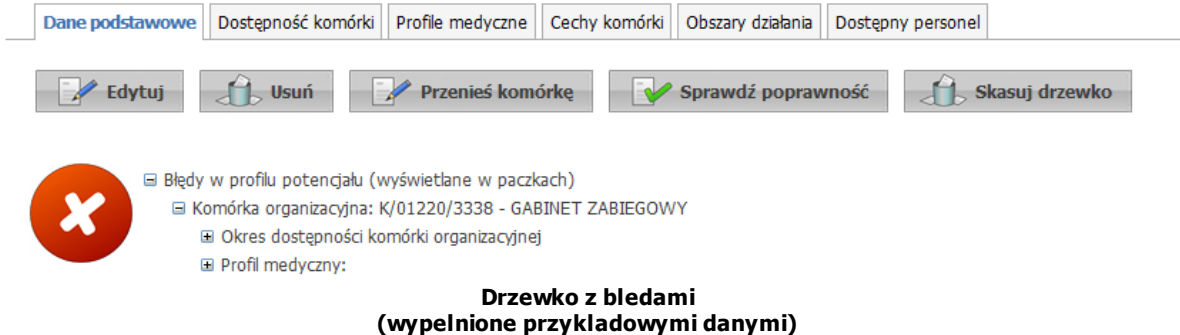

W przypadku komórek, które zostały dopisane do modułu K2000 lub zostały użyte w profilu potencjału lub w profilu/umowie podwykonawstwa zablokowana jest możliwość "przepinania" komórek pomiędzy lokalizacjami dlatego pola dla 'Lokalizacji komórki' są wyszarzone, nie ma

możliwości wyboru lokalizacji ze słownika, a przycisk Dodaj lokalizacje nie jest wyświetlony.

## 3.2.2 Dostępność komórki

Na zakładce **Dostępność komórki** możliwe jest określenie harmonogramu dostępności komórki.

Zakładka dzieli się na dwie części, umożliwiające osobne definiowanie **godzin pracy** oraz **godzin rejestracji** wybranej komórki organizacyjnej. Metoda edycji obu zakładek jest identyczna. Dla komórek będących ambulansami nie da się ustawić dostępności **Wg harmonogramu** - możliwe tylko jest ustawienie **Całodobowo**.

23

|                                                                                                    | 214) - PORADNIA                                                                            | (GABINET                                             | T) LEKARZA P                   | POZ (0010)    |                   |                    | romot romot i in |
|----------------------------------------------------------------------------------------------------|--------------------------------------------------------------------------------------------|------------------------------------------------------|--------------------------------|---------------|-------------------|--------------------|------------------|
| omórka org                                                                                                    | anizacyj                                                                                   | na                                                   |                                |               |                   |                    |                  |
| Pokaż sprzęt                                                                                                    |                                                                                            |                                                      |                                |               |                   |                    |                  |
| Dane podstawowe                                                                                                    | )ostępność komó                                                                            | rki Profil                                           | e medyczne                     | Cechy komórki | Obszary działania | Dostępny personel  |                  |
| Godziny pracy komó<br>Godziny pracy komór                                                                                                    | rki Godziny reje<br>ki organizacyjn                                                        | estracji                                             |                                |               |                   |                    |                  |
|                                                                                                    |                                                                                            |                                                      |                                |               |                   |                    |                  |
| Data od                                                                                                    | Data do                                                                                    |                                                      | Dostępność                     |               |                   |                    |                  |
| Data od           01.01.2008                                                                                                    | Data do                                                                                    |                                                      | Dostępność<br>Wg harmono       | ogramu        | Nowy              | jak Podziel Edytuj | Usuń Szczegóły   |
| Data od<br>01.01.2008<br>Dzień tygodnia                                                                                                    | Godzina od                                                                                 | Godzina                                              | Dostępność<br>Wg harmono<br>do | ogramu        | Nowy              | jak Podziel Edytuj | Usuń Szczegóły   |
| Data od<br>0 01.01.2008<br>Dzień tygodnia<br>Poniedziałek                                                                                                    | Godzina od                                                                                 | Godzina<br>22:00                                     | Dostępność<br>Wg harmono<br>do | ogramu        | Nowy              | jak Podziel Edytuj | Usuń Szczegóły   |
| Data od       0     01.01.2008       Dzień tygodnia       Poniedziałek       Wtorek                                                                                                    | Godzina od<br>08:00<br>05:00                                                               | Godzina<br>22:00<br>23:00                            | Wg harmond<br>do               | ogramu        | Nowy              | jak Podziel Edytuj | Usuń Szczegóły   |
| Data od       0     01.01.2008       Dzień tygodnia       Poniedziałek       Wtorek       Yorak                                                                                                    | Oata do           Godzina od           08:00           05:00           05:00               | Godzina<br>22:00<br>23:00<br>23:00                   | Wg harmond<br>do               | ogramu        | Nowy              | jak Podziel Edytuj | Usuń Szczegóły   |
| Data od       0     01.01.2008       Dzień tygodnia       Poniedziałek       Wtorek       Środa       Czwartek                                                                                                    | Godzina od           08:00           05:00           05:00                                 | Godzina<br>22:00<br>23:00<br>23:00<br>23:00          | Wg harmond<br>do               | ogramu        | Nowy              | jak Podziel Edytuj | Usuń Szczegóły   |
| Data od       Image: Display transformation of the second second sec | Godzina od           08:00           05:00           05:00           05:00           05:00 | Godzina<br>22:00<br>23:00<br>23:00<br>23:00<br>23:00 | do                             | ogramu        | Nowy              | jak Podziel Edytuj | Usuń Szczegóły   |

#### Dostępność komórki organizacyjnej (wypełnione przykładowymi danymi)

Naciśnięcie przycisku odblokuj edycje uaktywnia możliwość edycji godzin pracy, jak również tworzenie nowych okresów dostępności, a przy tym równocześnie blokuje możliwość przełączania pomiędzy poszczególnymi zakładkami. Dostępna będzie wyłącznie ta zakładka, z poziomu której został naciśnięty przycisk **odblokuj edycję**. Po zakończeniu wprowadzania danych należy nacisnąć przycisk **Zablokuj edycje** 

| Godziny pracy k  | omór            | ki Godziny rej               | estracj  | i       |          |             |          |         |        |         |          |
|------------------|-----------------|------------------------------|----------|---------|----------|-------------|----------|---------|--------|---------|----------|
| Godziny pracy ko | omóri<br>res do | ci organizacyj<br>ostępności | nej<br>2 |         |          |             |          |         |        |         |          |
| Data od          |                 | Data do                      |          | D       | ostę     | pność       |          |         |        |         |          |
| 01.01.2008       |                 |                              |          | V       | Vg h     | armonogramu | Nowy jak | Podziel | Edytuj | Usuń Sa | zczegóły |
| Dzień tygodnia   |                 | Godzina od                   | Godz     | cina do | <b>b</b> |             |          |         |        |         |          |
| Poniedziałek     | -               | 08:00                        | 22:      | 00      |          | Edytuj Usuń |          |         |        |         |          |
| Wtorek           | -               | 05:00                        | 23:      | 00      |          | Edytuj Usuń |          |         |        |         |          |
| Środa            | -               | 05:00                        | 23:      | 00      |          | Edytuj Usuń |          |         |        |         |          |
| Czwartek         | -               | 05:00                        | 23:      | 00      |          | Edytuj Usuń |          |         |        |         |          |
| Piątek           | -               | 05:00                        | 23:      | 00      |          | Edytuj Usuń |          |         |        |         |          |
| Do               | odaw            | anie pozycji d               | o harm   | onogi   | ramu     | ı           |          |         |        |         |          |
| Dzień od         | Dzie            | ń do                         | Godzin   | a od    | God      | zina do     |          |         |        |         |          |
| Sobota 💌         | Sob             | ota 💌                        | 05:00    |         | 23:0     | 00 Dodaj    |          |         |        |         |          |
| 🛛 🗶 Zablokuj     | edycj           | ę 🕜                          |          |         |          |             |          |         |        |         |          |

Harmonogram pracy komórki (wypelnione przykladowymi danymi)

👆 Nowy okres dostępności Przvcisk dodaje nowy okres dostepności. Okresów może być dowolna ilość. Każdy z okresów może mieć własny harmonogram lub może być dostępny całodobowo. Nowo dodawany okres musi mieć inny przedział czasowy od dotychczas zarejestrowanych okresów.

W przypadku edycji danych okresu dostępności oraz zmiany statusu dostępności z 'Wg harmonogramu' na 'Całodobowo' usuwany jest istniejący harmonogram. Natomiast w przypadku edycji danych okresu pracy komórki oraz zmiany statusu dostępności z 'Całodobowo' na 'Wg harmonogramu' automatycznie uzupełniany jest harmonogram, wynikający z istniejących w danym okresie dostępności personelu oraz profili medycznych.

Przycisk **Dodaj** pozwala na dodanie nowej pozycji w harmonogramie dostępności komórki. Przycisk **Zapisz** umożliwia zapisanie wprowadzonej pozycji w harmonogramie. Przycisk **Anuluj** spowoduje wyjście z trybu edycji bez zapisywania wprowadzonych zmian. Z prawej strony każdej pozycji w harmonogramie znajduje się przycisk **Edytuj** - umożliwiający edycję pozycji, i przycisk **Usuń** - pozwalający na usunięcie pozycji z harmonogramu.

Po prawej stronie każdego okresu znajdują się przyciski:

| Data od    | Data do | Dostępność      |                                        |
|------------|---------|-----------------|----------------------------------------|
| 01.01.2008 |         | Wg harmonogramu | Nowy jak Podziel Edytuj Usuń Szczegóły |

Przycisk "Nowy jak" służy do dodawania nowego okresu wraz z przepisaniem ewentualnego harmonogramu. Nowo dodawany okres musi mieć inny przedział czasowy od dotychczas zarejestrowanych okresów. Pola z datami początku, oraz zakończenia obowiązywania okresu domyślnie nie są przepisywane z istniejącego okresu, posiadają puste wartości.

Przycisk "Podziel" umożliwia podział istniejącego okresu na dwa osobne okresy (z takim samym harmonogramem), wymagane jest w tym przypadku podanie daty podziału, która musi się zawierać w danym dzielonym okresie. Ponadto możliwe jest wykorzystanie przycisku "Podziel" do skrócenia okresu obowiązywania danego harmonogramu. Po dokonaniu podziału wystarczy usunąć nowo utworzony nie interesujący nas okres czasowy.

Przycisk "**Edytuj**" służy do edycji danych okresu dostępności. Przycisk "**Usuń**" umożliwia kasowanie okresu wraz z istniejącym harmonogramem. Przycisk "**Szczegóły**" to zaznaczenie wiersza z okresem oraz wyświetlenie harmonogramu występującego dla tego okresu.

## 3.2.3 Profile medyczne

Zakładka **Profile medyczne** umożliwia rejestrację różnych harmonogramów profili medycznych w różnych przedziałach czasowych. Przedziały, w których mogą obowiązywać różne harmonogramy są rozgraniczone za pomocą początkowej i końcowej daty obowiązywania harmonogramu. Nie jest konieczne podawanie tych dat, pod warunkiem, że nie dojdzie do nachodzenia na siebie dat obowiązywania którychkolwiek z określonych harmonogramów (błędnym przypadkiem będzie przynajmniej jedna data, w której będzie obowiązywać więcej niż jeden harmonogram). Nie jest wymagana ciągłość obowiązywania jakiegokolwiek harmonogramu dla każdej daty. Możliwe jest ustalenie okresów czasu, do których nie jest przypisany żaden ze zdefiniowanych harmonogramów.

| Portal Po                                           | tencjału                                               | Versja 2.0094   012                 | 220 (test)                    |                   |                           |                        |
|-----------------------------------------------------|--------------------------------------------------------|-------------------------------------|-------------------------------|-------------------|---------------------------|------------------------|
| Portal Potencjału >> Str<br>organizacyjna (K/01220/ | ruktura świadczeniodawcy ><br>03214) - PORADNIA (GABII | > Jednostka orga<br>IET) LEKARZA PC | anizacyjna (J/01<br>OZ (0010) | 220/0333) >> Kom  | nórka                     | Powrót   Pomoc   Wylog |
| Komórka or                                          | ganizacyjna                                            |                                     |                               |                   |                           |                        |
| Pokaż sprzęt                                        |                                                        |                                     |                               |                   |                           |                        |
| Dane podstawowe                                     | Dostępność komórki Pro                                 | file medyczne                       | Cechy komórki                 | Obszary działania | Dostępny personel         |                        |
| Dodaj profi                                         | il                                                     |                                     |                               |                   |                           |                        |
| Profile medyczne                                    |                                                        |                                     |                               |                   |                           |                        |
| Funkcja:                                            | HC.1.                                                  | Usługi lecznicze                    |                               |                   |                           |                        |
| Dziedzina:<br>Okresy dostepności:                   | 08                                                     | Choroby zakaźne                     |                               |                   |                           |                        |
|                                                     | Data od                                                | Data do                             |                               |                   |                           |                        |
|                                                     | 01.01.2008                                             |                                     | Now                           | / jak Podziel Edy | tuj Usuń <b>Szczegóły</b> |                        |
|                                                     |                                                        |                                     |                               |                   |                           |                        |
|                                                     | Dzień tygodnia                                         | Godzina od                          | Godzina do                    | -                 |                           |                        |
|                                                     | Poniedziałek 💌                                         | 08:00                               | 22:00                         | _                 |                           |                        |
|                                                     | Wtorek 👻                                               | 05:00                               | 23:00                         |                   |                           |                        |
|                                                     | Środa 👻                                                | 05:00                               | 23:00                         |                   |                           |                        |
|                                                     | Czwartek 💌                                             | 05:00                               | 23:00                         |                   |                           |                        |
|                                                     | Piątek 💌                                               | 05:00                               | 23:00                         | _                 |                           |                        |
| Edytuj                                              | Usuń                                                   | Ilehuri lecznicze                   |                               |                   |                           |                        |
| Dziedzina:                                          | 15                                                     | Medycyna ratunk                     | owa                           |                   |                           |                        |
| Okresy dostępności:                                 |                                                        |                                     |                               |                   |                           |                        |
|                                                     | Data od                                                | Data do                             |                               |                   |                           |                        |
|                                                     | 01.01.2008                                             |                                     | Now                           | / jak Podziel Edy | tuj Usuń Szczegóły        |                        |
|                                                     | Dzień tygodnia                                         | Godzina od                          | Godzina do                    |                   |                           |                        |
|                                                     | Poniedziałek 🚽                                         | 08:00                               | 16:00                         |                   |                           |                        |
|                                                     | Wtorek 💌                                               | 08:00                               | 16:00                         |                   |                           |                        |
|                                                     | Środa <                                                | 08:00                               | 16:00                         |                   |                           |                        |
|                                                     | Czwartek 👻                                             | 08:00                               | 16:00                         |                   |                           |                        |
|                                                     | Piątek 💌                                               | 08:00                               | 16:00                         |                   |                           |                        |
| Edytuj                                              | Usuń                                                   |                                     |                               |                   |                           |                        |

Profile medyczne - widok w trybie przeglądu (wypełnione przykładowymi danymi)

Kliknięcie przycisku Mie podanie harmonogramu profilu medycznego dla danego okresu, oznacza, że w tym przedziale czasowym harmonogram profilu medycznego będzie zgodny z harmonogramem pracy komórki organizacyjnej dla tego przedziału. W przypadku tworzenia nowego profilu medycznego podpowiadany jest harmonogram zgodny z harmonogramem komórki organizacyjnej w bieżącym okresie. Termin obowiązywania profilu medycznego musi się zawierać w ramach któregoś z okresów dostępności danej komórki organizacyjnej, a także zawierać się w harmonogramie godzin pracy komórki organizacyjnej. W ramach danego profilu medycznego istnieje możliwość zdefiniowania większej liczby okresów działania (ze zdefiniowanymi harmonogramami) pod warunkiem, że nie nachodzą one na siebie, oraz, że wszystkie mieszczą się w ramach dostępności komórki.

Po zakończeniu edycji należy kliknąć

🗹 zapisz znajdującego się w miejscu przycisku

Edytuj. Przycisk Anuluj spowoduje wyjście z trybu edycji bez zapisywania wprowadzonych zmian. W trybie przeglądu danych, pod każdym profilem dostępny jest przycisk: Edytuj - umożliwiający edycję profilu, oraz - umożliwiający usunięcie profilu z systemu. System nie zezwoli na zapisanie danych bez wypełnionych wymaganych pól - przy próbie zapisu pola wymagające uzupełnienia zostaną oznaczone czerwoną gwiazdką.

Po prawej stronie każdego z harmonogramów znajdują się przyciski:

| Н  | C.3.       | Długoterminowa opieka | pielęgnacyjna              |               |
|----|------------|-----------------------|----------------------------|---------------|
| 08 | В          | Choroby zakaźne       |                            |               |
| _  |            |                       |                            |               |
|    | Data od    | Data do               |                            |               |
| Θ  | 01.01.2008 |                       | Nowy jak Podziel Edytuj Us | suń Szczegóły |

Harmonogram profilu medycznego (wypelnione przykladowymi danymi)

Przycisk "**Nowy jak"** służy do dodawania nowego okresu wraz z przepisaniem ewentualnego harmonogramu. Nowo dodawany okres musi mieć inny przedział czasowy od dotychczas zarejestrowanych okresów. Pola z datami początku, oraz zakończenia obowiązywania okresu domyślnie nie są przepisywane z istniejącego okresu, posiadają puste wartości.

Przycisk "**Podziel**" umożliwia podział istniejącego okresu na dwa osobne okresy (z takim samym harmonogramem), wymagane jest w tym przypadku podanie daty podziału, która musi się zawierać w danym dzielonym okresie. Ponadto możliwe jest wykorzystanie przycisku "**Podziel**" do skrócenia okresu obowiązywania danego harmonogramu. Po dokonaniu podziału wystarczy usunąć nowo utworzony nie interesujący nas okres czasowy.

Przycisk "Edytuj" służy do edycji danych okresu dostępności.

Przycisk "**Usuń**" umożliwia kasowanie okresu wraz z istniejącym harmonogramem.

Przycisk "**Szczegóły**" to zaznaczenie wiersza z okresem oraz wyświetlenie harmonogramu występującego dla tego okresu.

## 3.2.4 Cechy komórki

Na zakładce Cechy komórki możliwe jest określenie cech komórki organizacyjnej.

| ortal Potencjału >> Str<br>ganizacyjna (K/01220/ | uktura świadczeniodaw<br>03333) - PUNKT SZCZI | rcy >> Jednostka o<br>EPIEŃ DLA DZIECI ( | rganizacyjna (J/01)<br>0051) | 220/0333) >> Kom  | nórka             | Powrót   Pomoc   Wylog |
|--------------------------------------------------|-----------------------------------------------|------------------------------------------|------------------------------|-------------------|-------------------|------------------------|
| omórka or                                        | ganizacyjna                                   | a                                        |                              |                   |                   |                        |
| Pokaż sprzęt                                     |                                               |                                          |                              |                   |                   |                        |
| Dane podstawowe                                  | Dostępność komórki                            | Profile medyczne                         | Cechy komórki                | Obszary działania | Dostępny personel |                        |
| Edytuj                                           |                                               |                                          |                              |                   |                   |                        |
| Cecny komorki orga                               | anizacyjnej                                   |                                          | 1                            |                   |                   |                        |
| Cabinet abiegown                                 | SKICH                                         |                                          |                              | 7                 |                   |                        |
| Czy pomieszczenia w k                            | tórych przebywają pacj                        | ienci są klimatyzowa                     | ne                           | 4<br>Nie          |                   |                        |
|                                                  |                                               |                                          |                              |                   |                   |                        |

Cechy komórki - widok w trybie przeglądu (wypełnione przykładowymi danymi)

Kliknięcie przycisku wietanych pól. Wygląd stron podczas edycji danych zasadniczo w niczym nie odbiega wyglądem od stron przeglądu danych. Po zakończeniu edycji należy kliknąć zapisz znajdującego się w miejscu przycisku wprowadzonych zmian.

### 3.2.5 Obszary działania

Zakładka **Obszary działania** umożliwia wprowadzenie i edycję obszaru działania komórki organizacyjnej.

| orta                                                                                                    | l Potencjału wersja 2.0094   01220 (test)                                                                                                    |                                                                                                    |
|----------------------------------------------------------------------------------------------------|----------------------------------------------------------------------------------------------------|----------------------------------------------------------------------------------------------------|
| rtal Potencja<br>ganizacyjna (                                                                                                    | ału >> Struktura świadczeniodawcy >> Jednostka organizacyjna (J/01220/0333) >> Komórka<br>(K/01220/03333) - PUNKT SZCZEPIEŃ DLA DZIECI (0051)                                                                                                    | Powrót   Pomoc   Wyloguj                                                                                                    |
| omórł                                                                                                    | ka organizacyjna                                                                                                    |                                                                                                    |
| Pokaż s                                                                                                    | przęt                                                                                                    |                                                                                                    |
| Dane pods                                                                                                    | tawowe Dostępność komórki Profile medyczne Cechy komórki Obszary działania Dostępny personel                                                                                                    |                                                                                                    |
| Do                                                                                                    | odaj obszar działania                                                                                                    |                                                                                                    |
|                                                                                                    |                                                                                                    |                                                                                                    |
|                                                                                                    |                                                                                                    |                                                                                                    |
| Obszary dz                                                                                                    | ziałania transportu sanitarnego POZ                                                                                                    |                                                                                                    |
| Obszary dz<br>Kod                                                                                                    | ziałania transportu sanitarnego POZ<br>Nazwa                                                                                                    |                                                                                                    |
| Obszary dz<br>Kod<br>04                                                                                                    | ziałania transportu sanitarnego POZ<br>Nazwa<br>WOJ. KUJAWSKO-POMORSKIE                                                                                                    | Usuń                                                                                                    |
| <b>Kod</b><br>04<br>0408                                                                                                    | ziałania transportu sanitarnego POZ<br>Nazwa<br>WOJ. KUJAWSKO-POMORSKIE<br>Powiat lipnowski                                                                                                    | Usuń<br>Usuń                                                                                                    |
| <b>Kod</b><br>04<br>0408<br>16                                                                                                    | ziałania transportu sanitarnego POZ<br>Nazwa<br>WOJ. KUJAWSKO-POMORSKIE<br>Powiat lipnowski<br>WOJ. OPOLSKIE                                                                                                    | Usuń<br>Usuń<br>Usuń                                                                                                    |
| Kod         04           0408         16           1605013         1605013                                                                               | ziałania transportu sanitarnego POZ<br>Nazwa<br>WOJ. KUJAWSKO-POMORSKIE<br>Powiat lipnowski<br>WOJ. OPOLSKIE<br>Gogolin                                                                                                    | Usuń<br>Usuń<br>Usuń<br>Usuń<br>Usuń                                                                                                    |
| Kod         Obszary dź           04         04           0408         16           1605013         20                                                    | ziałania transportu sanitarnego POZ<br>Nazwa<br>WOJ. KUJAWSKO-POMORSKIE<br>Powiat lipnowski<br>WOJ. OPOLSKIE<br>Gogolin<br>WOJ. PODLASKIE                                                                                                    | Usuń<br>Usuń<br>Usuń<br>Usuń<br>Usuń<br>Usuń                                                                                                    |
| Kod         Odd           04         04           0408         16           1605013         20           2006011         110                             | ziałania transportu sanitarnego POZ          Nazwa         WOJ. KUJAWSKO-POMORSKIE         Powiat lipnowski         WOJ. OPOLSKIE         Gogolin         WOJ. PODLASKIE         Kolno                                                                             | Usuń<br>Usuń<br>Usuń<br>Usuń<br>Usuń<br>Usuń<br>Usuń                                                                                                    |
| Kod         Odd           04         04           0408         16           1605013         20           2006011         22                              | ziałania transportu sanitarnego POZ<br>Nazwa<br>WOJ. KUJAWSKO-POMORSKIE<br>Powiat lpnowski<br>WOJ. OPOLSKIE<br>Gogolin<br>WOJ. PODLASKIE<br>Kolno                                                                                                    | Usuń<br>Usuń<br>Usuń<br>Usuń<br>Usuń<br>Usuń<br>Usuń<br>Usuń                                                                                                    |
| Kod           04           0408           16           20           2006011           22           24                                                    | ziałania transportu sanitarnego POZ          Nazwa         WOJ. KUJAWSKO-POMORSKIE         Powiat lpnowski         WOJ. OPOLSKIE         Gogolin         WOJ. PODLASKIE         Kolno         WOJ. POMORSKIE         WOJ. SLASKIE         WOJ. SLASKIE             | Usuń       Usuń       Usuń       Usuń       Usuń       Usuń       Usuń       Usuń       Usuń       Usuń       Usuń       Usuń       Usuń       Usuń       Usuń       Usuń       Usuń                                                                                                          |
| Kod           04           0408           16           1605013           20           2006011           22           24           2406014                | ziałania transportu sanitarnego POZ<br>Nazwa<br>WOJ. KUJAWSKO-POMORSKIE<br>Powiat lipnowski<br>WOJ. OPOLSKIE<br>Gogolin<br>WOJ. PODLASKIE<br>Kolno<br>WOJ. PODLASKIE<br>Kolno<br>WOJ. POMORSKIE<br>WOJ. ŚLĄSKIE                                                    | Usuń       Usuń       Usuń       Usuń       Usuń       Usuń       Usuń       Usuń       Usuń       Usuń       Usuń       Usuń       Usuń       Usuń       Usuń       Usuń       Usuń       Usuń       Usuń                                                                                                          |
| Kod           04           0408           16           1605013           20           2006011           22           24           2406014           28   | ziałania transportu sanitarnego POZ<br>Nazwa<br>WOJ. KUJAWSKO-POMORSKIE<br>Powiat lipnowski<br>WOJ. OPOLSKIE<br>Gogolin<br>WOJ. PODLASKIE<br>Kolno<br>WOJ. POMORSKIE<br>WOJ. SLĄSKIE<br>Klobuck                                                                    | Usuń       Usuń       Usuń       Usuń       Usuń       Usuń       Usuń       Usuń       Usuń       Usuń       Usuń       Usuń       Usuń       Usuń       Usuń       Usuń       Usuń       Usuń       Usuń       Usuń       Usuń       Usuń       Usuń                                                                                                        |
| Kod           04           0408           16           1605013           2006011           22           24           2406014           28           3004 | ziałania transportu sanitarnego POZ<br>Nazwa<br>WOJ. KUJAWSKO-POMORSKIE<br>Powiat lipnowski<br>WOJ. OPOLSKIE<br>Gogolin<br>WOJ. PODLASKIE<br>Kolno<br>WOJ. POMORSKIE<br>WOJ. POMORSKIE<br>WOJ. ŚLĄSKIE<br>Kłobuck<br>WOJ. WARMIIŃSKO-MAZURSKIE<br>Powiat gostyński | Usuń           Usuń           Usuń |

Obszar działania komórki organizacyjnej

#### (wypełnione przykładowymi danymi)

Kliknięcie przycisku kodów terytorialnych. Nawigację oraz posługiwanie się słownikami opisano w rozdziale <u>Słowniki</u>. Kliknięcie przycisku **Usuń**, znajdującego się po prawej stronie każdego obszaru, umożliwia usunięcie obszaru działaniai z systemu.

### 3.2.6 Dostępny personel

Zakładka **Dostępny personel** umożliwia podgląd personelu zatrudnionego w danej komórce. Po prawej stronie każdej z osób personelu znajduje się przycisk **Szczegóły** umożliwiający wgląd w szczegółowe dane zatrudnionej osoby.

| ortal Potencjału >> S<br>ganizacyjna (K/01220 | Powrót   Pomoc   Wylogi                                    |                  |               |                                   |                   |           |
|-----------------------------------------------|------------------------------------------------------------|------------------|---------------|-----------------------------------|-------------------|-----------|
| omórka oi                                     | ganizacyjr                                                 | na               |               |                                   |                   |           |
| Pokaż sprzęt                                  |                                                            |                  |               |                                   |                   |           |
|                                               | 1                                                          |                  |               |                                   |                   |           |
| Dane podstawowe                               | Dostępność komórk<br>ve zatrudnienie                       | Profile medyczne | Cechy komórki | Obszary działania                 | Dostępny personel |           |
| Dane podstawowe                               | Dostępność komórk                                          | Profile medyczne | Cechy komórki | Obszary działania                 | Dostępny personel |           |
| Dane podstawowe Dodaj nov Imię                | Dostępność komórk<br>ve zatrudnienie<br>Nazwisk            | Profile medyczne | Cechy komórki | Obszary działania PESEL           | Dostępny personel |           |
| Dane podstawowe Dodaj nov Imię Mieczysław     | Dostępność komórk<br>ve zatrudnienie<br>Nazwisk<br>Kozłows | Profile medyczne | Cechy komórki | Obszary działania PESEL 002213660 | 575               | Szczegóły |

Dostepny personel (wypelnione przykladowymi danymi)

🚽 Dodaj nowe zatrudnienie Za pomoca przycisku można dodać zatrudnienie w komórce. Harmonogram zatrudnienia pracownika w komórce musi zawierać się w ramach harmonogramu godzin pracy tej komórki organizacyjnej. Pracownik w ramach jednego zatrudnienia w miejscu nie może posiadać wielu dostępności o takim samym kodzie grupy zawodowej i specjalności. W celu dodania określonej dostępności należy zmodyfikować już istniejące pozycję. W ramach jednego zatrudnienia godziny pracy zdefiniowane w dostępnościach mogą na siebie nachodzić. Pozycje harmonogramu dostępności nachodzące na siebie w ramach różnych zatrudnień u tego samego świadczeniodawcy są traktowane jako błędne. Po dodaniu pozycji w harmonogramie która nachodzi na jakąś inną u innego świadczeniodawcy generowany jest konflikt pozycji harmonogramu. Operator czuwający nad poprawnościa i spójnościa danych po stronie OW NFZ jest o takiej sytuacji informowany. W jednym okresie zatrudnienia personelu w komórce nie mogą być zdefiniowane takie same dostępności. W momencie chęci dodania/zmiany pozycji w harmonogramie dostępności personelu należy skrócić okres zatrudnienia i zdefiniować nowe z oczekiwanymi dostępnościami.

### 3.2.7 Sprzęt

Na stronie **Lista sprzętu** możliwe jest wyszukiwanie zapisanego w systemie sprzętu, jak i dopisywanie nowego. Wyszukiwanie możliwe jest po kodzie typu sprzętu (wybieranego ze słownika sprzętu - sposób posługiwania się słownikiem opisany został w rozdziale <u>Słowniki</u>), kodzie UMDNS (Universal Medical Device Nomenclature System - Uniwersalny System

Nazewnictwa Wyrobów Medycznych), nazwie producenta, numerze seryjnym lub statusie dostępności. Możliwe też jest ograniczenie wyświetlanych wyników tylko do sprzętu aktywnego - po zaznaczeniu znacznika **sprzęt aktywny**. Wyszukiwanie następuje po kliknięciu przycisku <u>C znajdź</u> znajdującego się pod polami edycyjnymi. Kliknięcie przycisku przy niewypełnionych polach edycyjnych spowoduje wyświetlenie całego sprzętu medycznego świadczeniodawcy zapisanych w systemie.

| Portal Potencjału wersja 2.0107   1/1 (m                                                                                                    | arta)                                                                           |
|----------------------------------------------------------------------------------------------------|---------------------------------------------------------------------------------|
| Portal Potencjału >> Struktura świadczeniodawcy >> Jednostka organi<br>(K/1/1/0034) >> Lista sprzętu<br><b>Lista sprzętu</b>                                                                                                    | acyjna (J/1/1/001) >> Komórka organizacyjna Powrót   Pomoc   Wyłoguj            |
| Wyszukiwanie sprzętu         Podaj dane sprzętu, którego chcesz wyszukać lub nie podawaj nic, jeż         Kod typu:         Kod UMDNS:         Producent:         Nr seryjny:         Kompletność danych:         Status dostępności:         Sprzęt podwykonawców:         Image: Sprzęt aktywny         Image: Dodaj sprzęt | eli chcesz wyświetlić cały sprzęt.                                              |
| Określ kryteria i naciśnij przycisk Znajdź<br>• Sprzęt, którego typ został usunięty ze słownika sprzętu ! - Sprzęt, ł                                                                                                    | tóry ma niekompletne dane <mark>!</mark> - Sprzęt podwykonawcy<br><b>W górę</b> |

Przeglądanie danych poszczególnego, wyświetlonego sprzętu możliwe jest po kliknięciu przycisku **Szczegóły** znajdującego się po prawej stronie każdej pozycji wyświetlonej w tabelce.

Kliknięcie Wodaj sprzet umożliwia dodanie nowego sprzętu do systemu. Podstrony na których odbywa się dopisywanie nowego sprzętu są prawie identyczne jak w podstrony przeglądania danych szczegółowych (jedyna różnica to istniejące w przypadku edycji przyciski III przy niektórych pozycjach), dlatego zostały opisane razem na następnych stronach tego rozdziału. Dane sprzętu medycznego zgrupowane są na dwóch zakładkach: dane sprzętu i cechy sprzętu.

## 3.2.7.1 Uzupełnienie w portalu potencjału informacji o sprzęcie wykorzystywanym do realizacji świadczeń w RTM

Dla sprzętu wykorzystywanego do realizacji świadczeń w RTM, który jest środkiem transportu zespołu ratownictwa medycznego wprowadzono konieczność podania kilku dodatkowych informacji:

- Typ ambulansu
- Numer świadectwa homologacji
- Data uzyskania homologacji

Wartość **Typ ambulansu** należy określić wybierając odpowiednią pozycje z listy poniżej:

- > typ A1: ambulans do transportu jednego pacjenta
- > typ A2: ambulans do transportu jednego pacjenta lub kilku pacjentów (na noszach i/lub w fotelu(-ach))

31

- typ B: ambulans ratunkowy ambulans drogowy skonstruowany i wyposażony do transportu, podstawowego leczenia i monitorowania pacjentów
- typ C: ruchoma jednostka intensywnej opieki ambulans drogowy skonstruowany i wyposażony do transportu, zaawansowanego leczenia i monitorowania pacjentów
- typ W; środek transportu medycznego wodnego środek transportu wodnego, zaprojektowany i wyposażony do transportu pacjenta w obszarach przybrzeżnych oraz na jeziorach i rzekach, do przewozu medyczne wyszkolonego personelu do miejsc nagłych przypadków w celu szybkiego leczenia i/lub przetransportowania ciężko chorych, i/ lub rannych osób

Obowiązek podania tych dodatkowych informacji dotyczy ambulansów lądowych i wodnych środków transportu dla wodnych zespołów ratownictwa. System będzie wymagał podania tych cech dla sprzętu o kodzie wskazanym przez Fundusz w słowniku typu sprzętu.

# Ponieważ te nowe cechy są obowiązkowe, to wykorzystanie tego sprzętu w przygotowaniu oferty będzie możliwe dopiero po uzupełnieniu w portalu brakujących informacji.

Sprzęt, który jest niekompletny możemy wyszukać za pomocą filtra Kompletność danych. Ustawiamy filtr na 'tylko niekompletne' a następnie klikamy w przycisk **Znajdź**. Przy sprzęcie po lewej stronie tabeli znajduje się też pomarańczowy wykrzyknik.

#### 3.2.7.2 Dane sprzętu

Zakładka **Dane sprzętu** obejmuje dane ogólne o sprzęcie oraz informacje jego dostepności.

| ortal Potencjału wersja 1.0022         |                                                                                |                          |  |  |  |  |
|----------------------------------------|--------------------------------------------------------------------------------|--------------------------|--|--|--|--|
| Portal potencjału 🕨 Jednostka organiza | acyjna <b>(997997/01) &gt;</b> Komórka organizacyjna <b>(0010) &gt;</b> Sprzęt | Powrót   Pomoc   Wyloguj |  |  |  |  |
| Sprzęt                                 |                                                                                |                          |  |  |  |  |
| Dane sprzetu Cechy sprzetu             |                                                                                |                          |  |  |  |  |
|                                        |                                                                                |                          |  |  |  |  |
| 📝 Edytuj 🥼 Usuń                        |                                                                                |                          |  |  |  |  |
| Dava andlar                            |                                                                                |                          |  |  |  |  |
| Dane ogolne<br>Kodi                    |                                                                                |                          |  |  |  |  |
| Kod LIMDNS:                            | APBOLANS                                                                       |                          |  |  |  |  |
| Producent:                             | Mercedes-Benz                                                                  |                          |  |  |  |  |
| Model:                                 | Sprinter C                                                                     |                          |  |  |  |  |
| Rok produkcii:                         | 2007                                                                           |                          |  |  |  |  |
| Nr serviny / Nr rejestracyiny * :      | SG 97040                                                                       |                          |  |  |  |  |
| Pojemność silnika *:                   | 2987                                                                           |                          |  |  |  |  |
| Liczba:                                | 1                                                                              |                          |  |  |  |  |
|                                        | Ambulans reanimacyjny                                                          |                          |  |  |  |  |
| Opis:                                  |                                                                                |                          |  |  |  |  |
|                                        |                                                                                |                          |  |  |  |  |
| Atestowany: Tak 💌                      | Serwisowany:   Tak 🗾                                                           |                          |  |  |  |  |
| * - dotyczy karetek                    |                                                                                |                          |  |  |  |  |
|                                        |                                                                                |                          |  |  |  |  |
| Dostępność sprzętu                     |                                                                                |                          |  |  |  |  |
| Dostępność dla innych komórek:         | dostępny całodobowo 🗾                                                          |                          |  |  |  |  |
| Status dostępności sprzętu:            | Aktualnie dostępny                                                             |                          |  |  |  |  |
| Terminy dostępności sprzętu:           | od 01.12.2007 do                                                               |                          |  |  |  |  |
|                                        |                                                                                |                          |  |  |  |  |
|                                        |                                                                                |                          |  |  |  |  |

Dane sprzętu - widok w trybie przeglądu (wypełnione przykładowymi danymi) Kliknięcie przycisku Kliknięcie przycisku (znajdującego się w górnej części okna, pod przyciskami wyboru podstrony) umożliwia edycję wyświetlanych danych. Wygląd stron podczas edycji danych zasadniczo w niczym nie odbiega wyglądem od stron przeglądu danych, z tą jednak różnicą, że przy niektórych polach istnieje przycisk przycisk ten, zamiast ręcznego wpisywania wartości, umożliwia jej wybór ze słownika. Nawigację oraz posługiwanie się słownikami opisano w rozdziale <u>Słowniki</u>. Po zakończeniu edycji należy kliknąć znajdującego się w miejscu przycisku *Leftutu*. Przycisk *Anului* spowoduje wyjście z trybu edycji bez zapisywania wprowadzonych zmian. Przycisk *Jusuń* pozwala usunąć sprzęt z systemu. System nie zezwoli na zapisanie danych bez wypełnionych wymaganych pól - przy próbie zapisu pola wymagające uzupełnienia zostaną oznaczone czerwoną gwiazdką.

#### 3.2.7.3 Cechy sprzętu

Podstrona **Cechy sprzętu** obejmuje informacje o cechach lub wyposażeniu sprzętu.

| ortal Potencjału wersja 1.0022                                                                                                    | •                    |
|----------------------------------------------------------------------------------------------------|----------------------|
| tal potencjału ► Jednostka organizacyjna (997997/01) ► Komórka organizacyjna (0010) ► Sprzęt Powrót   Po                                                                    | omoc   Wylogu        |
| nzęt                                                                                                    |                      |
| Dane sprzętu Cechy sprzętu                                                                                                    |                      |
| Dodai reche                                                                                                    |                      |
| Dodaj cechę                                                                                                    |                      |
| Dodaj cechę<br>Cechy Sprzętu<br>Nazwa cechy sprzętu                                                                                                    |                      |
| Cechy Sprzętu  Nazwa cechy sprzętu  ŚRODEK TRANSPORTU SPEŁNIAJĄCY CECHY TECHNICZNE I JAKOŚCIOWE OKREŚLONE W POLSKICH NORMACH PRZENOSZĄCYCH EUROPEJSKII NORMY ZHARMONIZOWANE | - Usuń               |
|                                                                                                    | E Usuń<br>Usuń       |
|                                                                                                    | Usuń<br>Usuń<br>Usuń |

#### Cechy sprzętu

Kliknięcie przycisku **Dodaj ceche** umożliwia wprowadzenie nowej cechy sprzętu poprzez wybór jej ze słownika. Kliknięcie **Usuń**, znajdującego się po prawej stronie każdego wybranej cechy, umożliwia usunięcie jej z systemu.

## 3.3 Lokalizacje

Dane o lokalizacji i ich powiązań z komórkami organizacyjnymi zgrupowane są na trzech zakładkach. Dostęp do tych zakładek możliwy jest ze strony **Struktura świadczeniodawcy** po kliknięciu przycisku **Szczegóły** znajdującego się z prawej strony pożądaniej lokalizacji.

#### 3.3.1 Dane podstawowe

Na zakładce **Dane podstawowe** dostępne są dane adresowe lokalizacji oraz jej powiązanie z komórkami.

| rtal potencjału 🕨                       | Lokalizacja <b>(L1200161)</b> |                                            | Powrót   Pomoc   Wylo |
|-----------------------------------------|-------------------------------|--------------------------------------------|-----------------------|
| okalizacja                              |                               |                                            |                       |
| Dane podstawow                          | e Powiązania z komórkami      |                                            |                       |
| Edytuj                                  | Usuń                          |                                            |                       |
| Dane podstawo                           | we                            |                                            |                       |
| Kod:                                    | L1200161                      |                                            |                       |
| Nazwa:                                  | Lokalizacja gliwicka          |                                            |                       |
| Data ropoczęcia:<br>Data zakończenia:   | 01.01.2001                    |                                            |                       |
|                                         |                               |                                            |                       |
| Adres                                   | 0466011 M. Olimica            | Winda:                                     | brak 🔽                |
| Nou terytonainy:<br>Mieiscowość:        | Gliwice                       | Automatyczne drzwi:                        |                       |
| Ulica:                                  | Zamojska                      | Parking:<br>Klimatyzacia:                  |                       |
| Numer domu:                             | 12                            | Podjazd dla niepełnosprawnych:             |                       |
| Numer lokalu:                           |                               | Korytarze dla niepełnosprawnych:           |                       |
| Kod pocztowy:                           | 11-111                        | Łazienka dla niepełnosprawnych:            | _                     |
| Poczta:                                 | Gliwice                       | Wozki inwalidzkie:                         |                       |
|                                         |                               | Status kondygnacji.<br>Status dostępności: | Dostępny              |
| Komunikacia                             |                               | Wenékradna gaograficzna                    |                       |
| KUMUMIKACJA                             |                               | wsporzęune geograficzne                    |                       |
| Nr linii komunikacyji                   | hych:                         | Długość geograficzna:                      |                       |
| <ul> <li>Odleołość przystani</li> </ul> | KÓW:                          | Szerokość geograficzna:                    |                       |

Dane podstawowe - widok w trybie przeglądu danych (wypełnione przykładowymi danymi)

Kliknięcie przycisku *Edytui* umożliwia edycję wyświetlanych danych. Wygląd stron podczas edycji danych zasadniczo w niczym nie odbiega wyglądem od stron przeglądu danych, z tą jednak różnicą, że przy niektórych polach istnieje przycisk zamiast ręcznego wpisywania wartości, umożliwia jej wybór ze słownika. Nawigację oraz posługiwanie się słownikami opisano w rozdziale <u>Słowniki</u>. Po zakończeniu edycji należy kliknąć

znajdującego się w miejscu przycisku znajdującego się w miejscu przycisku znajdującego się w miejscu przycisku w przypadku gdy istnieje powiązanie lokalizacji z komórką organizacyjnych dopisaną do K2000 lub użytą w profilach potencjału bądź profilach/umowach podwykonawstwa edycja danych adresowych jest niemożliwa.

Przycisk Anuluj spowoduje wyjście z trybu edycji bez zapisywania wprowadzonych zmian.

## 3.3.2 Powiązania z komórkami

Na zakładce **Powiązania z komórkami** możliwe jest powiązanie poszczególnych komórek organizacyjnych z lokalizacją.

| rtal noten | iaku ⊾ Lokal  | izacia <b>(  1200</b> 1 | 161) Dowrót I                                                                |           | vloa  |
|------------|---------------|-------------------------|------------------------------------------------------------------------------|-----------|-------|
|            |               | izacja (E1200)          |                                                                              | Pomoc   # | yiogi |
| okaliza    | acja          |                         |                                                                              |           |       |
| Dane pods  | tawowe        | Powiązania z k          | omórkami                                                                     |           |       |
| Za         | oisz zmiany   |                         |                                                                              |           |       |
| Lista kom  | órek organi   | zacyjnych               |                                                                              |           |       |
| Powiązan   | ie Id miejsca | a Kod komóri            | ki Typ komórki                                                               |           |       |
| ~          | 7582          | 1450                    | PORADNIA GINEKOLOGICZNO-POŁOŻNICZA                                           |           |       |
| ~          | 7583          | 7210                    | PRACOWNIA USG                                                                |           |       |
| ~          | 5375          | 04006405                | DZIAŁ (PRACOWNIA) HYDROTERAPII                                               |           |       |
| ▼          | 100026        | 0012/1                  | PORADNIA (GABINET) LEKARZA RODZINNEGO                                        |           |       |
|            | 100039        | 0032/554                | PORADNIA (GABINET) PIELĘGNIARKI ŚRODOWISKOWEJ - RODZINNEJ                    |           |       |
|            | 100038        | 1011/1212               | PORADNIA ALERGOLOGICZNA DLA DZIECI                                           |           |       |
| ~          | 100031        | /111                    | PORADNIA (GABINET) LEKARZA RODZINNEGO                                        |           |       |
|            | 5095          | 2                       | ODDZIAŁ/OŚRODEK LECZENIA ALKOHOLOWYCH ZESPOŁÓW ABSTYNENCYJNYCH(DETOKSYKACJI) |           |       |
| ~          | 5094          | 1                       | ODDZIAŁ REHABILITACYJNY                                                      |           |       |
|            | 100032        | 4000/321                | ODDZIAŁ CHORÓB WEWNĘTRZNYCH                                                  |           |       |
|            | 100037        | 1033/1212               | PORADNIA ENDOKRYNOLOGICZNO-GINEKOLOGICZNA DLA DZIECI                         |           |       |
| ~          | 100030        | 0050/12                 | PUNKT SZCZEPIEŃ                                                              |           |       |
| ~          | 100029        | /111                    | PORADNIA (GABINET) PIELĘGNIARKI ŚRODOWISKOWEJ - RODZINNEJ                    |           |       |
|            | 100028        | 5180/121                | HOSPICJA STACJONARNE                                                         |           |       |
| 2          | 100025        | 1509/1212               |                                                                              |           |       |

#### Powiązania z komórkami - widok w trybie przeglądu danych (wypełnione przykładowymi danymi)

Powiązanie komórek organizacyjnych z lokalizacją następuje poprzez pooznaczanie odpowiednich komórek, a następnie kliknięciu przycisku Zapisz zmiany znajdującego się w górnej części okna, pod przyciskami wyboru podstrony.

W przypadku komórek, które zostały dopisane do modułu K2000 lub zostały użyte w profilu potencjału lub w profilu/umowie podwykonawstwa zablokowana jest możliwość "przepinania" komórek pomiędzy lokalizacjami dlatego znaczniki **Powiązanie** przy tych komórkach są zablokowane do zaznaczania/odznaczania.

## 4 Personel

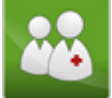

Grupa **Personel** umożliwia przegląd i edycję danych o zatrudnionym personelu medycznym, grupach zawodowych i specjalnościach personelu medycznego oraz danych o pracy personelu w komórkach organizacyjnych.

| Portal Potencjału Wersja 2.0116   08R/66666 (SIVY1234)                                                                                                    | •                        |
|----------------------------------------------------------------------------------------------------|--------------------------|
| Portal Potencjału >> Personel                                                                                                    | Powrót   Pomoc   Wyloguj |
| Lista personelu                                                                                                    |                          |
| Wyszukiwanie personelu         Podaj dane pesonelu, który chcesz wyszukać lub nie podawaj nic, jeżeli chcesz wyświetlić cały personel.         PESEL:         Imię:         Nazwisko:         Grupa zawodowa:         Specjalność:         Tylko z konfliktami harmonogramu:         Poniń konflikty dotyczące tylko poprzednich okresów:         Imię:         Pokaż tylko personel zatrudniony w dniu:         14.12.2009 |                          |
| Określ kryteria i naciśnij przycisk Znajdź<br>- Osoba posiadająca dostepność w miejscu realizacji świadczeń bez pozycji w harmonogramie i z nie<br>wypełnionym średnim tygodniowym czasem pracy.                                                                                                    | W górę                   |

Strona główna Listy personelu

Na stronie głównej **Listy personelu** możliwe jest wyszukiwanie zapisanego w systemie personelu, jak i dopisywanie nowych.

Wyszukiwanie możliwe jest po numerze PESEL, imieniu lub nazwisku. Wyszukiwanie następuje po kliknięciu przycisku 🔍 znajdującego się pod polami edycyjnymi. Pola Grupa zawodowa i Specjalność można uzupełnić przez wybór odpowiedniej pozycji ze słownika dostępnego po kliknięciu przycisku 💷. Zaznaczenie Tylko z konfliktami harmonogramu spowoduje, że zostaną wyświetlone dla których stwierdzono konflikty harmonogramu. Dodatkowo zaznaczenie **Pomiń konflikty dotyczące tylko poprzednich** okresów (dostępne dopiero po zaznaczeniu Tylko z konfliktami harmonogramu) spowoduje wyszukiwanie personelu dla którego występują konflikty harmonogramów dotyczące daty bieżącej i/lub przyszłości. Osoby dla których występowały konflikty harmonogramów w przeszłości, ale nie występują już obecnie ani w przyszłości - nie zostaną wyświetlone. Znacznik Pokaż tylko personel zatrudniony w dniu: pozwala na wyświetlenie personelu, który był zatrudniony w konkretnym dniu. Domyślnie znacznik nie jest zaznaczony, a pole z data jest ustawione na date bieżącą i nie jest dostępne do edycji. Zaznaczenie znacznika umożliwia edycję daty. Kliknięcie przycisku przv niewypełnionych polach edycyjnych spowoduje wyświetlenie całego zapisanego w systemie personelu powiazanego ze świadczeniodawca.

| ista perso                                                                                                    | nelu                                       |                                             |                           |  |
|----------------------------------------------------------------------------------------------------|--------------------------------------------|---------------------------------------------|---------------------------|--|
| Wyszukiwanie pe                                                                                                    | rsonelu                                    |                                             |                           |  |
| Podaj dane pesoneli                                                                                                    | u <mark>, k</mark> tóry chcesz wysz        | zukać lub nie podawaj nic, jeżeli chcesz v  | wyświetlić cały personel. |  |
| PESEL:                                                                                                    |                                            |                                             |                           |  |
| Imię:                                                                                                    |                                            |                                             |                           |  |
| Nazwisko:                                                                                                    |                                            | _                                           |                           |  |
| Grupa zawodowa:                                                                                                    | 2241                                       | Pielęgniarki                                |                           |  |
| Specjalność:                                                                                                    |                                            |                                             |                           |  |
| Tylko z konfliktami h                                                                                                    | armonogramu: 🗖 P                           | omiń konflikty dotyczące tylko poprzedr     | nich okresów: 🗹           |  |
|                                                                                                    |                                            |                                             |                           |  |
|                                                                                                    |                                            |                                             |                           |  |
| 🔾 Znajdź                                                                                                    | Wyczyść                                    | filtr                                       |                           |  |
| Q Znajdź                                                                                                    | Wyczyść                                    | filtr                                       |                           |  |
| Dodaj perso                                                                                                    | Wyczyść                                    | filtr                                       |                           |  |
| 🗘 Znajdź                                                                                                    | Wyczyść                                    | filtr                                       |                           |  |
| Dodaj person<br>PESEL                                                                                                    | Wyczyść<br>nel<br>Imię                     | filtr<br>Nazwisko                           |                           |  |
| Constant Series Constant Series Constant | Wyczyść<br>nel<br>Imię<br>TERESA           | filtr<br>Nazwisko<br>ADASZYŃSKA             | Szczegóły                 |  |
| Dodaj person           PESEL           57100700129           82111410994                                                                                                    | Wyczyść<br>nel<br>Imię<br>TERESA<br>Tomasz | filtr<br>Nazwisko<br>ADASZYŃSKA<br>Kuchar 4 | Szczegóły<br>Szczegóły    |  |

Strona główna Listy personelu - wyniki wyszukiwanie personelu (wypełnione przykładowymi danymi)

Przeglądanie danych poszczególnych wyświetlonych osób możliwe jest po kliknięciu **Szczegóły** znajdującego się po prawej stronie każdej pozycji wyświetlonej w tabelce.

Kliknięcie Lieb Dodaj personel umożliwia dodanie nowego personelu. Dopisywanie nowej osoby zaczyna się od sprawdzenia czy dana osoba nie istnieje już w systemie i dlatego jako pierwsza wyświetlana jest strona, która umożliwia wyszukanie osoby po numerze PESEL. W przypadku nie znalezienia osoby w systemie, automatycznie otworzy się zakładka **Dane podstawowe** w trybie edycji, a wyszukiwany numer PESEL zostanie automatycznie przepisany w odpowiednie pole.

| Portal Po              |                              | •••           |             |               |              |   |  |  |
|------------------------|------------------------------|---------------|-------------|---------------|--------------|---|--|--|
| Portal potencjału 🕨 Pe | Portal potencjału 🕨 Personel |               |             |               |              |   |  |  |
| Dane person            | elu                          |               |             |               |              | _ |  |  |
| Dane podstawowe        | Grupy zawodowe               | Doświadczenie | Kompetencje | Wykształcenie | Zatrudnienie |   |  |  |
| Pesel: Szukaj          |                              |               |             |               |              |   |  |  |

Dopisywanie nowego personelu - wyszukiwanie numeru PESEL w systemie

Wygląd stron, na których odbywa się dopisywanie nowych jednostek/lokalizacji, jest prawie identyczny jak strony przeglądania danych szczegółowych (jedyna różnica to istniejące w przypadku edycji przyciski przy niektórych pozycjach), dlatego zostały opisane razem na następnych stronach tego rozdziału.
## 4.1 Sposób ewidencji w portalu potencjału personelu wykorzystywanego do realizacji świadczeń w RTM

Przygotowanie oferty, a następnie podpisanie umowy wymaga od świadczeniodawcy aby wcześniej odpowiednio zdefiniował informacje o swoim potencjale w części dotyczącej personelu.

Dla wszystkich osób, realizujących świadczenia w rodzaju RTM należy w Portalu potencjału, wprowadzić informację o zakończeniu zatrudnienia w dotychczasowych komórkach (o VIII cz. KR = 3112, 3114 i 3150) z dniem 31.12.2009 a wprowadzić informacje o rozpoczęciu zatrudnienia w nowo dodanej komórce (9154) począwszy od dania 01.01.2010.

Dla zatrudnienia w komórce 9154 należy określić dostępność osób personelu, podając średnią tygodniową liczbę godzin pracy – nie podawać szczegółowego harmonogramu pracy.

Dla ułatwienia – zmniejszenia pracochłonności została wprowadzona możliwość automatycznego przepisania informacji o zatrudnieniu personelu do nowej komórki od 01.01.2010.

Wywołana funkcja wykona następujące czynności:

- 1. Utworzy listę wszystkich komórek o kodach 3112, 3114, 3150, aktywnych na dzień 31.12.2009
- 2. Dla wszystkich osób zatrudnionych w tych komórkach w dniu 31.12.2009 sprawdzi czy te osoby są również zatrudnione w dniu 01.01.2010 i jeżeli tak to:
  - a) Wpisze informacje o końcu zatrudnienia w komórce z dniem 31.12.2009
  - b) Wpisze informację o rozpoczęciu zatrudnienia z dniem 01.01.2010 w komórce o kodzie 9154
- Dla zatrudnienia w komórce 9154 wpisze dostępność personelu jako odpowiednią liczbę godzin w tygodniu, obliczając ja na podstawie zatrudnienia w komórce 3112, 3114 lub 3150
- 4. Jeżeli osoba była zatrudniona w więcej niż jednej komórce to zostanie przyjęta maksymalna z liczb godzin pracy w tygodniu
- 5. Okres zatrudnienia (data końca zatrudnienia) w komórce 9154 zostanie określony jako maksymalna wartość z okresów zatrudnienia w dotychczasowych komórkach
- 6. Jeżeli będzie taka potrzeba to świadczeniodawca będzie miał możliwość wprowadzenia korekt w informacji o zatrudnieniu personelu w komórce 9154.

## 4.2 Dane podstawowe

Na zakładce **Dane podstawowe** zaprezentowane są dane teleadresowe oraz obecny czas zatrudnienia wybranej osoby. Dostępnych jest tu także sześć przycisków umożliwiających wyświetlenie pozostałych danych takich jak: przynależność do grup zawodowych oraz uzyskane specjalności, zdobyte doświadczenie oraz kompetencje, wykształcenie czy zatrudnienie w komórce organizacyjnej

| rtal notancialu & Darconal  |                               |                             | Douwát I. Domos I. Mula |
|-----------------------------|-------------------------------|-----------------------------|-------------------------|
|                             |                               |                             | POWROL   POINOL   WYIO  |
| ane personeiu               |                               |                             |                         |
| Dane podstawowe Grupy       | zawodowe Doświadczenie Kompet | encje Wykształcenie Zatrudr | ienie                   |
| 📝 Edytuj 🥼 U                | รนท์                          |                             |                         |
| Dane podstawowe             |                               |                             |                         |
| PESEL:                      | 53112404505                   |                             |                         |
| Kod personelu:              | 04151444                      |                             |                         |
| Imię:                       | Barbara                       |                             |                         |
| Drugie imię:                | Monika                        |                             |                         |
| Nazwisko:                   | Janik-Kartasińska             |                             |                         |
| Dane adresowe               |                               | Dane kontaktowe             |                         |
| Kod terytorialny:           | 3202023 Choszczno             | E-Mail:                     |                         |
| Miejscowość:                | Chłoszczno                    | Faks:                       |                         |
| Ulica:                      | Testowa                       | Telefon komórkowy:          |                         |
| Numer domu:                 | 18b                           | Telefon stacjonarny:        |                         |
| Numer lokalu:               | 12                            |                             |                         |
| Kod pocztowy:               | Chloracano                    |                             |                         |
| PULZIA.                     |                               |                             |                         |
| Zatrudnienie                |                               |                             |                         |
| Data początku zatrudnienia: | 01.01.1990                    |                             |                         |
| Data końca zatrudnienia:    | 31.12.2000                    |                             |                         |
| Status dostępności:         | Dostępne 💌                    |                             |                         |
| Bezterminowe:               | <u> </u>                      |                             |                         |
| Średni czas pracy:          | 170:0 godzin w miesiącu       |                             |                         |
| Data początku zatrudnienia: | 01.01.2001                    |                             |                         |
| Data końca zatrudnienia:    |                               |                             |                         |
| Status dostępności:         | Dostępne 🔽                    |                             |                         |
| Bezterminowe:               |                               |                             |                         |
| Średni czas pracy:          | 170:0 godzin w miesiącu       |                             |                         |

Dane podstawowe personelu - widok w trybie edycji (wypełnione przykładowymi danymi)

Kliknięcie przycisku wietdycje wyświetlanych danych. Wygląd stron podczas edycji danych zasadniczo w niczym nie odbiega wyglądem od stron przeglądu danych, z tą jednak różnicą, że przy niektórych polach istnieje przycisk . Przycisk ten, zamiast ręcznego wpisywania wartości, umożliwia jej wybór ze słownika. Nawigację oraz posługiwanie się słownikami opisano w rozdziale <u>Słowniki</u>. Po zakończeniu edycji należy kliknąć <u>zmień</u> znajdującego się w miejscu przycisku <u>Przycisk</u> <u>Anuluj</u> spowoduje wyjście z trybu edycji bez zapisywania wprowadzonych zmian. System nie zezwoli na zapisanie danych bez wypełnionych wymaganych pól - przy próbie zapisu pola wymagające uzupełnienia zostaną oznaczone czerwoną gwiazdką.

### 4.3 Grupy zawodowe

Na zakładce **Grupy zawodowe** możliwy jest przegląd grup zawodowych, do których należy wybrana osoba oraz specjalności tej osoby.

39

| tal potencjału ► Personel    |          |                       |                |               |              | Powrót     | Pomoc   Wylo |
|------------------------------|----------|-----------------------|----------------|---------------|--------------|------------|--------------|
| ane personelu                |          |                       |                |               |              |            |              |
| Dane podstawowe Grupy za     | wodowe   | Doświadczenie         | Kompetencje    | Wykształcenie | Zatrudnienie |            |              |
| - Dodaj grupę zawodov        | vą       |                       |                |               |              |            |              |
| Grupa zawodowa: 2231         | Lekarz   | 0                     |                |               | Numer prawa: |            | 1            |
|                              | Naczeli  | e<br>na Izba Lekarska | w Warszawie (I | Rejestr       | Data od:     | 01.12.2007 |              |
| Organ rejestrujący: felczeró | w)       |                       |                | ,,            | Data do:     | ·          |              |
| Specjalności                 |          |                       |                |               |              |            |              |
|                              | lność    |                       |                |               |              |            |              |
|                              |          |                       |                |               |              |            |              |
| Specjalność:                 | 223133   | Lekarz - medy         | cyna ratunkow  | a             |              |            |              |
| Stopień specjalności:        | 0-bezs   | pecjalizacji          | Y              |               |              |            |              |
| Organ rejestrujący:          |          |                       | -              |               |              |            |              |
| Status:                      | Uzyskar  | ia <u>-</u>           |                |               |              |            |              |
| Data otwarcia:               | 01.12.20 | 07                    |                |               |              |            |              |
| Data uzyskania specjalności: | 23.12.20 | 07                    |                |               |              |            |              |
| Data ważności specjalności:  | 30.12.20 | 07                    |                |               |              |            |              |
| Numer dyplomu:               |          |                       |                |               |              |            |              |
| Numer prawa:                 |          |                       |                |               |              |            |              |
| 📝 Edytuj 🛛 🔒 U               | suń      |                       |                |               |              |            |              |
|                              |          |                       |                |               |              |            |              |

Grypy zawodowe i specjalności - widok w trybie przeglądu (wypełnione przykładowymi danymi)

Przycisk Dodaj nową specjalność umożliwia dodanie nowej grupy zawodowej wybranej osobie. Przycisk Dodaj umożliwia zapisanie nowowprowadzonej grupy zawodowej w systemie i wyświetlenie jej w grupach zawodowych wybranej osoby. Przycisk Anului powoduje wyjście z trybu dodawania grupy zawodowej bez zapisywania zmian w systemie. Przycisk *Ledytu* umożliwia edycję wczesniej zapisanej grupy zawodowej. Przycisk *Ledytu* umożliwia edycję wczesniej zapisanej grupy zawodowej. Przycisk *Ledytu* umożliwia zapisanie zmian edycyjnych w systemie. Przycisk *Ledytu* umożliwia usunięcie grupy zawodowej. Przycisk *Ledytu* umożliwia dodanie nowej specjalności w ramach wybranej grupy zawodowej. Przycisk *Ledytu* umożliwia edycję wcześniej zapisanych specjalności. Przycisk *Ledytu* umożliwia usunięcie specjalności. System nie zezwoli na zapisanie danych bez wypełnionych wymaganych pól - przy próbie zapisu pola wymagające uzupełnienia zostaną oznaczone czerwoną gwiazdką. **Informacja:** Przyciski *Ledytu i Ledytu i Ledytu* znajdujące się poza ramką

obejmującą specjalności dotyczą grupy zawodowej. Przyciski dotyczące specjalności znajdują się pod każdą specjalnością.

Wygląd stron podczas edycji danych zasadniczo w niczym nie odbiega wyglądem od stron przeglądu danych, z tą jednak różnicą, że przy niektórych polach istnieje przycisk III. Przycisk ten, zamiast ręcznego wpisywania wartości, umożliwia jej wybór ze słownika. Nawigację oraz posługiwanie się słownikami opisano w rozdziale <u>Słowniki</u>.

## 4.4 Doświadczenie

Na zakładce **Doświadczenie** możliwy jest przegląd i dodawanie nowych pozycji doświadczenia zawodowego wybranej wcześniej osoby.

| ortal Potencjału wersja 1.0022                            |                                                                                                    |                |  |  |  |  |  |  |
|-----------------------------------------------------------|----------------------------------------------------------------------------------------------------|----------------|--|--|--|--|--|--|
| tal potencja                                              | lu ► Personel Powrót                                                                                                    | Pomoc   Wylogu |  |  |  |  |  |  |
| ane pei                                                   | sonelu                                                                                                    |                |  |  |  |  |  |  |
| -                                                         |                                                                                                    |                |  |  |  |  |  |  |
| Dane podstav                                              | j doświadczenie                                                                                                    |                |  |  |  |  |  |  |
| Dane podstav<br>Doda<br>Doświadczer<br>Kod rodz.<br>dośw. | vowe Grupy zawodowe Doswiadczenie Kompetencje Wykształcenie Zatrudnienie i<br>j doświadczenie ie<br>Nazwa doświadczenia                                                                                                    |                |  |  |  |  |  |  |
| Dane podstav<br>Doświadczer<br>Kod rodz.<br>dośw.<br>1004 | vowe Grupy zawodowe Doswiadczenie Kompetencje Wykształcenie Zatrudnienie<br>j doświadczenie ile Nazwa doświadczenia doświadczenie w pracy w poradni diabetologicznej przynajmniej 1 rok                                                                                                    | Usuń           |  |  |  |  |  |  |
| Dane podstav<br>Doświadczer<br>Kod rodz.<br>dośw.<br>1004 | Vowe Grupy zawodowe Doswiadczenie Kompetencje Wykształcenie Zatrudnienie      J doświadczenie      Mazwa doświadczenia      doświadczenie w pracy w poradni dlabetologicznej przynajmniej 1 rok      doświadczenie w pracy w pracowni echokardiograficznej minimum 5 lat oraz średnio w miesiącu 150 badań wykonanych i interpretowanych samodzielnie u pacjentów dorosłych w okresie ostatnich 12 miesięcy | Usuń<br>Usuń   |  |  |  |  |  |  |

Doświadczenie - widok w trybie przeglądu

(wypełnione przykładowymi danymi)

Przycisk Dodaj doświadczenie umożliwia wybór ze słownika i dodanie wybranego doświadczenia do listy doświadczenia osoby. Nawigację oraz posługiwanie się słownikami opisano w rozdziale <u>Słowniki</u>.

Przycisk **Usuń** umożliwia usunięcie wybranego doświadczenia.

## 4.5 Kompetencje

Na zakładce **Kompetencje** możliwy jest przegląd i dodawanie nowych pozycji kompetencji wybranej wcześniej osoby.

| tal potencjału                                             | ▶ Personel                                                                                                    | Powrót                                                                                                    | Pomoc   Wyla                 |
|------------------------------------------------------------|----------------------------------------------------------------------------------------------------|----------------------------------------------------------------------------------------------------|------------------------------|
| ane pers                                                   | sonelu                                                                                                    |                                                                                                    |                              |
| Dane podstawo                                              | we Grupy zawodowe Doświadczenie Kompetencje Wykształcenie Zatrudnienie                                                                                                    |                                                                                                    |                              |
| E Doual                                                    | kompetencję                                                                                                    |                                                                                                    |                              |
| Kod kompet.                                                | kompetencję<br>Nazwa kompetencji                                                                                                    | Data<br>uzyskania                                                                                            |                              |
| Kompetencje<br>Kod kompet.<br>0004                         | kompetencję<br>Nazwa kompetencji<br>PIELĘGNIARSTWO PSYCHIATRYCZNE (KURS KWALIFIKACYJNY)                                                                                                    | Data<br>uzyskania<br>2007-12-14                                                                              | Usuń                         |
| Kompetencje<br>Kod kompet.<br>0004<br>0006                 | kompetencję<br>Nazwa kompetencji<br>PIELĘGNIARSTWO PSYCHIATRYCZNE (KURS KWALIFIKACYJNY)<br>PIELĘGNIARSTWO ZACHOWAWCZE (KURS KWALIFIKACYJNY)                                                                                                    | Data<br>uzyskania<br>2007-12-14<br>2007-12-16                                                                | Usuń<br>Usuń                 |
| Kompetencje<br>Kod kompet.<br>0004<br>0006<br>0007         | kompetencję<br>Nazwa kompetencji<br>PIELĘGNIARSTWO PSYCHIATRYCZNE (KURS KWALIFIKACYJNY)<br>PIELĘGNIARSTWO ZACHOWAWCZE (KURS KWALIFIKACYJNY)<br>PIELĘGNIARSTWO ŚRODOWISKA NAUCZANIA I WYCHOWANIA (KURS KWALIFIKACYJNY)                                                          | Data<br>uzyskania<br>2007-12-14<br>2007-12-16<br>2007-12-10                                                  | Usuń<br>Usuń<br>Usuń         |
| Competencje<br>Kod kompet.<br>0004<br>0006<br>0007<br>0019 | kompetencję<br>Nazwa kompetencji<br>PIELĘGNIARSTWO PSYCHIATRYCZNE (KURS KWALIFIKACYJNY)<br>PIELĘGNIARSTWO ZACHOWAWCZE (KURS KWALIFIKACYJNY)<br>PIELĘGNIARSTWO ŚRODOWISKA NAUCZANIA I WYCHOWANIA (KURS KWALIFIKACYJNY)<br>PIELĘGNIARSTWO EPIDEMIOLOGICZNE (KURS KWALIFIKACYJNY) | Data           uzyskania           2007-12-14           2007-12-16           2007-12-10           2007-12-10 | Usuń<br>Usuń<br>Usuń<br>Usuń |

Kompetencje - widok w trybie przeglądu (wypełnione przykładowymi danymi)

Przycisk Dodaj kompetencję

umożliwia wybór ze słownika i dodanie wybranych kompetencji

41

do listy kompetencji osoby. Nawigację oraz posługiwanie się słownikami opisano w rozdziale <u>Słowniki</u>.

Przycisk Usuń umożliwia usunięcie wybranej kompetencji.

### 4.6 Wykształcenie

Na zakładce **Wykształcenie** możliwy jest przegląd i dodanie stopnia wykształcenia wybranej wcześniej osoby.

| ortal Potencjału wernja 1.0022 |                                                   |               |                        |               |              |  |  |
|--------------------------------|---------------------------------------------------|---------------|------------------------|---------------|--------------|--|--|
| tal potencja                   | ału 🕨 Personel                                    |               | Powrót   Pomoc   Wylog |               |              |  |  |
| ine pe                         | rsonelu                                           |               |                        |               |              |  |  |
| Dane podsta                    | awowe Grupy zawodowe                              | Doświadczenie | Kompetencje            | Wykształcenie | Zatrudnienie |  |  |
|                                |                                                   |               |                        | -             |              |  |  |
| Upper Dod                      | laj wykształcenie<br>cenie                        |               |                        | _             |              |  |  |
| Wykształc<br>Kod               | laj wykształcenie<br>cenie<br>Nazwa wykształcenia |               |                        | -             |              |  |  |

Wykształcenie - widok w trybie przeglądu (wypełnione przykładowymi danymi)

Przycisk Dodaj wykształcenie umożliwia wybór ze słownika i dodanie stopnia wykształcenia do listy wykształcenia osoby. Nawigację oraz posługiwanie się słownikami opisano w rozdziale <u>Słowniki</u>.

Przycisk **Usuń** umożliwia usunięcie wybranego stopnia wykształcenia.

### 4.7 Zatrudnienie

Na zakładce **Zatrudnienie** możliwe jest powiązanie personelu z komórką organizacyjną, określenie stanowiska i miejsca zatrudnienia, a także dostępności personelu.

| ortal Po              | ortal Potencjału wersja 1.0022 |               |             |               |         |         |             |            |               |  |
|-----------------------|--------------------------------|---------------|-------------|---------------|---------|---------|-------------|------------|---------------|--|
| ortal potencjału 🕨 Pe | ersonel                        |               |             |               |         |         |             | Powrót   I | Pomoc   Wylog |  |
| ane person            | elu                            |               |             |               |         |         |             |            |               |  |
| Dane podstawowe       | Grupy zawodowe                 | Doświadczenie | Kompetencje | Wykształcenie | Zatrudi | nienie  |             |            |               |  |
| Data rozpoczęcia      | Data zakończeni                | a             | Średni czas | pracy         |         | Dostęp  | nośc zatruc | Inienia    |               |  |
| 2007-12-15 00:00:00   |                                |               | 160:00      |               |         | Dostepr | ie          |            | Szczegóły     |  |
|                       |                                |               | 1           |               |         |         |             |            |               |  |
|                       |                                |               |             |               |         |         |             |            |               |  |
|                       |                                |               |             |               |         |         |             |            |               |  |

Zatrudnienie (wypełnione przykładowymi danymi)

Kliknięcie przycisku **Szczegóły** umożliwia wyświetlenie stanowiska, miejsca zatrudnienia oraz dostępność zatrudnienia lub dodanie nowego zatrudnienia w komórce. Dodanie nowego zatrudnienia w komórce umożliwia przycisk Dodaj zatrudnienie w komórce.

| rtal potencjału ► Pe                                              | rsonel                 |               |             |               |             | Powrót   Po          | omoc   Wylo |
|-------------------------------------------------------------------|------------------------|---------------|-------------|---------------|-------------|----------------------|-------------|
| Dane podstawowe                                                   | Grupy zawodowe         | Doświadczenie | Kompetencje | Wykształcenie | Zatrudnieni | •                    |             |
| Data rozpoczęcia                                                  | Data zakończeni        | 3             | Średni czas | pracy         | Dos         | tępnośc zatrudnienia |             |
| 2007-09-12 00:00:00                                               |                        |               | 160:00      |               | Dos         | iepne                | Szczegóły   |
| Nazwa stanowiska:<br>Miejsce zatrudnienia:<br>Status dostępności: |                        |               | Dostępny    |               |             |                      |             |
| Data rozpoczęcia zatru<br>Data zakończenia zatri                  | idnienia:<br>udnienia: |               |             |               |             |                      |             |

widok w trybie edycji

Wygląd stron edycji danych zasadniczo w niczym nie odbiega wyglądem od stron przeglądu danych, z tą jednak różnicą, że przy niektórych polach istnieje przycisk 🗐. Przycisk ten, zamiast ręcznego wpisywania wartości, umożliwia jej wybór ze słownika. Nawigację oraz posługiwanie się słownikami opisano w rozdziale <u>Słowniki</u>. Po zakończeniu wprowadzania należy kliknąć Dodaj znajdującego się pod datą zakończenia zatrudnienia. Przycisk w należy kliknąć podaj znajdującego się pod datą zakończenia zatrudnienia. Przycisk w należy kliknąć - umożliwiający edycję danych, pod każdym z zatrudnień dostępny jest przycisk: - umożliwiający edycję danych, oraz - umożliwiający usunięcie zatrudnienia z systemu. Przy próbie zapisania zatrudnienia bez wypełnionych wymaganych pól, po kliknięciu przycisku - umożliwiający usunięcie gwaizdką. Bez ich uzupełnienia system nie zezwoli na zapisanie zatrudnienia.

Po dodaniu zatrudnienia możliwe jest dodanie dostępności personelu. Dodanie nowej dostępności umożliwia przycisk Dodaj nową dostępność znajdujący się w ramce **Dostępność personelu**.

| e podstawowe Grupy zawodowe Doświadczenie Kompetencje Wykształcenie Zatrudnienie rozpoczęcia Data zakończenia Średni czas pracy Dostępnośc zatrudnienia 09-12 00:00:00 160:00 Dostępne |          |
|----------------------------------------------------------------------------------------------------|----------|
| rozpoczęcia         Data zakończenia         Średni czas pracy         Dostępnośc zatrudnienia           09-12 00:00:00         160:00         Dostępne                                |          |
| 09-12 00:00:00 160:00 Dostępne                                                                                                    |          |
|                                                                                                    | Szczegół |
| tanowiska:  0012  EDUKATOR  EUKATOR  EUKATOR  100027 12  PUNKT FELCZERSKI  s dostępności:  rozpoczęcia zatrudnienia:  stanowiska:  Grupa zawodowa:  Specjalność:  Specjalność:         |          |
| Rodzaj zatrudnienia: Staty<br>Średniotygodniowy czas pracy: 40:0<br>Harmonogramy dostępności personelu<br>Higienistka - godziny pracy w gabinecie profilaktyki                         |          |
| Dzień tygodnia Godzina od Godzina do                                                                                                    |          |
| Sobota 09:00 12:00 Edytuj Usuń                                                                                                    |          |
|                                                                                                    |          |
| Niedziela 🗹 09:00 12:00 Edytuj Usuń                                                                                                    |          |

Zatrudnienie - dostępność personelu i harmonogram dostępności (wypełnione przykładowymi danymi)

Harmonogram zatrudnienia pracownika w komórce musi zawierać się w ramach harmonogramu godzin pracy tej komórki organizacyjnej. Pracownik w ramach jednego zatrudnienia w miejscu nie może posiadać wielu dostępności o takim samym kodzie grupy zawodowej i specjalności. W celu dodania określonej dostępności należy zmodyfikować już istniejące pozycję. W ramach jednego zatrudnienia godziny pracy zdefiniowane w dostępnościach mogą na siebie nachodzić. Pozycje harmonogramu dostępności nachodzące na siebie w ramach różnych zatrudnień u tego samego świadczeniodawcy są traktowane jako błędne. Po dodaniu pozycji w harmonogramie która nachodzi na jakąś inną u innego świadczeniodawcy generowany jest konflikt pozycji harmonogramu. Operator czuwający nad poprawnością i spójnością danych po stronie OW NFZ jest o takiej sytuacji informowany. W jednym okresie zatrudnienia personelu w komórce nie mogą być zdefiniowane takie same dostępności. W momencie chęci dodania/zmiany pozycji w harmonogramie dostępności personelu należy skrócić okres zatrudnienia i zdefiniować nowe z oczekiwanymi dostępnościami.

Po zakończeniu wprowadzania należy kliknąć *Zapisz* znajdującego się w lewym dolnym rogu ramki **Dostępność personelu**. Przycisk *Anuluj* spowoduje wyjście z trybu dodawania dostępności bez zapisania w systemie wprowadzonych danych. W trybie

przeglądu danych, pod harmonogramem dostępności personelu dostępny jest przycisk: Edytuj - umożliwiający edycję danych, oraz - umożliwiający usunięcie

dostępności z systemu. W ramach **Dostępności personelu** możliwe jest też dodanie harmonogramu dostępności personelu. Przycisk **Dodaj pozycję harmonogramu** pozwala na dodanie nowej pozycji w harmonogramie dostępności personelu. Przycisk **Zapisz** umożliwia zapisanie wprowadzonej pozycji w harmonogramie. Z prawej srtony każdej pozycji w harmonogramie znajduje się przycisk **Edytuj** - umożliwiający edycję pozycji, i przycisk **Usuń** - pozwalający na usunięcie pozycji z harmonogramu.

## 5 Profile potencjału

| - |
|---|
|   |
|   |
|   |

W systemie obsługi potencjału został zmieniony sposób rejestrowania i obsługi umów podwykonawstwa. Zamiast stosowanych do tej pory:

- profili podwykonawstwa definiowanych przez podwykonawcę
- kluczy podwykonawstwa, przekazywanych świadczeniodawcy
- rejestrowania umowy podwykonawstwa przez świadczeniodawcę podpisującego umowę z Funduszem

został zastosowany następujący sposób rejestracji umów podwykonawstwa:

- Podwykonawca wskazuje świadczeniodawcę (drugą stronę umowy podwykonawstwa) wybierając go ze słownika
- Podwykonawca wprowadza wszystkie dane umowy; zakres informacji pamiętanych o umowie nie ulega zmianie – zapamiętywane są:
  - Numer umowy
  - Typ umowy (Umowa/promesa)
  - Okres obowiązywania umowy (data początku obowiązkowo, data końca opcjonalnie)
  - Zakres umowy
  - Udostępniony potencjał, czyli lista komórek udostępnionych w ramach umowy podwykonawstwa i lista sprzętu udostępnionego w ramach umowy podwykonawstwa
- Podwykonawca rejestruje umowę podwykonawstwa bez udziału świadczeniodawcy (drugiej strony umowy podwykonawstwa)

W czasie zapisywania danych o umowie podwykonawstwa (w tym informacji o udostępnionym potencjale) system wykonuje sprawdzenie prawidłowości i kompletności opisu tych elementów potencjału, które są wskazane do umowy podwykonawstwa. Dopiero po poprawnej weryfikacji zostaną zapisane informacje o umowie. W systemie zostanie zapisany aktualny stan wszystkich danych dotyczących udostępnionych komórek (w tym opisu i dostępności komórek, personelu zatrudnionego w tych komórkach i sprzętu zlokalizowanego w tych komórkach i dostępnych w tych komórkach) oraz udostępnionego sprzętu. Te dane zostaną zapisane w profilu potencjału świadczeniodawcy (w zbiorze informacji o potencjale przekazywanym do aplikacji ofertowanie).

Zarejestrowana umowa podwykonawstwa może być modyfikowana w całym czasie jej obowiązywania.

a) Podwykonawca może zmieniać:

- Numer umowy
- Typ umowy
- Zakres umowy
- Daty obowiązywania umowy
- Listę elementów potencjału udostępnionego w umowie (listę komórek i listę sprzętu)

W systemie jest pamiętana historia zmian udostępnionego potencjału – dla każdej wersji danych (listy udostępnionego potencjału) będą pamiętane daty obowiązywania. Przez cały czas trwania umowy podwykonawstwa jest pamiętana lista udostępnionego potencjału (przedziały czasu nie mogą na siebie nachodzić, muszą być ciągłe i muszą obowiązywać cały okres obowiązywania umowy podwykonawstwa.

b) Każda ze stron umowy może wypowiedzieć umowę - wpisać informację o jej zakończeniu. Zarejestrowanie wypowiedzenia umowy polega na wypełnieniu daty

końca trwania umowy (lub zmiany tej daty na wcześniejszą) i zapisaniu która ze stron umowy wprowadziła zmianę. Wycofanie wypowiedzenia umowy może zarejestrować tylko ta sama strona, które wypowiedziała umowę.

W systemie obsługi potencjału została dodana możliwość przeglądu:

- a) Listy świadczeniodawców dla których świadczeniodawca przygotowujący raport jest podwykonawcą
- b) Listy podwykonawców świadczeniodawcy

Każdy z tych przeglądów jest utworzony na podstawie umów podwykonawstwa obowiązujących (aktywnych) w wybranym dniu – domyślnie data bieżąca. Przeglądy zawierają następujące informacje:

- Dane świadczeniodawcy (drugiej strony umowy)
- Numer umowy
- Typ umowy
- Zakres umowy
- Daty obowiązywania umowy
- Dla wybranej umowy będzie możliwe przejrzenie potencjału udostępnionego w ramach tej umowy podwykonawstwa (listy komórek i listy sprzętu, obowiązujących w poszczególnych przedziałach czasu)

Przeglądy opisane w poprzednim punkcie obejmują zarówno nowo definiowane umowy (wg zmienionych zasad) jak i umowy już istniejące w systemie.

Zakończenie trwania umowy podwykonawstwa (wypowiedzenie umowy przez podwykonawcę i świadczeniodawcę) jest możliwe zarówno dla nowo definiowanych umów (wg zmienionych zasad) jak i umów już istniejących w systemie.

### 5.1 **Profile ofertowe**

Profil ofertowy przedstawia całkowity potencjał świadczeniodawcy do wykonywania świadczeń. Zawarty w nim jest potencjał świadczeniodawcy oraz potencjał podwykonawców, udostępniają którzy swój potencjał, świadczeniodawcy na podstawie umów podwykonawstwa. Potencjał świadczeniodawcy wykazany w profilu ofertowm wykorzystywany jest przez NFZ w ofertowaniu, więc ewentualny późniejszy kontrakt będzie obejmował tylko te świadczenia, które świadczeniodawca, zgodnie z wykazanym potencjałem w profilu ofertowym, będzie w stanie realizować.

| tal Pote | ancjału >> Profile potenc | cjału           |                       |                |                | Powrót   Pomoc   Wylo |
|----------|---------------------------|-----------------|-----------------------|----------------|----------------|-----------------------|
| ofil     | e ofertowe                | świadcze        | eniodawcy             |                |                |                       |
| 🕂 No     | wy profil                 | Ukryj zaznaczon | e profile Pokaż profi | ile aktywne 💌  |                |                       |
| .ista pr | ofili ofertowych          |                 |                       |                |                |                       |
| ₽        | Nazwa profilu             | Id profilu      | Obowiązuje od         | Data generacji |                |                       |
|          | nazwa1/215766             | 15766           | 26.02.2009            | 26.02.2009     | Eksport do XML | Szczegóły profilu     |
|          | nazwa1/215443             | 15443           | 26.02.2009            | 26.02.2009     | Eksport do XML | Szczegóły profilu     |
|          | nazwa1/215137             | 15137           | 26.02.2009            | 26.02.2009     | Eksport do XML | Szczegóły profilu     |
|          | nazwa1/214831             | 14831           | 25.02.2009            | 25.02.2009     | Eksport do XML | Szczegóły profilu     |
|          | nazwa1/214555             | 14555           | 25.02.2009            | 25.02.2009     | Eksport do XML | Szczegóły profilu     |
|          |                           |                 |                       |                |                |                       |

Na stronie profilu ofertowego możliwe jest stworzenie nowego profilu ofertowego świadczeniodawcy oraz eksport profilu w postaci pliku XML.

Utworzenie nowego profilu ofertowego umożliwia przycisk wyw. Profile. Po kliknięciu wyświetlone zostaną pola pozwalające na wprowadzenie nazwy profilu oraz daty początku i końca obowiązywania profilu. Po zakończeniu edycji należy kliknąć zapisz znajdującego się w miejscu przycisku wyw. Profile. Przycisk spowoduje wyjście z trybu edycji bez zapisywania wprowadzonych zmian.

Przycisk vy zaznaczone profile pozwala na ukrycie nieaktywnych profili, po wcześniejszym ich oznaczeniu znacznikiem znajdującym się z lewej strony każdego profilu. Ukryte profile zostaną wyświetlone po wybraniu **ukryte** z rozwijanego pola wyboru **Pokaż profile**. Wyświetlane ukryte profile oznaczone są czerwonym wykrzyknikiem i można je przywrócić

do profili aktywnych za pomocą przycisku Przywróć zaznaczone profile , dostępnego po wcześniejszym wyświetleniu profili ukrytych, i oznaczeniu ich w analogiczny sposób jak przy ukrywaniu.

Przycisk **Szczegóły profilu**, znajdujący się z prawej strony każdego wyświetlonego profilu ofertowego pozwala na przegląd miejsc realizacji przypisanych do tego profilu ofertowego. Przycisk **Eksport do XML** umożliwia eksport profilu ofertowego w postaci pliku w formacie XML.

**Informacja:** Do czasu stworzenia profilu ofertowego świadczeniodawca może dowolnie modyfikować wszystkie swoje zapisane w systemie dane. Po stworzeniu profilu ofertowego dane zapisane w systemie zostają uznane przez NFZ za obowiązujące i aktualne dane świadczeniodawcy. Od tej chwili wszelkie zmiany będą skutkowały wygenerowaniem wniosku, który musi zostać zaakceptowany przez NFZ. Więcej o wnioskach w rozdziale <u>Przegląd</u> wniosków.

## 6 Umowy podwykonawstwa

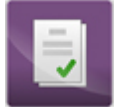

Na stronie **Umowy podwykonawstwa** podwykonawca wprowadza wszystkie informacje o swoich umowach zawartych ze świadczeniodawcami, natomiast świadczeniodawca ma możliwość przeglądu swoich umów zawartych z podwykonawcami.

### 6.1 Umowy z świadczeniodawcami

Na zakładce **Umowy z świadczeniodawcami** prezentowane są umowy, które podwykonawca ma zawarte ze świadczeniodawcami. Możliwe jest również dodawanie nowych umów.

| Portal           | Portal Potencjału Wersja 2.0109   1/2 (marta) |            |              |                 |                      |  |  |  |  |
|------------------|-----------------------------------------------|------------|--------------|-----------------|----------------------|--|--|--|--|
| Portal Potencjał | u >> Umowy podwykonawstwa                     |            |              | Powr            | ót   Pomoc   Wyloguj |  |  |  |  |
| Umowy            | podwykonawst                                  | wa         |              |                 |                      |  |  |  |  |
| Umowy z ś        | wiadczeniodawcami                             |            |              |                 |                      |  |  |  |  |
| Wyszukiwa        | Wyszukiwanie umów z świadczeniodawcami        |            |              |                 |                      |  |  |  |  |
| Nr umowy:        | Nr umowy:                                     |            |              |                 |                      |  |  |  |  |
| Obowiązuje o     | Obowiązuje od:                                |            |              |                 |                      |  |  |  |  |
| Obowiązuje d     | o: <u></u>                                    |            |              |                 |                      |  |  |  |  |
| Kod świadczei    | niodawcy:                                     |            |              |                 |                      |  |  |  |  |
| 🔾 Znaj           | idź 🛛 🔀 Wyczyść filtr                         |            |              |                 |                      |  |  |  |  |
| Dodaj            | umowę<br>Kod świadczeniodawcy                 | Data od    | Data do      |                 |                      |  |  |  |  |
| Z Marta 2        | 01220                                         | 01-01-2008 | bezterminowo | Uaktualnij dane | Szczegóły            |  |  |  |  |
| 1                | tescior                                       | 12-11-2008 | 23-10-2009   | Uaktualnij dane | Szczegóły            |  |  |  |  |
| 1/2              | 1/t                                           | 15-12-2008 | bezterminowo | Uaktualnij dane | Szczegóły            |  |  |  |  |
|                  |                                               |            |              |                 | W góre               |  |  |  |  |

Wyszukiwanie umów możliwe jest po numerze umowy, datach początku i końca obowiązywania umowy jaki i po kodzie świadczeniodawcy (możliwy wybór ze słownika świadczeniodawców). Wyszukiwanie następuje po kliknięciu przycisku znajdującego się pod polami edycyjnymi. Kliknięcie przycisku niewypełnionych polach edycyjnych spowoduje wyświetlenie wszystkich umów podwykonawcy zapisanych w systemie. Przycisk **Uaktualnij dane** pozwala na zaktualizowanie danych umowy u świadczeniodawcy którego ta umowa dotyczy. Przycisk **Szczegóły** pozwala na przegląd szczegółów wybranej umowy.

Przycisk **Dodaj umowe** umożliwia dodanie nowej umowy. Po jego kliknięciu otworzy się nowe okno pozwalające na wprowadzenie danych nowej umowy, w którym wszystkie żółte pola należy wypełnić.

49

| mowy podwy                                                                  | konaws                          | twa            |                 |                  |                                        |                      |                         |                     |     |
|-----------------------------------------------------------------------------|---------------------------------|----------------|-----------------|------------------|----------------------------------------|----------------------|-------------------------|---------------------|-----|
| Umowy z świadczeniod                                                        | awcami Umow                     | y z podwykonav | vcami           |                  |                                        |                      |                         |                     |     |
| lowa umowa podwykor                                                         | nawstwa                         |                |                 |                  |                                        |                      |                         |                     |     |
| Ir umowy:                                                                   |                                 | _              |                 |                  |                                        |                      |                         |                     |     |
| Гур umowy:                                                                  | Umowa                           | <u> </u>       |                 |                  |                                        |                      |                         |                     |     |
| Kod świadczeniodawcy:                                                       |                                 |                |                 |                  |                                        |                      |                         |                     |     |
| Dowiązuje od:                                                               |                                 |                |                 |                  |                                        |                      |                         |                     |     |
| niejsca realizacji świadczeń v                                              | wchodzące w skła                | d profilu:     |                 |                  |                                        |                      |                         |                     |     |
|                                                                             | Kod<br>jednostki                | Kod komórki    | Cz. VII<br>K.R. | Cz. VIII<br>K.R. | Nazwa komórki                          |                      |                         |                     | -   |
|                                                                             | 1/2/1                           | 1/2/1/1        | 464             | 3300             | SZPITALNY ODDZIAł                      |                      | OWY                     |                     |     |
|                                                                             | 1/2/1                           | K/1/2/0001     | 001             | 3112             | ZESPÓŁ WYJAZDOW                        | Y WYPAD              | KOWY W                  |                     |     |
|                                                                             | 1/2/1                           | K/1/2/0053     | 053             | 0012             | kom test                               |                      |                         |                     | _   |
|                                                                             | 1/2/1                           | K/1/2/08764    | 8764            | 7101             | PRACOWNIA DIAGNO<br>DZIECI             | OSTYKI LA            | BORATORYJN              | EJ (LABORATORIUM) D | ILA |
|                                                                             | 1/2/1                           | K/1/2/9154     | 9154            | 9154             | ZESPOŁY RATOWNI                        | CTWA MEE             | YCZNEGO                 |                     |     |
|                                                                             | J/1/2/0247                      | K/1/2/04895    | 2354            | 0011             | PORADNIA (GABINE                       | Γ) LEKARZ            | A POZ                   |                     |     |
|                                                                             |                                 | K/1/2/1111     |                 |                  | EVVANIALY INA IZBA                     | A KA LUNKI           | JVVA                    |                     | -   |
| komórki, które zostały v Sprzęt:                                            | J/1/2/0247<br>Ncześniej sprawdz | one pod względ | em poten        | icjalnych błęd   | lów.                                   | Bok                  |                         |                     |     |
| <ul> <li>komórki, które zostały w<br/>sprzęt:</li> <li>Kod Nazwa</li> </ul> | J/1/2/0247<br>wcześniej sprawdz | one pod względ | em poten        | cjalnych błęd    | ów.<br>Numer<br>seryjny                | Rok<br>prod.         | Producent               | Model               |     |
| C - komórki, które zostały v<br>sprzęt:  Kod Nazwa  0010131 ŁÓŻKO           | SZPITALNE                       | one pod względ | em poten        | cjalnych błęd    | Numer<br>seryjny<br>W                  | Rok<br>prod.<br>2008 | Producent<br>W          | Model<br>w          |     |
|                                                                             | SZPITALNE                       | one pod względ | em poten        | cjalnych błęd    | Numer<br>seryjny<br>W<br>masaj         | Rok<br>prod.<br>2008 | Producent<br>W<br>masaj | Model<br>w          |     |
|                                                                             | szpitalne vstwa                 | one pod względ | em poten        | cjalnych błęd    | lów.<br>Numer<br>seryjny<br>w<br>masaj | Rok<br>prod.<br>2008 | Producent<br>w<br>masaj | Wodel               |     |

W polu **Nr umowy** należy wpisać numer umowy. Z rozwijanego pola wyboru **Typ umowy** należy wybrać Umowa bądź Promesa. W polu **Kod świadczeniodawcy** należy wybrać świadczeniodawcę ze słownika świadczeniodawców (dostępnego po kliknięciu przycisku ). Następnie należy pozaznaczać miejsca realizacji świadczeń dotyczące umowy, a następnie sprzęt. Następnie należy wprowadzić zakres podwykonawstwa, którego kod należy wybrać ze słownika (dostępnego pod przyciskiem ) oraz wprowadzić jego opis. Dodanie następnego zakresu podwykonawstwa możliwe jest dopiero po zapisaniu poprzedniego za pomocą przycisku ).

Po wprowadzeniu wszystkich szczegółów umowy należy zapisać umowę przyciskiem Zapisz Przycisk Anuluj pozwala na anulowanie wprowadzanej umowy.

## 6.2 Umowy z podwykonawcami

Na zakładce **Umowy z podwykonawcami** prezentowane są umowy, które świadczeniodawca ma zawarte z podwykonawcami.

| Portal Po                               | otencjału wersja 2.0109   1       | 1/2 (marta) |              | •••                      |
|-----------------------------------------|-----------------------------------|-------------|--------------|--------------------------|
| Portal Potencjału >> U                  | mowy podwykonawstwa               |             |              | Powrót   Pomoc   Wyloguj |
| Umowy pod                               | lwykonawstwa                      |             |              |                          |
| Umowy z świadczer                       | niodawcami Umowy z podwykonawcam  | l           |              |                          |
| Wyszukiwanie um                         | ów z podwykonawcami               |             |              |                          |
| Nr umowy:                               |                                   |             |              |                          |
| Obowiązuje od:                          |                                   |             |              |                          |
| Obowiązuje do:                          | <u> </u>                          |             |              |                          |
| C Znajdź                                | Wyczyść filtr<br>Kod podwykonawcy | Data od     | Data do      |                          |
| MasajNowa                               | 1/1                               | 01-11-2009  | bezterminowo | Pokaż profil             |
| mas                                     | 1/1                               | 01-11-2009  | bezterminowo | Pokaż profil             |
| 1                                       | 1/3                               | 02-11-2009  | bezterminowo | Pokaż profil             |
| masajTest                               | 1/1                               | 01-11-2009  | bezterminowo | Pokaż profil             |
| 888888888888888888888888888888888888888 | 1/1                               | 01-11-2009  | bezterminowo | Pokaż profil             |
| adfh                                    | 1/1                               | 01-11-2009  | bezterminowo | Pokaż profil             |
| werg                                    | 1/1                               | 01-11-2009  | bezterminowo | Pokaż profil             |
|                                         |                                   |             |              | W górę                   |

Wyszukiwanie umów możliwe jest po numerze umowy, datach początku i końca obowiązywania umowy jaki i po kodzie podwykonawcy. Wyszukiwanie następuje po kliknięciu przycisku znajdującego się pod polami edycyjnymi. Kliknięcie przycisku przy niewypełnionych polach edycyjnych spowoduje wyświetlenie wszystkich umów świadczeniodawcy zapisanych w systemie. Przycisk **Pokaż profil** pozwala na przegląd szczegółów wybranej umowy.

Świadczeniodawca nie ma możliwości edytowania szczegółów umowy.

# Przegląd wniosków

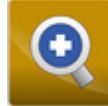

7

Strona **Przegląd wniosków** umożliwia przegląd wniosków zgłoszonych przez świadczeniodawcę do NFZ. Wnioski sa generowane automatycznie przez system przy każdym dopisaniu, modyfikacji bądź usunięciu informacji w danych objętych profilem ofertowym. Wygenerowane wnioski zostaną wyświetlone po naciśnięciu przycisku O Znajdź. Pola **Data generacji od/do, Rodzaj zmiany** i **Status pozycji** umożliwiają

zawężenie wyświetlania danych do warunków określonych w tych polach.

| Portal Potencjału wersja 1.0022                                                                                                    | •_•                      |
|----------------------------------------------------------------------------------------------------|--------------------------|
| Portal potencjału ► Przegląd wniosków Przegląd wniosków                                                                                                 | Powrót   Pomoc   Wyloguj |
| Wyszukiwanie wniosków<br>Podaj zakres wniosków do wyświetlenia.<br>Data generacji od: 17.11.2007<br>do: 17.12.2007<br>Rodzaj zmiany:<br>Status pozycji: |                          |

Przegląd wniosków - wyszukiwanie

System umożliwia wydruk każdego wygenerowanego wniosku. Służy do tego przycisk **Wydruk** znajdujący się z prawej strony każdego wygenerowanego wniosku. Wnioski po wydrukowaniu powinny być przez świadczeniodawcę wysłane do NFZ.

| Portal Potenc | jału | Wersja 1.0022 |
|---------------|------|---------------|
|---------------|------|---------------|

| Portal potencjału | <ul> <li>Przegląd wniosków</li> </ul> |
|-------------------|---------------------------------------|
|                   | wniosków                              |

| Wyszul           | iwanie wniosków                                                              |                      |                       |               |                                                              |         |
|------------------|------------------------------------------------------------------------------|----------------------|-----------------------|---------------|--------------------------------------------------------------|---------|
| Podaj zal        | kres wniosków do wy                                                          | świetlenia.          |                       |               |                                                              |         |
| Dat              | a generacji od: 17.1<br>do: 17.1<br>Rodzaj zmiany: Status pozycji:<br>Znajdź | 1.2007 1<br>2.2007 1 | ×                     |               |                                                              |         |
| Data rejestracji | Rodzaj zmiany                                                                | Status               | Zakres zmian          | Identyfikator | Opis                                                         |         |
| 2007-12-17       | Modyfikacja pozycji                                                          | Zarejestrowana       | Miejsce realizacji    | 7574          | PORADNIA (GABINET) LEKARZA POZ                               | Wydruk  |
| 2007-12-16       | Modyfikacja pozycji                                                          | Zarejestrowana       | Komórka organizacyjna | 0034          | PORADNIA (GABINET) POŁOŻNEJ<br>ŚRODOWISKOWEJ - RODZINNEJ     | Wydruk  |
| 2007-12-16       | Modyfikacja pozycji                                                          | Zarejestrowana       | Miejsce realizacji    | 7572          | PORADNIA (GABINET) POŁOŻNEJ<br>ŚRODOWISKOWEJ - RODZINNEJ     | Wydruk  |
| 2007-12-16       | Modyfikacja pozycji                                                          | Zarejestrowana       | Komórka organizacyjna | 0050/12       | PUNKT SZCZEPIEŃ                                              | Wydruk  |
| 2007-12-14       | Modyfikacja pozycji                                                          | Zarejestrowana       | Miejsce realizacji    | 100039        | PORADNIA (GABINET) PIELĘGNIARKI<br>ŚRODOWISKOWEJ - RODZINNEJ | Wydruk  |
| 2007-12-13       | Modyfikacja pozycji                                                          | Zarejestrowana       | Miejsce realizacji    | 7936          | ODDZIAŁ GINEKOLOGICZNO-POŁOŻNICZY                            | Wydruk  |
| 2007-12-13       | Dodanie pozycji                                                              | Zarejestrowana       | Komórka organizacyjna | 1011/1212     | PORADNIA ALERGOLOGICZNA DLA DZIECI                           | Wydruk  |
| 2007-12-13       | Dodanie pozycji                                                              | Zarejestrowana       | Komórka organizacyjna | 0032/554      | PORADNIA (GABINET) PIELĘGNIARKI<br>ŚRODOWISKOWEJ - RODZINNEJ | Wydruk  |
| 2007-12-13       | Modyfikacja pozycji                                                          | Zarejestrowana       | Miejsce realizacji    | 100038        | PORADNIA ALERGOLOGICZNA DLA DZIECI                           | Wydruk  |
| 2007-12-13       | Dodanie pozycji                                                              | Zarejestrowana       | Komórka organizacyjna | 1033/1212     | PORADNIA<br>ENDOKRYNOLOGICZNO-GINEKOLOGICZNA<br>DLA DZIECI   | Wydruk  |
| 2007-12-11       | Modyfikacja pozycji                                                          | Zarejestrowana       | Miejsce realizacji    | 3895          | PORADNIA GINEKOLOGICZNO-POŁOŻNICZA                           | Wydruk  |
| 2007-12-11       | Modyfikacja pozycji                                                          | Zarejestrowana       | Miejsce realizacji    | 3897          | PORADNIA GINEKOLOGICZNO-POŁOŻNICZA                           | Wydruk  |
| 2007-12-11       | Modyfikacja pozycji                                                          | Zarejestrowana       | Miejsce realizacji    | 5906          | PRACOWNIA DIAGNOSTYKI OBRAZOWEJ                              | Wydruk  |
| 2007-12-11       | Modyfikacja pozycji                                                          | Zarejestrowana       | Miejsce realizacji    | 5907          | PORADNIA STOMATOLOGICZNA                                     | Wydruk  |
|                  | Modyfikacia pozycii                                                          | Zarojostrowana       | Mieisce realizacii    | 3395          | PORADNIA (GABINET) LEKARZA POZ                               | Workink |

Przegląd wniosków - przykładowe wnioski

Powrót | Pomoc | Wyloguj

## Produkty handlowe

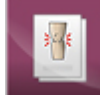

8

Na etapie ofertowania świadczeń opieki zdrowotnej świadczeniodawcy składający oferty w rodzaju ZPO (zaopatrzenie w przedmioty ortopedyczne) sporządzają rejestr produktów handlowych oferowanych w ramach realizacji planowanej umowy. Podstawą tworzenia rejestru jest słownik przedmiotów ortopedycznych i środków pomocniczych stanowiący załącznik do rozporządzenia Ministra Zdrowia w sprawie szczegółowego wykazu wyrobów medycznych będących przedmiotami ortopedycznymi i środków pomocniczych, wysokości udziału własnego świadczeniobiorcy w cenie ich nabycia, kryteriów ich przyznawania, okresów użytkowania, a także wyrobów medycznych będących przedmiotami ortopedycznymi podlegającymi naprawie w zależności od wskazań medycznych oraz wzoru zlecenia na zaopatrzenie w te wyroby i środki.

Pozycje rejestru grupowane są w zestawy produktów handlowych zawierających pozycje o określonym typie produktów. Przygotowane zestawy świadczeń przyporządkowywane są do miejsc realizacji świadczeń a następnie kontraktowane w postaci punktów umowy w rodzaju świadczeń ZPO.

W celu aneksowania umów w rodzaju ZPO świadczeniodawcy (realizatorzy ortopedyczni) modyfikują postać swojego rejestru produktów handlowych: zmianie może ulegać dane produktów handlowych (np. cena) oraz przyporządkowanie produktów handlowych do zestawów produktów. Świadczeniodawcy wnioskują o aneksowanie na postawie nowej postaci rejestru produktów handlowych.

| Portal Ponegial ▶ Produkty handlowe     Produkty handlowych   Myszukiwanie produktów handlowych   Podaj dane produktów handlowych, którechcesz wyszukać lub nie podawaj nic, jeżeli chcesz wyświetlć wszystkie produkty.   Typ środka:   Yr pórodk:   Producent:   Attywny:   Nazwa handlowa:     Image: Szukaj     Image: Szukaj     W góre                                                                                                    | Portal P              | otencjału wersja 1.0040                                                                                | •••                      |
|----------------------------------------------------------------------------------------------------|-----------------------|----------------------------------------------------------------------------------------------------|--------------------------|
| Produkty handlowych<br>Podaj dane produktów handlowych, którechcesz wyszukać lub nie podawaj nic, jeżeli chcesz wyświetlić wszystkie produkty.<br>Typ środka:<br>Typ środka:<br>Natywny:<br>Nazwa handlowa:<br>↓ Szukaj<br>↓ Dodaj produkt<br>W góre                                                                                                    | Portal Potencjału 🕨 🖡 | Produkty handlowe                                                                                      | Powrót   Pomoc   Wyloguj |
| Wyszukiwanie produktów handlowych       Ukryj         Podaj dane produktów handlowych, którechcesz wyszukać lub nie podawaj nic, jeżeli chcesz wyświetlić wszystkie produkty.       Ukryj         Typ środka:           Kod wg NFZ:           Producent:           Aktywny:           Nazwa handlowa:           Image: Szukaj           W górę           W górę                                                                                                    | Produkty h            | andlowe                                                                                                |                          |
| Podaj dane produktów handlowych, którechcesz wyszukać lub nie podawaj nic, jeżeli chcesz wyświetlić wszystkie produkty.         Typ środka:         Yg środka:         Nagy NFZ:         Producent:         Aktywny:         Nazwa handlowa:         Image: Szukaj         Image: Dodaj produkt                                                                                                    | Wyszukiwanie pr       | roduktów handlowych                                                                                    |                          |
| Typ śródka:   Kod wg NFZ:   Producent:   Aktywny:   Vazwa handlowa:     Nazwa handlowa:     Control Szukaj     W góre                                                                                                    | Podaj dane produkt    | tów handlowych, którechcesz wyszukać lub nie podawaj nic, jeżeli chcesz wyświetlić wszystkie produkty. | Ukryj                    |
| Kd wg NFZ:<br>Producent:<br>Aktywny: V<br>Nazwa handlowa:<br>Szukaj<br>Dodaj produkt<br>W górę                                                                                                    | Typ środka:           |                                                                                                    |                          |
| Producent:<br>Aktywny:<br>Nazwa handlowa:<br>Szukaj<br>Dodaj produkt<br>W górę                                                                                                    | Kod wg NFZ:           |                                                                                                    |                          |
| Aktywny:   Nazwa handlowa:     Image: Constraint of the second second se | Producent:            |                                                                                                    |                          |
| Nazwa handlowa:                                                                                                    | Aktywny:              |                                                                                                    |                          |
| Szukaj                                                                                                    | Nazwa handlowa:       |                                                                                                    |                          |
| Ugórę                                                                                                    | Q Szukaj              |                                                                                                    |                          |
| W górę                                                                                                    | - Dodaj produ         | ukt                                                                                                    |                          |
| W górę                                                                                                    |                       |                                                                                                    |                          |
| W gôrę                                                                                                    |                       |                                                                                                    |                          |
|                                                                                                    |                       |                                                                                                    | W górę                   |
|                                                                                                    |                       |                                                                                                    |                          |

Produkty handlowe - widok w trybie przeglądu danych

Na stronie głównej **Produkty handlowe** możliwe jest wyszukiwanie, prezentacja, modyfikacja, usuwanie produktów handlowych oraz dodawanie nowych. Wyszukiwanie możliwe jest po typie środka wybieranym z rozwijanego pola wyboru (AS -

Wyszukiwanie możliwe jest po typie srodka wybieranym z rozwijanego pola wyboru (AS aparaty słuchowe, SP - środki pomocnicze, SO - środki optyczne, PO - środki pomocnicze), kodzie wg NFZ, producencie oraz nazwie handlowej. Przy zaznaczonym znaczniku **Aktywny** będą wyszukiwane aktualne produkty handlowe, zaś przy odzaczonym - pozycje już nieaktualne. Wyszukiwanie następuje po kliknięciu przycisku szukaj znajdującego się pod polami edycyjnymi. Kliknięcie przycisku spowoduje wyświetlenie wszystkich aktywnych produktów handlowych.

Kliknięcie przycisku 📴 Dodaj produkt

<sup>j produkt</sup> umożliwia wprowadzenie nowego produkty handlowego.

| ortal Poten             | cjału wersja 1.0040 |              | • <b>•</b> •  |
|-------------------------|---------------------|--------------|---------------|
| 'ortal Potencjału       |                     | Powrót   Por | noc   Wyloguj |
| Produkt handlow         | У                   |              |               |
| Nowy produkt h          | andlowy             |              |               |
| Kod:                    |                     |              |               |
| Nazwa:                  |                     |              |               |
| Kod wg rozp. MZ:        |                     |              |               |
| Limit ceny:             |                     |              |               |
| Nazwa handlowa:         |                     |              |               |
| Model:                  |                     |              |               |
| Nazwa producenta:       |                     |              |               |
| Cena brutto za sztukę:  |                     |              |               |
| Wykonany na zamówienie: | Nie 💌               |              |               |
|                         | Analytic            |              |               |
| Vodaj                   | Anuluj              |              |               |
|                         |                     |              |               |
|                         |                     |              | W góre        |
|                         |                     |              |               |

Produkty handlowe - widok w trybie edycji danych

Podczas wprowadzania nowego produktu możliwe jest uzupełnienie tylko pól z nazwą handlową, modelem, nazwą producenta, ceną brutto za sztukę oraz informacją czy produkt wykonany jest na zawówienie. Pola: kod, nazwa, kod wg rozporządzenia MZ oraz limit ceny są uzupełniane automatycznie po wybraniu przedmiotu/środka ze słownika przedmiotów ortopedycznych i środków pomocniczych. Słownik ten dostępny jest po kliknięciu przycisku I. Nawigację oraz posługiwanie się słownikami opisano w rozdziale <u>Słowniki</u>. Po zakończeniu edycji należy kliknąć <u>Dodaj</u>. Kliknięcie przycisku <u>Anuluj</u> spowoduje wyjście z trybu dodawania bez dodania wprowadzonego produktu. W trybie przeglądu danych, z prawej strony każdego produktu dostępny jest przycisk **Szczegóły**, po kliknięciu którego wyświetlone zostaną szczegółowe informacje o produkcie. W wyświetlonym oknie dostępne też będą przyciski: <u>I edytuj</u> - umożliwiający edycję danych produktu, oraz <u>umożliwiający</u> usunięcie produktu z systemu. Przy próbie zapisania produktu bez wypełnionych wymaganych pól, po kliknięciu przycisku <u>wymagane</u> pola zostaną oznaczone czerwoną gwaizdką. Bez ich uzupełnienia system nie zezwoli na zapisanie produktu.

# 9 Zestawy produktów handlowych

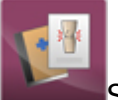

Strona **Zestawy produktów handlowych** - umożliwia przegląd i edycję zestawów produktów handlowych.

| Portal                                                           | Potencjału wersja 1.0040                                                                   |                            |                | •                       |
|------------------------------------------------------------------|--------------------------------------------------------------------------------------------|----------------------------|----------------|-------------------------|
| Portal Potencjak                                                 | Przegląd zestawów produktów Statisty i stawów produktów                                    |                            |                | Powrót   Pomoc   Wylogi |
| Wyszukiwar<br>Podaj dane ze<br>Nazwa:<br>Typ środka:<br>Aktywne: | ie zestawów produktów<br>stawu produktów, który chcesz wyszukać, lub nie podawaj nic, jeże | ali chcesz wyświetlić wszy | stkie zestawy. |                         |
|                                                                  | Nazwa zestawu                                                                              | Typ środka                 | Status         |                         |
|                                                                  | Zestaw PO2                                                                                 | PO                         | Zatwierdzony   | Szczegóły               |
|                                                                  | Zestaw SP1                                                                                 | SP                         | Zatwierdzony   | Szczegóły               |
|                                                                  | Zestaw SP3                                                                                 | SP                         | Zatwierdzony   | Szczegóły               |
|                                                                  | Zestaw SP3                                                                                 | SP                         | Zatwierdzony   | Szczegóły               |
|                                                                  | Zestaw SO2                                                                                 | SO                         | Zatwierdzony   | Szczegóły               |
|                                                                  | Zestaw SP2                                                                                 | SP                         | Zatwierdzony   | Szczegóły               |
|                                                                  | Zestaw SP2                                                                                 | SP                         | Zatwierdzony   | Szczegóły               |
|                                                                  | Zestaw SP1                                                                                 | SP                         | Zatwierdzony   | Szczegóły               |
|                                                                  | Zestaw SP2                                                                                 | SP                         | Zatwierdzony   | Szczegóły               |
|                                                                  | Zestaw SP1                                                                                 | SP                         | Zatwierdzony   | Szczegóły               |
|                                                                  | Zestaw SP1                                                                                 | SP                         | Zatwierdzony   | Szczegóły               |
|                                                                  | Zestaw PO1                                                                                 | PO                         | Zatwierdzony   | Szczegóły               |
|                                                                  | Zestaw SP1                                                                                 | SP                         | Zatwierdzony   | Szczegóły               |
|                                                                  | Zestaw SP3                                                                                 | SP                         | Zatwierdzony   | Szczegóły               |
|                                                                  | Zestaw SP3                                                                                 | SP                         | Zatwierdzony   | Szczegóły               |
|                                                                  | Zestaw SP1                                                                                 | SP                         | Zatwierdzony   | Szczegóły               |
|                                                                  | Zestaw SP3                                                                                 | SP                         | Zatwierdzony   | Szczegóły               |
|                                                                  | Zestaw AS1                                                                                 | AS                         | Zatwierdzony   | Szczegóły               |
|                                                                  | Zestaw SP3                                                                                 | SP                         | Zatwierdzony   | Szczegóły               |
|                                                                  | Zestaw SP2                                                                                 | SP                         | Zatwierdzony   | Szczegóły               |
|                                                                  | Zestaw AS2                                                                                 | AS                         | Zatwierdzony   | Szczegóły               |
|                                                                  | Zestaw SP2                                                                                 | SP                         | Zatwierdzony   | Szczegóły               |
|                                                                  | Zestaw SP3                                                                                 | SP                         | Zatwierdzony   | Szczegóły               |
|                                                                  | Zestaw SO1                                                                                 | SO                         | Zatwierdzony   | Szczegóły               |
|                                                                  | Zestaw SP2                                                                                 | SP                         | Zatwierdzony   | Szczegóły               |
|                                                                  | Zestaw SP1                                                                                 | SP                         | Zatwierdzony   | Szczegóły               |
|                                                                  | Zestaw SP2                                                                                 | SP                         | Zatwierdzony   | Szczegóły               |

#### Zestawy produktów handlowych - widok w trybie przeglądu danych (wypełnione przykładowymi danymi)

W oknie głównym wyświetlone są wszystkie zestawy produktów handlowych zdefiniowane przez świadczeniodawcę na etapie ofertowania. Ilośc wyświetlanych zestawów można zawęzić poprzez wpisanie nazwy produktu w polu **Nazwa**, lub/oraz wybór z rozwijanego pola wyboru typu środka (dostępne są: AS - aparaty słuchowe, SP - środki pomocnicze, SO - środki optyczne, PO - środki pomocnicze). Wyszukiwanie nastąpi po kliknięciu przycisku

Po prawej stronie każdego zestawu dostepny jest przycisk **Szczegóły**, po kliknięciu którego wyświetlone zostaną okno z precyzyjnymi danymi zestawu.

| Portal Potencjału wersja 1.0040                                                                                                    |            | •••             |
|----------------------------------------------------------------------------------------------------|------------|-----------------|
| Portal Potencjału                                                                                                    | Powrót     | Pomoc   Wyloguj |
| Zestaw produktów handlowych                                                                                                    |            |                 |
| Produkty w zestawie Produkty poza zestawem Nazwa zestawu                                                                                                    |            |                 |
| Zatwierdź zestaw Usuń zestaw                                                                                                    |            |                 |
| Filtr produktów handlowych         Kod OWNFZ:         Nazwa produktu:         Image: Comparison of the second second |            | Ukryj           |
| Produkty handlowe w zestawie                                                                                                    | Cono brutt |                 |
| 9231.01 aparat sluchowy - A                                                                                                    | 1500       | ,<br>Usuń       |
| 9231.01 aparat słuchowy - B                                                                                                    | 1398       | Usuń            |
| 9232.01 wkładka uszna dla dzieci                                                                                                    | 63         | Usuń            |
|                                                                                                    |            | W górę          |

#### Zestawy produktów handlowych - zakładka 'Produkty w zestawie' (wypełnione przykładowymi danymi)

Szczegółowe informacje o zestawie przedstawione są na trzech zakładkach. Na zakładce **Produkty w zestawie** możliwy jest podgląd produktów przypisanych do zestawu. Wyświetlone produkty można filtrować według kodu przedmiotu lub środka (kodu OWNFZ), jak również według nazwy produktu. Z prawej strony każdego produktu handlowego znajduje się przycisk **Usuń** umożliwiający usunięcie produktu z zestawu. Przycisk

Zatwierdź zestaw powoduje zatwierdzenie zmodyfikowanego zestawu, a przycisk

Usuń zestaw powoduje całkowite usunięcie zestawu produktów z systemu.

| Portal Potencjału wersja 1.0040                          | *9                       |
|----------------------------------------------------------|--------------------------|
| Portal Potencjału                                        | Powrót   Pomoc   Wyłoguj |
| Zestaw produktów handlowych                              |                          |
| Produkty w zestawie Produkty poza zestawem Nazwa zestawu |                          |
| Dodaj produkty do zestawu                                |                          |
| Filtr produktów handlowych                               | Ukryj                    |
| Kod OWNFZ: Nazwa produktu:                               |                          |
| Q. Filtruj zestaw                                        |                          |
|                                                          |                          |
| Produkty handlowe poza zestawem                          |                          |
| Kod OWNFZ Nazwa handlowa                                 | Cena brutto              |
| 9231.01 aparat sluchowy - A                              | 1500                     |
| 9232.01 wkładka uszna dla dzieci                         | 63                       |
| 9233         systemy wspomagające słyszenie - A          | 5500                     |
|                                                          | W gór                    |
|                                                          |                          |

Zestawy produktów handlowych - zakładka 'Produkty poza zestawem' (wypełnione przykładowymi danymi)

Na zakładce **Produkty poza zestawem** wyświetlone są produkty nie wchodzące w skład zestawu (a występujące w rejestrze produktów handlowych). Dołączenie produktu do zestawu możliwe jest poprzez zaznaczenie znacznika z lewej strony wybranego

produktu, a nastepnie kliknięcie przycisku Podaj produkty do zestawu co spowoduje dodanie produktu do zestawu.

| estaw produkt               | tów handlow          | vch           | Powrót   Pomoc   Wylog |
|-----------------------------|----------------------|---------------|------------------------|
| Produkty w zestawie Pr      | odukty poza zestawem | Nazwa zestawu |                        |
| Fdytui                      |                      |               |                        |
|                             |                      |               |                        |
| Szczegóły zestawu prod      | uktów handlowych     |               |                        |
| Nazwa zestawu:              | Zestaw AS1           |               |                        |
| Typ środka:                 | AS 🗸                 |               |                        |
| Liczba produktów w zestawie | e: 3                 |               |                        |
|                             |                      |               |                        |

(wypełnione przykładowymi danymi)

Na zakładce **Nazwa zestawu** możliwa jest zmiana nazwy zestawu. Pole **Nazwa zestawu** dostępne jest do edycji po kliknięciu przycisku Litrational do stępne jest do edycji po kliknięciu przycisku Litrational do stępne jest do edycji po kliknięciu przycisku Litrational do stępne jest do edycji po kliknięciu przycisku Litrational do stępne jest do edycji po kliknięciu przycisku Litrational do stępne jest do edycji po kliknięciu przycisku Litrational do stępne jest do edycji po kliknięciu przycisku Litrational do stępne jest do edycji po kliknięciu przycisku Litrational do stępne jest do edycji po kliknięciu przycisku Litrational do stępne jest do edycji po kliknięciu przycisku Litrational do stępne jest do edycji po kliknięciu przycisku Litrational do stępne jest do stępne jest do stępne zapisanie wprowadzonych zmian. Przycisk Anuluj umozliwia wyjście z trybu edycji bez zapisywania zmian.

## 10 Słowniki

Słowniki służą do wyboru wartości słownikowych ze słownika (np. kody miejscowości, kody resortowe) i mają za zadanie ułatwić wprowadzanie, odgórnie narzuconych danych oraz zmniejszyć ryzyko pomyłki przy ich wprowadzaniu. Obok pola dla którego dostępny jest słownik, znajduje się przycisk . Po kliknięciu owego przycisku rozwinie się pole, które umożliwi wybór odpowiedniej wartości poprzez kliknięcie **Wybierz** znajdującego się obok pożądanej wartości.

Możliwe jest filtrowanie zawartości słownika za pomocą pól filtrujących, umieszczonych w górnej części słownika, widocznych po kliknięciu . Filtrowanie odbywa się poprzez wpisanie fragmentu wyszukiwanej wartości w odpowiednim polu filtra i zastąpieniu brakującej reszty

znakiem **%** (znak % zastępuje dowolny ciąg znaków) a następnie kliknięciu przycisku Np. wpisanie w polu "Nazwa" frazy "ind%", w słowniku form organizacyjnych, spowoduje wyszukanie wszystkich nazw form zaczynających się od zwrotu "ind" - pokazane jest to na poniższym obrazku.

| Słownik fo | orm orgai | nizacyjnych                                         | 0       |
|------------|-----------|-----------------------------------------------------|---------|
| Kod:       | Nazwa:    | ind%                                                | •       |
|            | Kod       | Nazwa                                               |         |
|            | 05        | indywidualna praktyka lekarska                      | Wybierz |
|            | 06        | indywidualna praktyka pielęgniarska                 | Wybierz |
|            | 07        | indywidualna praktyka położnicza                    | Wybierz |
|            | 08        | indywidualna specjalistyczna praktyka lekarska      | Wybierz |
|            | 09        | indywidualna specjalistyczna praktyka pielęgniarska | Wybierz |
|            | 10        | indywidualna specjalistyczna praktyka położnicza    | Wybierz |

Wyszukiwanie nazw z frazą "ind" znajdującą się na początku nazwy

Jednak w przypadku wyszukiwania wg. frazy nie znajdującej się na początku nazwy, należy poprzedzić wyszukiwaną frazę znakiem **%** - zgodnie z zasadą, że ów znak zastępuje dowolny ciąg znaków. Np. wpisanie w polu "Nazwa" frazy "%pra%", w słowniku form organizacyjnych, spowoduje wyszukanie wszystkich nazw form zawierających frazę "pra" - pokazane jest to na poniższym obrazku.

| Słownik f | orm orgai | nizacyjnych                                         | 0              |
|-----------|-----------|-----------------------------------------------------|----------------|
| Kod:      | Nazwa:    | %pra%                                               | <b>f</b>       |
|           | Kod       | Nazwa                                               |                |
|           | 02        | grupowa specjalistyczna praktyka lekarska           | Wybierz        |
|           | 03        | grupowa specjalistyczna praktyka pielęgniarska      | Wybierz        |
|           | 04        | grupowa specjalistyczna praktyka położnicza         | Wybierz        |
|           | 05        | indywidualna praktyka lekarska                      | <u>Wybierz</u> |
|           | 06        | indywidualna praktyka pielęgniarska                 | <u>Wybierz</u> |
|           | 07        | indywidualna praktyka położnicza                    | Wybierz        |
|           | 08        | indywidualna specjalistyczna praktyka lekarska      | <u>Wybierz</u> |
|           | 09        | indywidualna specjalistyczna praktyka pielęgniarska | Wybierz        |
|           | 10        | indywidualna specjalistyczna praktyka położnicza    | Wybierz        |

Wyszukiwanie nazw z frazą "pra" znajdującą się w środku nazwy

Przycisk worziwia wyczyszczenie pól wyszukiwania.

W niektórych słownikach, np. słownik kodów terytorialnych, po lewej stronie tabeli słownika znajduje się znak + (patrz obrazki poniżej) natomiast po prawej nie występuje **Wybierz**. Oznacza to, że dana pozycja zawiera dane podrzędne, które są dostępne po kliknięciu owego znaku +. Pozycje mogą zawierać po kilka pozycji podrzędnych. Możliwość wyboru będzie dopiero w przypadku rozwinięcia wszystkich pozycji ze znakiem + po lewej stronie. Np. w przypadku chęci wyboru miejscowości Knurów w woj. śląskim należy:

1. Kliknąć znak + znajdujący się po lewej stronie nazwy województwa - w tym wypadku "24 - ŚLĄSKIE".

| Słownik kodów terytorialnych |         |                          |         |
|------------------------------|---------|--------------------------|---------|
|                              | Kod     | Nazwa                    |         |
| -                            | BD      | brak danych              | Wybierz |
| +                            | 02      | WOJ. DOLNOŚLĄSKIE        |         |
| +                            | 04      | WOJ. KUJAWSKO-POMORSKIE  |         |
| +                            | 06      | WOJ. LUBELSKIE           |         |
| +                            | 08      | WOJ. LUBUSKIE            |         |
| +                            | 10      | WOJ. ŁÓDZKIE             |         |
| +                            | 12      | WOJ. MAŁOPOLSKIE         |         |
| +                            | 14      | WOJ. MAZOWIECKIE         |         |
| +                            | 16      | WOJ. OPOLSKIE            |         |
| +                            | 18      | WOJ. PODKARPACKIE        |         |
| +                            | 20      | WOJ. PODLASKIE           |         |
| +                            | 22      | WOJ. POMORSKIE           |         |
| +                            | 24      | WOJ. ŚLĄSKIE             |         |
| +                            | 26      | WOJ. ŚWIĘTOKRZYSKIE      |         |
| +                            | 28      | WOJ. WARMIŃSKO-MAZURSKIE |         |
| +                            | 30      | WOJ. WIELKOPOLSKIE       |         |
| +                            | 32      | WOJ. ZACHODNIOPOMORSKIE  |         |
| +                            | 00      | PAŃSTWA                  |         |
| -                            | 0000000 | NIEZNANA GMINA           | Wybierz |

Pierwszy, główny poziom słownika kodów terytorialnych

2. W nowootwartej tabeli należy kliknąć znak "+" obok odpowiedniego powiatu - w tym wypadku "2405 - GLIWICKI".

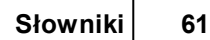

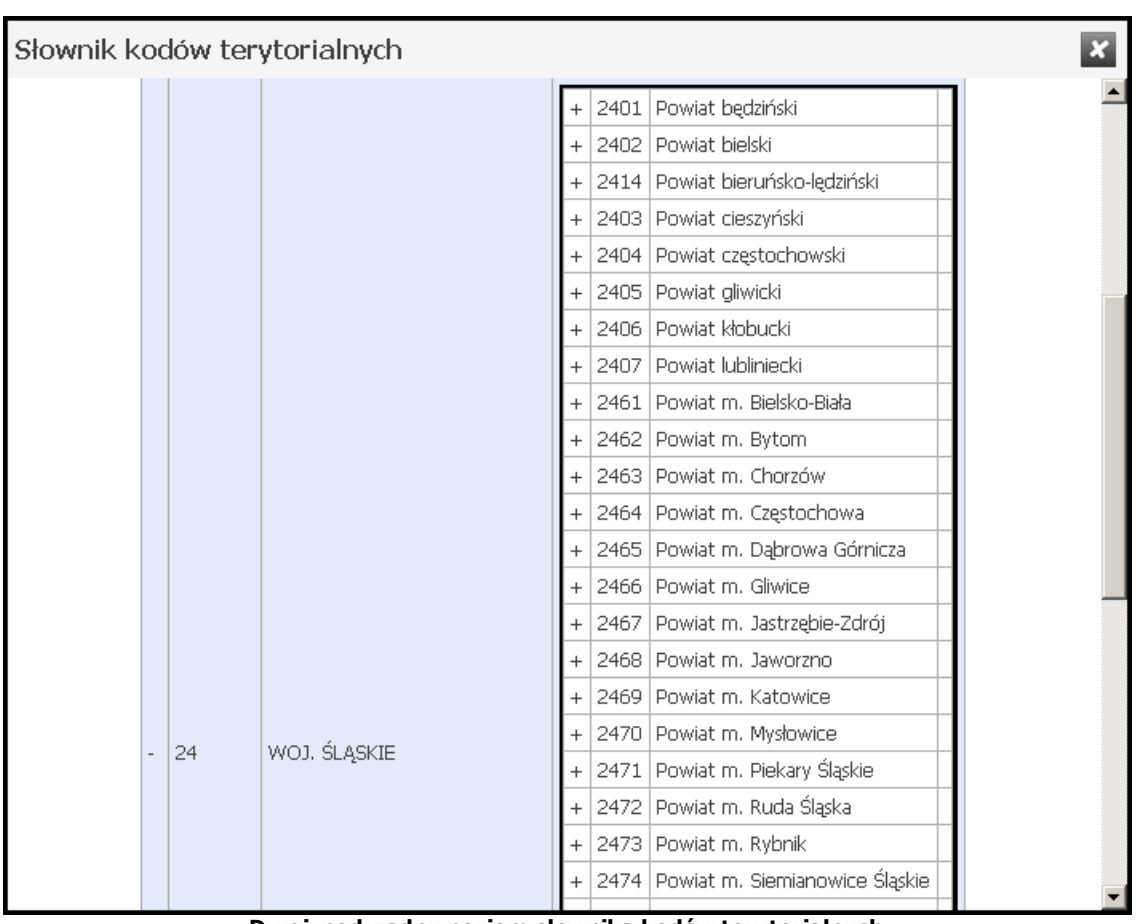

Drugi, podrzędny poziom słownika kodów terytorialnych Rozwinięta tabela z kodami powiatów

3. W nowootwartej tabeli kliknąć napis **Wybierz** znajdujący się po prawej stronie odpowiedniego miasta - w tym wypadku "2405011 - KNURÓW"

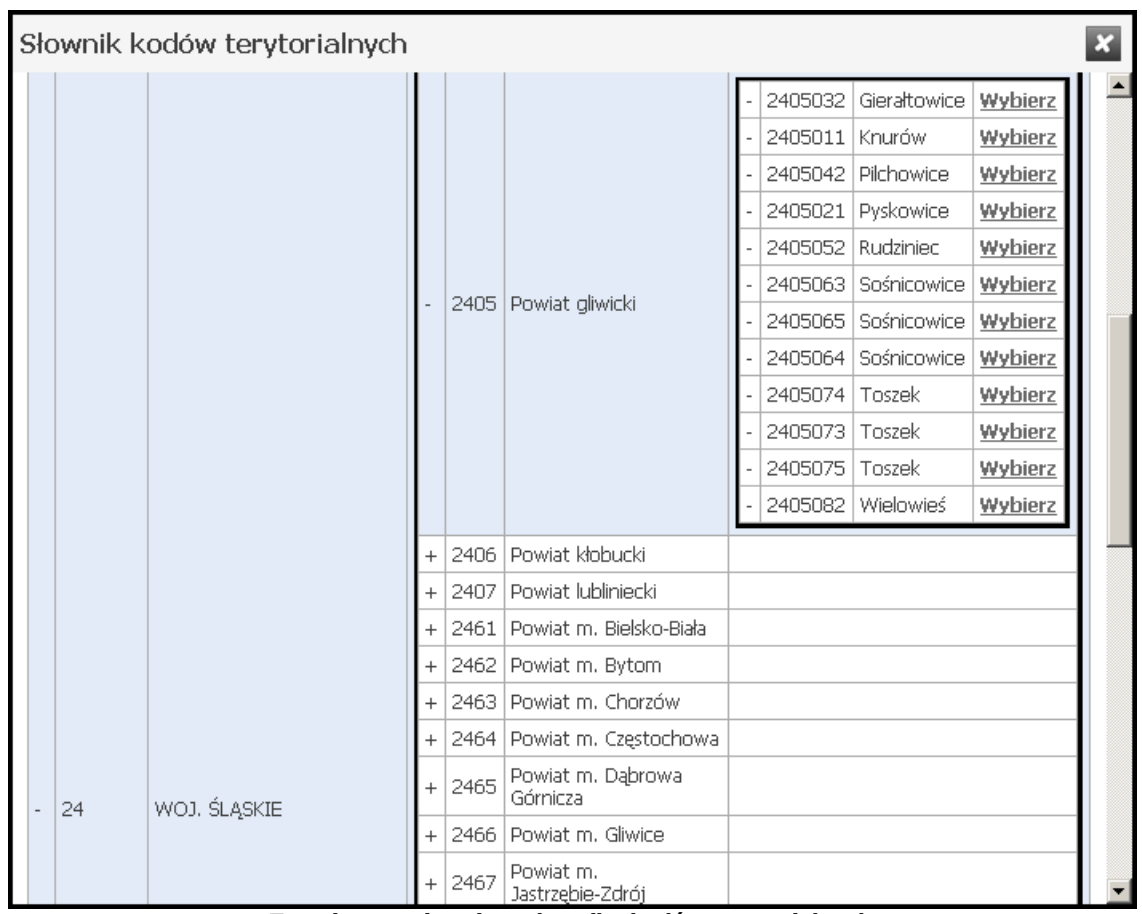

Trzeci, ostatni poziom słownika kodów terytorialnych Rozwinięta tabela z kodami miejscowości powiatu gliwickiego

Kliknięcie znaku "-" w rozwinietej tabeli podrzędnej spowoduje jej zamknięcie i powrót do tabeli wyżej.

Słownik zamykany jest poprzez kliknięcie przycisku 🎽 znajdującego się w prawym górnym rogu słownika.

Słowniki są uzupełniane przez NFZ i użytkownik nie ma wpływu na ich zawartość.

## 10.1 Słownik cech sprzętu

Słownik cech sprzętu zawiera zbiór cech sprzętu medycznego wraz z przyporządkowanymi im kodami.

| Słownik ce  | ch sprzętu                                                                                                    |      | Q. X           |
|-------------|----------------------------------------------------------------------------------------------------|------|----------------|
| Kod         | Nazwa                                                                                                    | Opis |                |
| 00102630001 | OPCJA DOPPLERA                                                                                                   |      | Wybierz        |
| 00102630002 | OPCJA DOPPLERA KOLOROWEGO                                                                                        |      | <u>Wybierz</u> |
| 00102630003 | OPCJA DOPPLERA FALI CIĄGŁEJ, PULSACYJNEJ                                                                         |      | <u>Wybierz</u> |
| 00102630004 | OBRAZOWANIE 2 D                                                                                                  |      | Wybierz        |
| 00102630005 | OBRAZOWANIE W TRYBIE M-MODE                                                                                      |      | Wybierz        |
| 00102630006 | ECHOKARDIOGRAF                                                                                                   |      | <u>Wybierz</u> |
| 00102630007 | GŁOWICA CONVEX PRZEZBRZUSZNA 3,5 5(6) MHZ                                                                        |      | Wybierz        |
| 00102630008 | GŁOWICA PRZEZPOCHWOWA 7 9(10) MHZ                                                                                |      | Wybierz        |
| 00102630009 | GŁOWICA ENDOKAWITARNA                                                                                            |      | Wybierz        |
| 00102630010 | GŁOWICA KARDIOLOGICZNA                                                                                           |      | <u>Wybierz</u> |
| 00102630011 | SPECJALISTYCZNA GŁOWICA KARDIOLOGICZNA                                                                           |      | <u>Wybierz</u> |
| 00102630012 | GŁOWICA LINIOWA                                                                                                  |      | <u>Wybierz</u> |
| 00102630013 | GŁOWICA/PRZYSTAWKA DO BIOPSJI ASPIRACYJNYCH<br>CIENKOIGŁOWYCH (BAC)                                              |      | <u>Wybierz</u> |
| 00102630014 | UMOŻLIWIAJĄCY UZYSKIWANIE POWIĘKSZEŃ OGLĄDANEGO<br>OBRAZU MINIMUM 75% ORAZ POMIAR ODLEGŁOŚCI W<br>KROKACH 0,1 MM |      | Wybierz        |
| 00102630015 | Z SONDAMI DO BADAŃ JAMY BRZUSZNEJ                                                                                |      | Wybierz        |
| 00102630016 | KIESZONKOWY DOPPLER NACZYNIOWY                                                                                   |      | Wybierz        |
| 00102630017 | POCKET DOPPLER                                                                                                   |      | Wybierz        |
| 00102630018 | PRZYŁÓŻKOWE                                                                                                    |      | Wybierz        |

#### Słownik cech sprzętu

Słownik wyposażony jest w filtrowanie wyświetlanej zawartości. Sposób posługiwania się filtrami opisany jest na początku niniejszego <u>rozdziału</u>.

### 10.2 Słownik certyfikatów

Słownik certyfikatów zawiera zbiór certyfikatów wraz z przyporządkowanymi im kodami.

| ownik certyfikatów |                                                                              |         |
|--------------------|------------------------------------------------------------------------------|---------|
| Kod                | Nazwa                                                                        |         |
| 01                 | Kod01                                                                        | Wybierz |
| 10001              | Certyfikat Centrum Monitorowania Jakości w Ochronie Zdrowia                  | Wybierz |
| 10002              | Certyfikat ISO 9001:2000 (system zarządzania jakością)                       | Wybierz |
| 10003              | Certyfikat ISO 14001:2004 (system zarządzania środowiskiem)                  | Wybierz |
| 10004              | PN-N 18001/ OHSAS (system zarządzania bezpieczeństwem i<br>higieną pracy)    | Wybierz |
| 10005              | ISO 22000, HACCP, BRC, IFS (systemy zarządzania<br>bezpieczenstwem żywności) | Wybierz |
| 10006              | Polska Nagroda Jakości                                                       | Wybierz |

#### Słownik certyfikatów

Słownik wyposażony jest w filtrowanie wyświetlanej zawartości. Sposób posługiwania się filtrami opisany jest na początku niniejszego <u>rozdziału</u>.

## 10.3 Słownik dziedzin funkcji komórek organizacyjnych

Słownik dziedzin funkcji komórek organizacyjnych zawiera zbiór dziedzin funkcji komórek organizacyjnych wraz z przyporządkowanymi im kodami.

| Słown | ik dziedzin funkcji komórek org.    |      | Q. X      |
|-------|-------------------------------------|------|-----------|
| Kod   | Nazwa                               | Opis | ▲         |
| 01    | Anestezjologia i intensywna terapia |      | Wybierz   |
| 02    | Audiologia i foniatria              |      | Wybierz   |
| 03    | Chirurgia dziecięca                 |      | Wybierz   |
| 04    | Chirurgia klatki piersiowej         |      | Wybierz   |
| 05    | Chirurgia ogólna                    |      | Wybierz   |
| 06    | Chirurgia szczękowo-twarzowa        |      | Wybierz   |
| 07    | Choroby wewnętrzne                  |      | Wybierz   |
| 08    | Choroby zakaźne                     |      | Wybierz   |
| 09    | Dermatologia i wenerologia          |      | Wybierz   |
| 10    | Diagnostyka laboratoryjna           |      | Wybierz   |
| 11    | Genetyka                            |      | Wybierz   |
| 12    | Kardiochirurgia                     |      | Wybierz   |
| 13    | Medycyna nuklearna                  |      | Wybierz   |
| 14    | Medycyna pracy                      |      | Wybierz   |
| 15    | Medycyna ratunkowa                  |      | Wybierz   |
| 16    | Medycyna rodzinna                   |      | Wybierz   |
| 17    | Medycyna sądowa                     |      | Wybierz   |
| 18    | Medycyna transportu                 |      | Wybierz   |
| 19    | Mikrobiologia lekarska              |      | Wybierz   |
| 20    | Neonatologia                        |      | Wybierz   |
| 21    | Neurochirurgia                      |      | Wybierz - |

Słownik dziedzin funkcji komórek organizacyjnych

Słownik wyposażony jest w filtrowanie wyświetlanej zawartości. Sposób posługiwania się filtrami opisany jest na początku niniejszego <u>rozdziału</u>.

### 10.4 Słownik form gospodarki finansowej

Słownik form gospodarki finansowej zawiera zbiór form gospodarki finansowej wraz z przyporządkowanymi im kodami.

| Słown | ik form gospodarki finansowej                  |      | Q.             |
|-------|------------------------------------------------|------|----------------|
| Kod   | Nazwa                                          | Opis |                |
| 1     | samodzielny publiczny zakład opieki zdrowotnej |      | Wybierz        |
| 2     | jednostka budżetowa                            |      | Wybierz        |
| З     | zakład budżetowy                               |      | Wybierz        |
| 4     | inna                                           |      | Wybierz        |
| 7     | samodzielny publiczny zakład opieki zdrowotnej |      | <u>Wybierz</u> |

Słownik form gospodarki finansowej

Słownik wyposażony jest w filtrowanie wyświetlanej zawartości. Sposób posługiwania się filtrami opisany jest na początku niniejszego <u>rozdziału</u>.

### 10.5 Słownik form organizacyjnych

Słownik form organizacyjny zawiera zbiór form organizacyjnych świadczeniodawców wraz z przyporządkowanymi im kodami.

65

| łownik form organizacyjnych |                                                     |                |
|-----------------------------|-----------------------------------------------------|----------------|
| Kod                         | Nazwa                                               |                |
| 01                          | działalność gospodarcza                             | Wybierz        |
| 02                          | grupowa specjalistyczna praktyka lekarska           | Wybierz        |
| 03                          | grupowa specjalistyczna praktyka pielęgniarska      | Wybierz        |
| 04                          | grupowa specjalistyczna praktyka położnicza         | Wybierz        |
| 05                          | indywidualna praktyka lekarska                      | Wybierz        |
| 06                          | indywidualna praktyka pielęgniarska                 | Wybierz        |
| 07                          | indywidualna praktyka położnicza                    | Wybierz        |
| 08                          | indywidualna specjalistyczna praktyka lekarska      | Wybierz        |
| 09                          | indywidualna specjalistyczna praktyka pielęgniarska | Wybierz        |
| 090                         | brak danych                                         | <u>Wybierz</u> |
| 10                          | indywidualna specjalistyczna praktyka położnicza    | Wybierz        |
| 12                          | niepubliczny zakład opieki zdrowotnej               | Wybierz        |
| 14                          | samodzielny publiczny zakład opieki zdrowotnej      | Wybierz        |
| 15                          | publiczny zakład opieki zdrowotnej                  | Wybierz        |

Słownik form organizacyjnych

Słownik wyposażony jest w filtrowanie wyświetlanej zawartości. Sposób posługiwania się filtrami opisany jest na początku niniejszego <u>rozdziału</u>.

# 10.6 Słownik funkcji i stanowisk

Słownik funkcji i stanowisk zawiera zbiór wszystkich funkcji i stanowisk wraz z przyporządkowanymi im kodami.

| Słownik | k funkcji i stanowisk                                                                                                    | Opis       Wybierz         Wybierz       Wybierz         WKA)       Wybierz         WKA)       Wybierz         Wybierz       Wybierz         Wybierz       Wybierz         Wybierz       Wybierz         Wybierz       Wybierz         Wybierz       Wybierz         Wybierz       Wybierz         Wybierz       Wybierz         Wybierz       Wybierz         Wybierz       Wybierz |                |   |
|---------|----------------------------------------------------------------------------------------------------|----------------------------------------------------------------------------------------------------|----------------|---|
| Kod     | Nazwa                                                                                                    | Opis                                                                                                    |                | - |
| 0001    | ORDYNATOR ODDZIAŁU                                                                                                    |                                                                                                    | <u>Wybierz</u> |   |
| 0002    | Z-CA ORDYNATORA ODDZIAŁU                                                                                                    |                                                                                                    | <u>Wybierz</u> |   |
| 0003    | KIEROWNIK ZAKŁADU (ODDZIAŁU, DZIAŁU, ODDCINKA)                                                                                    |                                                                                                    | <u>Wybierz</u> |   |
| 0004    | PIELĘGNIARKA ODDZIAŁOWA                                                                                                    |                                                                                                    | <u>Wybierz</u> |   |
| 0005    | POŁOŻNA ODDZIAŁOWA                                                                                                    |                                                                                                    | <u>Wybierz</u> |   |
| 0006    | ZASTĘPCA PIELĘGNIARKI ODDZIAŁOWEJ                                                                                                 |                                                                                                    | <u>Wybierz</u> |   |
| 0007    | ZASTĘPCA POŁOŻNEJ ODDZIAŁOWEJ                                                                                                    |                                                                                                    | <u>Wybierz</u> |   |
| 0008    | KIEROWNIK STACJI/OŚRODKA                                                                                                    |                                                                                                    | <u>Wybierz</u> |   |
| 0009    | PRACOWNIK SOCJALNY                                                                                                    |                                                                                                    | <u>Wybierz</u> |   |
| 0010    | SUPERWIZOR                                                                                                    |                                                                                                    | <u>Wybierz</u> |   |
| 0011    | SUPERWIZOR PSYCHOTERAPII UZALEŻNIENIA I<br>WSPÓŁUZALEŻNIENIA                                                                      |                                                                                                    | <u>Wybierz</u> |   |
| 0012    | EDUKATOR                                                                                                    |                                                                                                    | <u>Wybierz</u> |   |
| 0013    | PERSONEL MEDYCZNY WYZNACZONY DO OBSŁUGI<br>SKRININGU                                                                              |                                                                                                    | <u>Wybierz</u> |   |
| 0014    | PERSONEL UPRAWNIONY DO DOBORU I WYDAWANIA<br>PRZEDMIOTÓW ORTOPEDYCZNYCH (Z WYŁĄCZENIEM<br>PRZEDMIOTÓW NA INDYWIDUALNE ZAMÓWIENIE) |                                                                                                    | <u>Wybierz</u> |   |
| 0015    | PERSONEL UPRAWNIONY DO DOBORU I WYDAWANIA<br>PRZEDMIOTÓW ORTOPEDYCZNYCH (WŁĄCZNIE Z<br>PRZEDMIOTAMI NA INDYWIDUALNE ZAMÓWIENIE)   |                                                                                                    | <u>Wybierz</u> |   |
| 0016    | PERSONEL UPRAWNIONY DO DOBORU I WYDAWANIA<br>ŚRODKÓW POMOCNICZYCH (Z WYŁĄCZENIEM PROTETYKI<br>SŁUCHU I OPTYKI OKULAROWEJ)         |                                                                                                    | <u>Wybierz</u> | - |

Słownik funkcji i stanowisk

#### 66 System Obsługi Potencjału Świadczeniodawcy

Słownik wyposażony jest w filtrowanie wyświetlanej zawartości. Sposób posługiwania się filtrami opisany jest na początku niniejszego <u>rozdziału</u>.

## 10.7 Słownik funkcji komórek organizacyjnych

Słownik funkcji komórek organizacyjnych zawiera zbiór funkcji komórek organizacyjnych wraz z przyporządkowanymi im kodami.

| Sł | ownik | k funkcji komórek org.                                                                                    | X              |
|----|-------|----------------------------------------------------------------------------------------------------|----------------|
|    | Kod   | Nazwa                                                                                                    |                |
| +  | HC.1. | Usługi lecznicze                                                                                          | <u>Wybierz</u> |
| +  | HC.2. | Usługi rehabilitacyjne                                                                                    | <u>Wybierz</u> |
| +  | HC.3. | Długoterminowa opieka pielęgnacyjna                                                                       | <u>Wybierz</u> |
| +  | HC.4. | Pomocnicze usługi opieki zdrowotnej                                                                       | <u>Wybierz</u> |
| +  | HC.5. | Dostarczanie produktów medycznych dla pacjentów ambulatoryjnych                                           | <u>Wybierz</u> |
| +  | HC.6. | Profilaktyka i zdrowie publiczne                                                                          | <u>Wybierz</u> |
| +  | HC.R. | Funkcje powiązane z ochroną zdrowia                                                                       | <u>Wybierz</u> |
| +  | HC.Z. | Realizacja zaopatrzenia w wyroby medyczne będące przedmiotami ortopedycznymi lub środkami<br>pomocniczymi | <u>Wybierz</u> |

Słownik funkcji komórek organizacyjnych

Sposób posługiwania się słownikiem opisany jest na początku niniejszego rozdziału.

### 10.8 Słownik grup zawodowych

Słownik grup zawodowych zawiera zbiór grup zawodowych wraz z przyporządkowanymi im kodami.

| łownik grup za | wodowych                                                                                           |         |
|----------------|----------------------------------------------------------------------------------------------------|---------|
| Kod            | Nazwa                                                                                              |         |
| 2232           | 2 Lekarze dentyści                                                                                 | Wybierz |
| 2461           | Duchowni chrześcijańscy                                                                            | Wybierz |
| 2462           | 2 Duchowni niechrześcijańscy                                                                       | Wybierz |
| 2234           | Farmaceuci                                                                                         | Wybierz |
| 2239           | Specjaliści ochrony zdrowia (z wyjątkiem pielęgniarek i położnych) gdzie indziej niesklasyfikowani | Wybierz |
| 2241           | Pielęgniarki                                                                                       | Wybierz |
| 2242           | 2 Położne                                                                                          | Wybierz |
| 2444           | Psycholodzy i pokrewni                                                                             | Wybierz |
| 3111           | Technicy nauk chemicznych, fizycznych i pokrewni                                                   | Wybierz |
| 3211           | Technicy analityki medycznej                                                                       | Wybierz |
| 3214           | Dietetycy i żywieniowcy                                                                            | Wybierz |
| 3223           | Asystenci i technicy dentystyczni                                                                  | Wybierz |
| 3224           | Fizjoterapeuci i pokrewni                                                                          | Wybierz |
| 3226           | 5 Technicy farmaceutyczni                                                                          | Wybierz |
| 3227           | 7 Operatorzy aparatury medycznej                                                                   | Wybierz |
| 3229           | Średni personel ochrony zdrowia gdzie indziej niesklasyfikowany                                    | Wybierz |
| 5131           | Opiekunki dziecięce                                                                                | Wybierz |
| 5132           | Pomocniczy personel medyczny                                                                       | Wybierz |
| 5133           | Pracownicy domowej opieki osobistej                                                                | Wybierz |
| 5139           | Pracownicy opieki osobistej i pokrewni gdzie indziej<br>niesklasvfikowani                          | Wybierz |

Słownik grup zawodowych

Słownik wyposażony jest w filtrowanie wyświetlanej zawartości. Sposób posługiwania się filtrami opisany jest na początku niniejszego <u>rozdziału</u>.

## 10.9 Słownik kodów OW NFZ

Słownik kodów OW NFZ zawiera zbiór produktów handlowych wraz z przyporządkowanymi im kodami.

| łownik kodów OW | vnik kodów OW NFZ                                                                                                    |                |  |
|-----------------|----------------------------------------------------------------------------------------------------|----------------|--|
| Kod             | Nazwa                                                                                                    |                |  |
| 9111.01         | protezowa wkładka do buta uzupełniająca stopę po amputacji<br>palców                                                                                                    | Wybierz        |  |
| 9111.01.N       | naprawa: protezowa wkładka do buta uzupełniająca stopę po<br>amputacji palców                                                                                                    | Wybierz        |  |
| 9111.02         | proteza uzupełniająca stopę: skórzana albo z tworzywa<br>sztucznego                                                                                                    | Wybierz        |  |
| 9111.02.N       | naprawa: proteza uzupełniająca stopę: skórzana albo z tworzywa sztucznego                                                                                                    | Wybierz        |  |
| 9111.03         | proteza ze stawem skokowym lub bez stawu skokowego przy<br>amputacji wg Lisfranca lub Choparta: skórzana albo z tworzywa<br>sztucznego                                                                                            | Wybierz        |  |
| 9111.03.N       | naprawa: proteza ze stawem skokowym lub bez stawu<br>skokowego przy amputacji wg Lisfranca lub Choparta: skórzana<br>albo z tworzywa sztucznego                                                                                   | Wybierz        |  |
| 9112.01         | proteza ze stawem skokowym lub bez przy amputacji wg<br>Pirogowa lub Syme'a: skórzana albo z tworzywa sztucznego                                                                                                    | Wybierz        |  |
| 9112.01.N       | naprawa: proteza ze stawem skokowym lub bez przy amputacji<br>wg Pirogowa lub Syme`a: skórzana albo z tworzywa sztucznego                                                                                                    | Wybierz        |  |
| 9112.02         | proteza podudzia: skórzana albo z tworzywa sztucznego, albo<br>drewniana, albo z innych materiałów nie wymienionych, z<br>tulejką uda ze skóry, z zawieszeniem lub bez, stopa ze stawem<br>skokowym albo stopa typu SACH          | <u>Wybierz</u> |  |
| 9112.02.N       | naprawa: proteza podudzia: skórzana albo z tworzywa<br>sztucznego, albo drewniana, albo z innych materiałów nie<br>wymienionych, z tulejką uda ze skóry, z zawieszeniem lub bez,<br>stopa ze stawem skokowym albo stopa typu SACH | <u>Wybierz</u> |  |
| 9112.03         | proteza podudzia tymczasowa: z zawieszeniem lub bez, stopa ze<br>stawem skokowym albo stopa tymu SACH                                                                                                    | Wybierz        |  |

Słownik kodów OW NFZ

Słownik wyposażony jest w filtrowanie wyświetlanej zawartości. Sposób posługiwania się filtrami opisany jest na początku niniejszego <u>rozdziału</u>.

## 10.10 Słownik kodów stanowisk

Słownik kodów stanowisk zawiera zbiór kodów stanowisk wraz z przyporządkowanymi im kodami.

| Słown | Słownik kodów stanowisk 🛛 🔍 🛛                                                                                                    |      |                |  |  |  |
|-------|----------------------------------------------------------------------------------------------------|------|----------------|--|--|--|
| Kod   | Nazwa                                                                                                    | Opis | A              |  |  |  |
| 0001  | ORDYNATOR ODDZIAŁU                                                                                                    |      | Wybierz        |  |  |  |
| 0002  | Z-CA ORDYNATORA ODDZIAŁU                                                                                                    |      | Wybierz        |  |  |  |
| 0003  | KIEROWNIK ZAKŁADU (ODDZIAŁU, DZIAŁU, ODDCINKA)                                                                                    |      | Wybierz        |  |  |  |
| 0004  | PIELĘGNIARKA ODDZIAŁOWA                                                                                                    |      | Wybierz        |  |  |  |
| 0005  | POŁOŻNA ODDZIAŁOWA                                                                                                    |      | <u>Wybierz</u> |  |  |  |
| 0006  | ZASTĘPCA PIELĘGNIARKI ODDZIAŁOWEJ                                                                                                 |      | Wybierz        |  |  |  |
| 0007  | ZASTĘPCA POŁOŻNEJ ODDZIAŁOWEJ                                                                                                    |      | <u>Wybierz</u> |  |  |  |
| 0008  | KIEROWNIK STACJI/OŚRODKA                                                                                                    |      | <u>Wybierz</u> |  |  |  |
| 0009  | PRACOWNIK SOCJALNY                                                                                                    |      | Wybierz        |  |  |  |
| 0010  | SUPERWIZOR                                                                                                    |      | <u>Wybierz</u> |  |  |  |
| 0011  | SUPERWIZOR PSYCHOTERAPII UZALEŻNIENIA I<br>WSPÓŁUZALEŻNIENIA                                                                      |      | <u>Wybierz</u> |  |  |  |
| 0012  | EDUKATOR                                                                                                    |      | Wybierz        |  |  |  |
| 0013  | PERSONEL MEDYCZNY WYZNACZONY DO OBSŁUGI<br>SKRININGU                                                                              |      | <u>Wybierz</u> |  |  |  |
| 0014  | PERSONEL UPRAWNIONY DO DOBORU I WYDAWANIA<br>PRZEDMIOTÓW ORTOPEDYCZNYCH (Z WYŁĄCZENIEM<br>PRZEDMIOTÓW NA INDYWIDUALNE ZAMÓWIENIE) |      | Wybierz        |  |  |  |
| 0015  | PERSONEL UPRAWNIONY DO DOBORU I WYDAWANIA<br>PRZEDMIOTÓW ORTOPEDYCZNYCH (WŁĄCZNIE Z<br>PRZEDMIOTAMI NA INDYWIDUALNE ZAMÓWIENIE)   |      | Wybierz        |  |  |  |
| 0016  | PERSONEL UPRAWNIONY DO DOBORU I WYDAWANIA<br>ŚRODKÓW POMOCNICZYCH (Z WYŁĄCZENIEM PROTETYKI<br>SŁUCHU I OPTYKI OKULAROWEJ)         |      | <u>Wybierz</u> |  |  |  |

Słownik kodów stanowisk

Słownik wyposażony jest w filtrowanie wyświetlanej zawartości. Sposób posługiwania się filtrami opisany jest na początku niniejszego <u>rozdziału</u>.

# 10.11 Słownik kodów terytorialnych

Słownik kodów terytorialnych zawiera zbiór wszystkich kodów terytorialnych miejscowości znajdujących się w Polsce oraz kodów państw.

| wnik kodów terytoria | alnych  |                          |                |
|----------------------|---------|--------------------------|----------------|
|                      | Kod     | Nazwa                    |                |
| -                    | BD      | brak danych              | <u>Wybierz</u> |
| 4                    | - 02    | WOJ. DOLNOŚLĄSKIE        |                |
| 4                    | - 04    | WOJ. KUJAWSKO-POMORSKIE  |                |
| 4                    | - 06    | WOJ. LUBELSKIE           |                |
| 4                    | - 08    | WOJ. LUBUSKIE            |                |
| 4                    | - 10    | WOJ. ŁÓDZKIE             |                |
| 4                    | - 12    | WOJ. MAŁOPOLSKIE         |                |
| 4                    | - 14    | WOJ. MAZOWIECKIE         |                |
| 4                    | - 16    | WOJ. OPOLSKIE            |                |
| 4                    | - 18    | WOJ. PODKARPACKIE        |                |
| 4                    | - 20    | WOJ. PODLASKIE           |                |
| 4                    | - 22    | WOJ. POMORSKIE           |                |
| 4                    | - 24    | WOJ. ŚLĄSKIE             |                |
| 4                    | - 26    | WOJ. ŚWIĘTOKRZYSKIE      |                |
| 4                    | - 28    | WOJ. WARMIŃSKO-MAZURSKIE |                |
| 4                    | - 30    | WOJ. WIELKOPOLSKIE       |                |
| 4                    | - 32    | WOJ. ZACHODNIOPOMORSKIE  |                |
| 4                    | - 00    | PAŃSTWA                  |                |
| -                    | 0000000 | NIEZNANA GMINA           | <u>Wybierz</u> |

Słownik kodów terytorialnych

Sposób posługiwania się słownikiem opisany jest na początku niniejszego <u>rozdziału</u>.

# 10.12 Słownik miejsc zatrudnienia

Słownik miejsc zatrudnienia zawiera zbiór miejsc zatrudnienia wraz z przyporządkowanymi im kodami.

Słowniki

| Słownik miejsc zatrudnienia                                  |                 |            | Q X            |
|--------------------------------------------------------------|-----------------|------------|----------------|
| Nazwa typu komórki                                           | KR 7 Id Komórki | Id Miejsca |                |
| PORADNIA (GABINET) LEKARZA POZ                               | 1               | 7574       | <u>Wybierz</u> |
| PORADNIA (GABINET) POŁOŻNEJ<br>ŚRODOWISKOWEJ - RODZINNEJ     | 1234            | 7572       | Wybierz        |
| ODDZIAŁ REHABILITACYJNY                                      | 1               | 5374       | <u>Wybierz</u> |
| DZIAŁ (PRACOWNIA) HYDROTERAPII                               | 2               | 5375       | <u>Wybierz</u> |
| PORADNIA CHORÓB METABOLICZNYCH                               | 1               | 7575       | Wybierz        |
| PORADNIA ALERGOLOGICZNA DLA DZIECI                           | 1               | 7576       | Wybierz        |
| PORADNIA NEUROLOGICZNA                                       | 1               | 7577       | <u>Wybierz</u> |
| PORADNIA<br>GINEKOLOGICZNO-POŁOŻNICZA                        | 1               | 7582       | Wybierz        |
| PORADNIA CHIRURGII OGÓLNEJ                                   | 1               | 7578       | <u>Wybierz</u> |
| PORADNIA STOMATOLOGICZNA                                     | 1               | 7579       | Wybierz        |
| PORADNIA STOMATOLOGICZNA DLA<br>DZIECI                       | 1               | 7580       | Wybierz        |
| PRACOWNIA USG                                                | 1               | 7583       | <u>Wybierz</u> |
| PORADNIA (GABINET) LEKARZA<br>RODZINNEGO                     | 1               | 100026     | Wybierz        |
| PORADNIA (GABINET) PIELĘGNIARKI<br>ŚRODOWISKOWEJ - RODZINNEJ | 554             | 100039     | Wybierz        |
| PORADNIA ALERGOLOGICZNA DLA DZIECI                           | 1212            | 100038     | Wybierz        |
| PORADNIA (GABINET) LEKARZA<br>RODZINNEGO                     | 111             | 100031     | Wybierz        |
| ODDZIAŁ REHABILITACYJNY                                      | 123             | 5094       | Wybierz        |

Słownik miejsc zatrudnienia

Słownik wyposażony jest w filtrowanie wyświetlanej zawartości. Sposób posługiwania się filtrami opisany jest na początku niniejszego <u>rozdziału</u>.

# 10.13 Słownik organów rejestrujących

Słownik organów rejestrujących zawiera zbiór organów rejestrujących wraz z przyporządkowanymi im kodami.

| ganóv | janów rejestrujących |                                                           |      |         |  |
|-------|----------------------|-----------------------------------------------------------|------|---------|--|
| Kod   | Urząd                | Nazwa                                                     | Opis |         |  |
| 51    | IL                   | Beskidzka Izba Lekarska w<br>Bielsku-Białej               |      | Wybierz |  |
| 52    | IL                   | Bydgoska Izba Lekarska w<br>Bydgoszczy                    |      | Wybierz |  |
| 69    | IL                   | Dolnośląska Izba Lekarska we<br>Wrocławiu                 |      | Wybierz |  |
| 67    | IL                   | Kujawsko-Pomorska Izba Lekarska w<br>Toruniu              |      | Wybierz |  |
| 58    | IL                   | Lubelska Izba Lekarska w Lublinie                         |      | Wybierz |  |
| 49    | IL                   | Naczelna Izba Lekarska w Warszawie<br>(Rejestr felczerów) |      | Wybierz |  |
| 50    | IL                   | Okręgowa Izba Lekarska w<br>Białymstoku                   |      | Wybierz |  |
| 75    | IL                   | Okręgowa Izba Lekarska w<br>Częstochowie                  |      | Wybierz |  |
| 53    | IL                   | Okręgowa Izba Lekarska w Gdańsku                          |      | Wybierz |  |
| 54    | IL                   | Okręgowa Izba Lekarska w Gorzowie<br>Wielkopolskim        |      | Wybierz |  |
| 74    | IL                   | Okręgowa Izba Lekarska w Koszalinie                       |      | Wybierz |  |
| 57    | IL                   | Okręgowa Izba Lekarska w Krakowie                         |      | Wybierz |  |
| 59    | IL                   | Okręgowa Izba Lekarska w Łodzi                            |      | Wybierz |  |
| 61    | IL                   | Okręgowa Izba Lekarska w Opolu                            |      | Wybierz |  |
| 62    | IL                   | Okręgowa Izba Lekarska w Płocku                           |      | Wybierz |  |
| 64    | IL                   | Okręgowa Izba Lekarska w                                  |      | Wybierz |  |

Słownik organów rejestrujących

Słownik wyposażony jest w filtrowanie wyświetlanej zawartości. Sposób posługiwania się filtrami opisany jest na początku niniejszego <u>rozdziału</u>.

# 10.14 Słownik organów założycielskich

Słownik organów założycielskich zawiera zbiór wszystkich organów założycielskich wraz z przyporządkowanymi im kodami.

| Słownik organów założycielskich |                                                                                                    |      |                |  |  |
|---------------------------------|----------------------------------------------------------------------------------------------------|------|----------------|--|--|
| Kod<br>resortowy                | Nazwa                                                                                                    | Opis |                |  |  |
| 00                              | brak danych                                                                                               |      | <u>Wybierz</u> |  |  |
| 11                              | Minister właściwy do spraw zdrowia                                                                        |      | <u>Wybierz</u> |  |  |
| 12                              | Minister Obrony Narodowej                                                                                 |      | <u>Wybierz</u> |  |  |
| 13                              | Minister Sprawiedliwości                                                                                  |      | Wybierz        |  |  |
| 14                              | Minister właściwy do spraw wewnętrznych                                                                   |      | Wybierz        |  |  |
| 19                              | Inny minister albo centralny organ administracji rządowej                                                 |      | Wybierz        |  |  |
| 20                              | wojewoda                                                                                                  |      | Wybierz        |  |  |
| 31                              | jednostka samorządu terytorialnego - województwo                                                          |      | Wybierz        |  |  |
| 32                              | jednostka samorządu terytorialnego - powiat                                                               |      | Wybierz        |  |  |
| 33                              | jednostka samorządu terytorialnego - gmina                                                                |      | Wybierz        |  |  |
| 34                              | jednostka samorządu terytorialnego - gmina na prawach<br>powiatu                                          |      | <u>Wybierz</u> |  |  |
| 40                              | kościół lub związek wyznaniowy                                                                            |      | <u>Wybierz</u> |  |  |
| 50                              | fundacja, związek zawodowy, samorząd zawodowy,<br>stowarzyszenia                                          |      | <u>Wybierz</u> |  |  |
| 60                              | Przedsiębiorstwo Państwowe Polskie Koleje Państwowe                                                       |      | Wybierz        |  |  |
| 70                              | inna krajowa lub zagraniczna osoba prawna lub osoba fizyczna<br>oraz spółka nie mającą osobowości prawnej |      | <u>Wybierz</u> |  |  |
| 71                              | osoba fizyczna                                                                                            |      | Wybierz        |  |  |
| 72                              | spółka cywilna                                                                                            |      | Wybierz        |  |  |
| 73                              | spółka jawna                                                                                              |      | Wybierz        |  |  |
| 74                              | coélio portocraio                                                                                         |      | Ithubiowa 🗶    |  |  |

Słownik organów założycielskich

Słownik wyposażony jest w filtrowanie wyświetlanej zawartości. Sposób posługiwania się filtrami opisany jest na początku niniejszego <u>rozdziału</u>.

# 10.15 Słownik podstaw działalności

Słownik podstaw działalności zawiera zbiór podstaw działalności wraz z przyporządkowanymi im kodami.
73

| Słown | 0.                                                                    |      |         |
|-------|-----------------------------------------------------------------------|------|---------|
| Kod   | Nazwa                                                                 | Opis |         |
| 01    | wpis do ewidencji działalności gospodarczej                           | wpis | Wybierz |
| 21    | wpis do Rejestru Zakładów Opieki Zdrowotnych Wojewody                 |      | Wybierz |
| 22    | wpis do Rejestru Zakładów Opieki Zdrowotnych Ministra<br>Zdrowia      |      | Wybierz |
| 23    | wpis do Krajowego Rejestru Sądowego                                   |      | Wybierz |
| 24    | wpis do Rejestru Izby Lekarskiej                                      |      | Wybierz |
| 25    | wpis do Rejestru Izby Pielęgniarek i Położnych                        |      | Wybierz |
| 26    | wpis do Rejestru Izby Aptekarskiej                                    |      | Wybierz |
| 27    | wpis do Krajowej Izby Diagnostów Laboratoryjnych                      |      | Wybierz |
| 29    | wpis do ewidencji działalności gospodarczej                           |      | Wybierz |
| 30    | wpis do rejestru aptek ogólnodostępnych                               |      | Wybierz |
| 31    | wpis do rejestru aptek szpitalnych                                    |      | Wybierz |
| 32    | wpis do rejestru aptek zakładowych                                    |      | Wybierz |
| 33    | wpis do rejestru działów farmacji szpitalnej                          |      | Wybierz |
| 34    | wpis do rejestru punktów aptecznych                                   |      | Wybierz |
| 35    | wpis do rejestr hurtowni farmaceutycznych                             |      | Wybierz |
| 36    | wpis do rejestru sklepów zielarsko-medycznych                         |      | Wybierz |
| 37    | wpis do rejestru sklepów specjalistycznego zaopatrzenia<br>medycznego |      | Wybierz |

#### Słownik podstaw działalności

Słownik wyposażony jest w filtrowanie wyświetlanej zawartości. Sposób posługiwania się filtrami opisany jest na początku niniejszego <u>rozdziału</u>.

# 10.16 Słownik rodzajów doświadczenia

Słownik rodzajów doświadczenia zawiera zbiór rodzajów doświadczenia wraz z przyporządkowanymi im kodami.

| odzajów | doświadczenia                                                                                                    |                |
|---------|----------------------------------------------------------------------------------------------------|----------------|
| Kod     | Nazwa                                                                                                    |                |
| 001     | Doświadczenie                                                                                                    | Wybierz        |
| 1001    | doświadczenie w pracy w oddziale kardiologii dziecięcej<br>przynajmniej 5 lat                                                                                                    | Wybierz        |
| 1002    | doświadczenie w pracy w oddziale nefrologicznym przynajmniej<br>5 lat                                                                                                    | Wybierz        |
| 1003    | doświadczenie w pracy w oddziale neurologii dziecięcej<br>przynajmniej 5 lat                                                                                                    | Wybierz        |
| 1004    | doświadczenie w pracy w poradni diabetologicznej przynajmniej<br>1 rok                                                                                                    | Wybierz        |
| 1005    | doświadczenie w pracy w pracowni echokardiograficznej<br>minimum 5 lat oraz średnio w miesiącu 150 badań wykonanych i<br>interpretowanych samodzielnie u pacjentów dorosłych w<br>okresie ostatnich 12 miesięcy | <u>Wybierz</u> |
| 1006    | doświadczenie w pracy w oddziale intensywnej terapii<br>przynajmniej 2 lata                                                                                                    | Wybierz        |
| 1007    | doświadczenie w pracy w oddziale neonatologii przynajmniej 2<br>lata                                                                                                    | Wybierz        |
| 1008    | doświadczenie w pracy w oddziale intensywnej terapii<br>noworodków przynajmniej 1 rok                                                                                                    | Wybierz        |
| 1009    | doświadczenie w pracy w oddziale intensywnej terapii<br>noworodków przynajmniej 2 lata                                                                                                    | Wybierz        |
| 1010    | doświadczenie w pracy w oddziale patologii noworodka<br>przynajmniej 2 lata                                                                                                    | Wybierz        |
| 1011    | doświadczenie w pracy w oddziale pomocy doraźnej<br>przynajmniej 3 lata                                                                                                    | Wybierz        |
| 1012    | doświadczenie w pracy w izbie przyjęć przyjmniej 3 lata                                                                                                    | <u>Wybierz</u> |

Słownik rodzajów doświadczenia

### 10.17 Słownik rodzajów kompetencji

Słownik rodzajów kompetencji zawiera zbiór rodzajów kompetencji wraz z przyporządkowanymi im kodami.

| Słown | Słownik rodzajów kompetencji                                                                          |      |              |  |  |
|-------|----------------------------------------------------------------------------------------------------|------|--------------|--|--|
| Kod   | Nazwa                                                                                                 | Opis | <u> </u>     |  |  |
| 0001  | PIELĘGNIARSTWO RODZINNE (KURS KWALIFIKACYJNY)                                                         | Wy   | bierz        |  |  |
| 0002  | PIELĘGNIARSTWO W OCHRONIE ZDROWIA PRACUJĄCYCH<br>(KURS KWALIFIKACYJNY)                                | Wy   | <u>bierz</u> |  |  |
| 0003  | PIELĘGNIARSTWO ANESTEZJOLOGICZNE I INTENSYWNEJ<br>OPIEKI (KURS KWALIFIKACYJNY)                        | Wy   | bierz        |  |  |
| 0004  | PIELĘGNIARSTWO PSYCHIATRYCZNE (KURS<br>KWALIFIKACYJNY)                                                | Wy   | bierz        |  |  |
| 0005  | PIELĘGNIARSTWO ONKOLOGICZNE (KURS KWALIFIKACYJNY)                                                     | Wy   | bierz        |  |  |
| 0006  | PIELĘGNIARSTWO ZACHOWAWCZE (KURS<br>KWALIFIKACYJNY)                                                   | Wy   | bierz        |  |  |
| 0007  | PIELĘGNIARSTWO ŚRODOWISKA NAUCZANIA I<br>WYCHOWANIA (KURS KWALIFIKACYJNY)                             | Wy   | bierz        |  |  |
| 0008  | PIELĘGNIARSTWO NEFROLOGICZNE Z DIALIZOTERAPIĄ<br>(KURS KWALIFIKACYJNY)                                | Wy   | bierz        |  |  |
| 0009  | PIELĘGNIARSTWO OPIEKI DŁUGOTERMINOWEJ (KURS<br>KWALIFIKACYJNY)                                        | Wy   | bierz        |  |  |
| 0010  | PIELĘGNIARSTWO OPIEKI PALIATYWNEJ (KURS<br>KWALIFIKACYJNY)                                            | Wy   | bierz        |  |  |
| 0011  | PIELĘGNIARSTWO RATUNKOWE (KURS KWALIFIKACYJNY)                                                        | Wy   | bierz        |  |  |
| 0012  | PIELĘGNIARSTWO Z ZAKRESU PROMOCJI ZDROWIA I<br>EDUKACJI ZDROWOTNEJ (KURS KWALIFIKACYJNY)              | Wy   | bierz        |  |  |
| 0013  | PIELĘGNIARSTWO RODZINNE (POŁOŻNA, KURS<br>KWALIFIKACYJNY)                                             | Wy   | <u>bierz</u> |  |  |
| 0014  | PIELĘGNIARSTWO Z ZAKRESU PROMOCJI ZDROWIA I<br>EDUKACJI ZDROWOTNEJ (POŁOŻNA, KURS<br>KWALIETRACZJUVI) | Wy   | vbierz       |  |  |

Słownik rodzajów kompetencji

### 10.18 Słownik rodzajów wykształcenia

Słownik rodzajów wykształcenia zawiera zbiór stopni wykształcenia wraz z przyporządkowanymi im kodami.

| Słown | Słownik rodzajów wykształcenia     |      |                |
|-------|------------------------------------|------|----------------|
| Kod   | Nazwa                              | Opis |                |
| 0001  | WYŻSZE MEDYCZNE - TYTUŁ MAGISTRA   |      | Wybierz        |
| 0002  | WYŻSZE MEDYCZNE - TYTUŁ LICENCJATA |      | Wybierz        |
| 0003  | ŚREDNIE MEDYCZNE                   |      | Wybierz        |
| 0004  | WYŻSZE                             |      | Wybierz        |
| 0005  | ŚREDNIE                            |      | Wybierz        |
| 0006  | WYŻSZE - TYTUŁ MAGISTRA            |      | <u>Wybierz</u> |
| 0007  | WYŻSZE - TYTUŁ LICENCJATA          |      | <u>Wybierz</u> |

#### Słownik wykształcenia

Słownik wyposażony jest w filtrowanie wyświetlanej zawartości. Sposób posługiwania się filtrami opisany jest na początku niniejszego <u>rozdziału</u>.

# 10.19 Słownik specjalności

Słownik specjalności zawiera zbiór specjalności medycznych wraz z przyporządkowanymi im kodami.

| ownik specjalnos | ści                                          |                | Q. X |
|------------------|----------------------------------------------|----------------|------|
| Kod              | Nazwa                                        |                |      |
| 223130           | Lekarz - medycyna nuklearna                  | Wybierz        |      |
| 223131           | Lekarz - medycyna paliatywna                 | Wybierz        |      |
| 223133           | Lekarz - medycyna ratunkowa                  | Wybierz        |      |
| 223101           | Lekarz - alergologia                         | <u>Wybierz</u> |      |
| 223102           | Lekarz - anestezjologia i intensywna terapia | <u>Wybierz</u> |      |
| 223103           | Lekarz - angiologia                          | <u>Wybierz</u> |      |
| 223104           | Lekarz - audiologia i foniatria              | <u>Wybierz</u> |      |
| 223105           | Lekarz - balneologia i medycyna fizykalna    | Wybierz        |      |
| 223106           | Lekarz - chirurgia dziecięca                 | Wybierz        |      |
| 223107           | Lekarz - chirurgia klatki piersiowej         | <u>Wybierz</u> |      |
| 223108           | Lekarz - chirurgia naczyniowa                | Wybierz        |      |
| 223109           | Lekarz - chirurgia ogólna                    | Wybierz        |      |
| 223111           | Lekarz - chirurgia plastyczna                | Wybierz        |      |
| 223112           | Lekarz - chirurgia szczękowo-twarzowa        | <u>Wybierz</u> |      |
| 223113           | Lekarz - choroby płuc                        | <u>Wybierz</u> |      |
| 223115           | Lekarz - choroby zakaźne                     | Wybierz        |      |
| 223116           | Lekarz - dermatologia i wenerologia          | Wybierz        |      |
| 223117           | Lekarz - diabetologia                        | <u>Wybierz</u> |      |
| 223118           | Lekarz - diagnostyka laboratoryjna           | Wybierz        |      |
| 223119           | Lekarz - endokrynologia                      | Wybierz        |      |
| 223120           | Lekarz - epidemiologia                       | Wybierz        |      |

#### Słownik specjalności

Słownik wyposażony jest w filtrowanie wyświetlanej zawartości. Sposób posługiwania się filtrami opisany jest na początku niniejszego <u>rozdziału</u>.

# 10.20 Słownik sprzętu

Słownik sprzętu zawiera zbiór sprzetu medycznego wraz z przyporządkowanymi im kodami.

| łownik sprzętu | wnik sprzętu                                                                  |                |  |  |  |
|----------------|-------------------------------------------------------------------------------|----------------|--|--|--|
| Kod            | Nazwa                                                                         |                |  |  |  |
| 0010001        | ABR                                                                           | Wybierz        |  |  |  |
| 0010002        | AMPLIFON                                                                      | Wybierz        |  |  |  |
| 0010003        | ANALIZA FISH (HYBRYDYZACJA IN SITU Z WYKORZYSTANIEM<br>FLUORESCENCJI)         | Wybierz        |  |  |  |
| 0010004        | ANGIOGRAF                                                                     | Wybierz        |  |  |  |
| 0010005        | ANOSKOP                                                                       | Wybierz        |  |  |  |
| 0010006        | APARAT DO BADAŃ ELEKTROFIZJOLOGICZNYCH NARZĄDU<br>WZROKU                      | Wybierz        |  |  |  |
| 0010007        | APARAT DO BRACHYTERAPII                                                       | Wybierz        |  |  |  |
| 0010008        | APARAT DO ELEKTROKOAGULACJI                                                   | Wybierz        |  |  |  |
| 0010009        | APARAT DO HEMOFILTRACJI                                                       | Wybierz        |  |  |  |
| 0010010        | APARAT DO KRIOCHIRURGII                                                       | Wybierz        |  |  |  |
| 0010011        | APARAT DO KRIOTERAPII                                                         | Wybierz        |  |  |  |
| 0010012        | APARAT DO MASAŻU MECHANICZNEGO                                                | Wybierz        |  |  |  |
| 0010013        | APARAT DO POMIARU CIŚNIENIA TĘTNICZEGO KRWI                                   | Wybierz        |  |  |  |
| 0010014        | APARAT DO POMIARU STĘŻENIA TLENKU WĘGLA W<br>WYDYCHANYM POWIETRZU (KAPNOGRAF) | Wybierz        |  |  |  |
| 0010015        | APARAT DO STYMULACJI ZEWNĘTRZNEJ PRACY SERCA                                  | Wybierz        |  |  |  |
| 0010016        | APARAT DO UZDATNIANIA WODY                                                    | Wybierz        |  |  |  |
| 0010017        | APARAT DO WYKONYWANIA ZABIEGÓW POLEM<br>MAGNETYCZNYM                          | <u>Wybierz</u> |  |  |  |
| 0010018        | APARAT DO WZMOCNIENIA SŁUCHU                                                  | Wybierz        |  |  |  |
| 0010010        |                                                                               | Mubiora        |  |  |  |

Słownik sprzętu

### 10.21 Słownik typów jednostek

Słownik typów jednostek zawiera zbiór typów jednostek organizacyjnych świadczeniodawców wraz z przyporządkowanymi im kodami.

| wnik typów jednostek |      |                                                                                   |                |  |  |
|----------------------|------|-----------------------------------------------------------------------------------|----------------|--|--|
|                      | Kod  | Nazwa                                                                             |                |  |  |
| -                    | 1    | szpital, zakład opiekuńczo-leczniczy, zakład pielęgnacyjno-opiekuńczy, sanatorium | <u>Wybierz</u> |  |  |
| -                    | 2    | przychodnia, ośrodek zdrowia                                                      | <u>Wybierz</u> |  |  |
| -                    | З    | pogotowie ratunkowe                                                               | <u>Wybierz</u> |  |  |
| -                    | 4    | pracownia diagnostyczna                                                           | <u>Wybierz</u> |  |  |
| -                    | 5    | pracownia protetyki stomatologicznej i ortodoncji                                 | <u>Wybierz</u> |  |  |
| -                    | 6    | zakład rehabilitacji leczniczej                                                   | <u>Wybierz</u> |  |  |
| -                    | 9    | inny zakład, spełniający warunki określone w ustawie                              | <u>Wybierz</u> |  |  |
| +                    | HP.1 | 111111111111111111111                                                             | <u>Wybierz</u> |  |  |
| +                    | HP.2 | Stacjonarne zakłady opieki pielęgnacyjnej i długoterminowej                       | <u>Wybierz</u> |  |  |
| +                    | HP.3 | Dostawcy świadczeń z zakresu lecznictwa ambulatoryjnego                           | <u>Wybierz</u> |  |  |
| +                    | HP.5 | Jednostki prowadzące i administrujące programy zdrowia publicznego                | Wybierz        |  |  |
| +                    | HP.9 | Jednostki pozostałe                                                               | Wybierz        |  |  |
| -                    | HP.T | 11                                                                                | Wybierz        |  |  |

Słownik typów jednostek organizacyjnych

Sposób posługiwania się słownikiem opisany jest na początku niniejszego rozdziału.

# 10.22 Słownik typów komórek organizacyjnych

Słownik typów komórek organizacyjnych zawiera zbiór typów komórek organizacyjnych wraz z przyporządkowanymi im kodami.

| Słowni | łownik typów komórek organizacyjnych                         |      |                |  |  |
|--------|--------------------------------------------------------------|------|----------------|--|--|
| Kod    | Nazwa                                                        | Opis |                |  |  |
| 0000   | Brak danych                                                  |      | Wybierz        |  |  |
| 0010   | PORADNIA (GABINET) LEKARZA POZ                               |      | Wybierz        |  |  |
| 0011   | PORADNIA (GABINET) LEKARZA POZ DLA DZIECI                    |      | Wybierz        |  |  |
| 0012   | PORADNIA (GABINET) LEKARZA RODZINNEGO                        |      | Wybierz        |  |  |
| 0020   | PUNKT FELCZERSKI                                             |      | Wybierz        |  |  |
| 0030   | PORADNIA (GABINET) PIELĘGNIARKI I POŁOŻNEJ<br>ŚRODOWISKOWEJ  |      | <u>Wybierz</u> |  |  |
| 0032   | PORADNIA (GABINET) PIELĘGNIARKI ŚRODOWISKOWEJ -<br>RODZINNEJ |      | Wybierz        |  |  |
| 0034   | PORADNIA (GABINET) POŁOŻNEJ ŚRODOWISKOWEJ -<br>RODZINNEJ     |      | Wybierz        |  |  |
| 0041   | GABINET MEDYCYNY SZKOLNEJ                                    |      | Wybierz        |  |  |
| 0050   | PUNKT SZCZEPIEŃ                                              |      | Wybierz        |  |  |
| 0051   | PUNKT SZCZEPIEŃ DLA DZIECI                                   |      | Wybierz        |  |  |
| 0060   | GABINET ZABIEGOWY                                            |      | Wybierz        |  |  |
| 0061   | GABINET ZABIEGOWY DLA DZIECI                                 |      | Wybierz        |  |  |
| 0111   | test 0111                                                    |      | Wybierz        |  |  |
| 10     | zmieniona pozycja                                            |      | Wybierz        |  |  |
| 1000   | PORADNIA CHORÓB WEWNĘTRZNYCH                                 |      | Wybierz        |  |  |
| 1001   | PORADNIA CHORÓB WEWNĘTRZNYCH DLA DZIECI                      |      | Wybierz        |  |  |
| 1008   | PORADNIA CHORÓB METABOLICZNYCH                               |      | Wybierz        |  |  |
| 1009   | PORADNIA CHORÓB METABOLICZNYCH DLA DZIECI                    |      | Wybierz        |  |  |

Słownik typów komórek organizacyjnych

Słownik wyposażony jest w filtrowanie wyświetlanej zawartości. Sposób posługiwania się filtrami opisany jest na początku niniejszego <u>rozdziału</u>.

# 10.23 Słownik zakresów podwykonawstwa

Słownik zakresów podwykonawstwa zawiera zbiór zakresów wraz z przyporządkowanymi im kodami.

| Słown | łownik zakresów podwykonawstwa |                                                                                                    |         |   |  |
|-------|--------------------------------|----------------------------------------------------------------------------------------------------|---------|---|--|
| Kod   | Nazwa                          | Opis                                                                                                    |         |   |  |
| 001   | zakres                         | Zakres świadczeń - rozumie się<br>przez to świadczenie lub grupę<br>świadczeń opieki zdrowotnej<br>wyodrębnionych w danym rodzaju<br>świadczeń stanowiące zakres<br>wskazany w warunkach zawierania i<br>realizacji umów. Zakres jest<br>przedmiot postępowania i jest<br>określony w ogłoszeniu o<br>postępowaniu. Wybór tej opcji<br>następuje jeśli podwykonawca<br>będzie samodzielnie realizował na<br>rzecz oferenta wszystkie<br>świadczenia danego zakresu<br>świadczeń (cały zakres) będącego<br>przedmiotem postępowania. | Wybierz | - |  |
| 002   | świadczenie                    | Świadczenie - rozumie się przez to<br>świadczenie lub grupę świadczeń<br>opieki zdrowotnej z danego zakresu<br>świadczeń nie stanowiących jednak<br>pełnego zakresu świadczeń, które<br>realizuje na rzecz oferenta<br>podwykonawca. Wybór tej opcji<br>następuje jeśli podwykonawca<br>będzie samodzielnie realizował na<br>rzecz oferenta wybrane<br>świadczenia danego zakresu<br>świadczeń (część zakresu)<br>będącego przedmiotem<br>postępowania.                                                                             | Wybierz |   |  |
|       |                                | Usługa - rozumie się przez to inne<br>czynności i działania nie będące<br>kompletnym świadrzeniem, które                                                                                                    |         |   |  |

Słownik zakresów podwykonawstwa

# 10.24 Słownik zespołów ratownictwa medycznego

Słownik zespołów ratownictwa medycznego zawiera zbiór zespołów RTM wraz z przyporządkowanymi im kodami.

| Kod        | Nazwa                             | Opis                                                                                                    |                |
|------------|-----------------------------------|----------------------------------------------------------------------------------------------------|----------------|
| 1601011578 | miejsce wyczekiwania 2            |                                                                                                    | Wybierz        |
| 2473011124 | miejsce 2                         | opis miejsca 2<br>dfvdfdf fvdfvdfvdf<br>dfvdfvdfd<br>dfvdfvdfv<br>dfvdfvdfv<br>dfvdfvdfv<br>dfvdfvdfv<br>dfadcascsdvghn<br>sfvfbgntujkymj | <u>Wybierz</u> |
| 1405032567 | miejsce wyczekiwania 3            | miejsce<br>wyczekiwania 3                                                                                                    | <u>Wybierz</u> |
| 1603032234 | miejsce 3                         | opis miejsca 3                                                                                                    | Wybierz        |
| 1405032568 | 2 miejsce wyczekiwania            | miejsce nieznane                                                                                                    | Wybierz        |
| 1405032569 | nowe miejsce                      |                                                                                                    | Wybierz        |
| 1601034222 | wojewodztwo                       | opis woj                                                                                                    | Wybierz        |
| 1601034444 | powiat                            | opis pow                                                                                                    | Wybierz        |
| 0206072812 | nowy zespół neonatol              | nowy zespół<br>neonatologiczny                                                                                                    | <u>Wybierz</u> |
| 0203062412 | miejsce wyczekiwania w Żukowicach | miejsce<br>wyczekiwania w<br>Żukowicach                                                                                                   | Wybierz        |
| 1601011221 | rejon z Brzega                    | ;aslfk;lfka;sldkf<br>asdfasdfd<br>asfdsadfsdaf<br>asdfasd                                                                                 | Wybierz        |

Słownik zakresów podwykonawstwa

© 2009 Global Services Sp. z o.o.